ΟΡΘΗ ΕΠΑΝΑΛΗΨΗ Ως προς το σημείο 6 της εγκυκλίου Αριθμ. πρωτ. Δ30/Α3/98372 11 Ιουνίου 2025

#### Ο Αναπληρωτής Υπουργός Υποδομών και Μεταφορών

Κωνσταντίνος Κυρανάκης

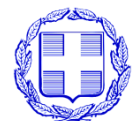

ΕΛΛΗΝΙΚΗ ΔΗΜΟΚΡΑΤΙΑ ΥΠΟΥΡΓΕΙΟ ΥΠΟΔΟΜΩΝ ΚΑΙ ΜΕΤΑΦΟΡΩΝ ΓΕΝΙΚΗ ΓΡΑΜΜΑΤΕΙΑ ΜΕΤΑΦΟΡΩΝ ΓΕΝΙΚΗ ΔΙΕΥΘΥΝΣΗ ΣΤΡΑΤΗΓΙΚΟΥ ΣΧΕΔΙΑΣΜΟΥ ΜΕΤΑΦΟΡΩΝ ΚΑΙ ΟΔΙΚΗΣ ΑΣΦΑΛΕΙΑΣ ΔΙΕΥΘΥΝΣΗ ΟΔΙΚΗΣ ΚΥΚΛΟΦΟΡΙΑΣ ΚΑΙ ΑΣΦΑΛΕΙΑΣ (Δ30) ΤΜΗΜΑ ΑΔΕΙΩΝ ΟΔΗΓΗΣΗΣ ΚΑΙ ΕΠΙΜΟΡΦΩΣΗΣ ΟΔΗΓΩΝ ΥΠΗΡΕΣΙΑ ΥΠΟΣΤΗΡΙΞΗΣ ΠΛΗΡΟΦΟΡΙΚΗΣ ΚΑΙ ΗΛΕΚΤΡΟΝΙΚΩΝ ΣΥΣΤΗΜΑΤΩΝ (Δ9)

Παπάγου, 4 Ιουνίου 2025

Αριθμ. πρωτ. **Δ30/Α3/94428**  Βαθμ. προτ. Εξ. Επείγον

| Ταχ. Διεύθυνση                      | . Αναστάσεως 2 και Τσιγάντε<br>· 156 69, Παπάγου                                     | Προς: | Ως πίνακας αποδεκτών |
|-------------------------------------|--------------------------------------------------------------------------------------|-------|----------------------|
| Πληροφορίες<br>Τηλέφωνο<br>Ηλ. Ταχ. | <ul> <li>Χ. Μάστορας</li> <li>210 650 8487</li> <li>c.mastoras@yme.gov.gr</li> </ul> |       |                      |

Θέμα : Ψηφιακή υποβολή μέσω των ΚΕΠ της αίτησης για διαδικασίες άδειας οδήγησης

α. Η κ.υ.α. 47563/4181/2014 (Β' 2254) «Καθορισμός διοικητικών διαδικασιών και των αντίστοιχων εντύπων τους, που διεκπεραιώνονται και μέσω των Κέντρων Εξυπηρέτησης Πολιτών (ΚΕΠ)»

**Σχετ.** : **β**. Η υ.α. 50984/7947/2013 (Β' 3056) «Άδεια οδήγησης, εκπαίδευση και εξέταση υποψηφίων οδηγών μοτοποδηλάτων, μοτοσικλετών και αυτοκινήτων»

Σε εφαρμογή των διατάξεων της α' σχετικής αποφάσεως, επισημαίνονται τα ακόλουθα:

 Με τις διατάξεις του άρθρου 1Α της α' σχετικής αποφάσεως, ως αυτό προστέθηκε με την κ.υ.α. 134585/2024 (Β' 3356), δόθηκε στα Κέντρα Εξυπηρέτησης Πολιτών (ΚΕΠ) η δυνατότητα ηλεκτρονικής διεκπεραίωσης των διοικητικών διαδικασιών, αρμοδιότητας του Υπουργείου Υποδομών και Μεταφορών, οι οποίες διεκπεραιώνονται και μέσω των ΚΕΠ.

Οι διαδικασίες άδειας οδήγησης που εντάσσονται με την παρούσα στη δυνατότητα ηλεκτρονικής διεκπεραίωσης από τα ΚΕΠ μέσω της ειδικής ηλεκτρονικής εφαρμογής του Υπουργείου Υποδομών και Μεταφορών, με ψηφιακή υποβολή της αίτησης του φυσικού προσώπου - δικαιούχου καθώς και μέσω εξουσιοδοτημένου αντιπροσώπου και διαβίβασή της στην Υπηρεσία Μεταφορών και Επικοινωνιών της Περιφερειακής Ενότητας, είναι οι εξής:

- α. Ενημέρωση στοιχείων (Ενεργοποίηση ψηφιακών υπηρεσιών για Άδειες Οδήγησης χωρίς καταχωρισμένο ΑΦΜ)
- β. Αντικατάσταση εντύπου άδειας οδήγησης
- γ. Αντίγραφο εντύπου άδειας οδήγησης λόγω φθοράς ή αλλοίωσης
- δ. Αντίγραφο εντύπου άδειας οδήγησης λόγω κλοπής ή απώλειας
- ε. Ανανέωση άδειας οδήγησης.
- 2. Για την υλοποίηση των ανωτέρω διαδικασιών, ο πιστοποιημένος υπάλληλος του ΚΕΠ εισέρχεται στην ειδική ηλεκτρονική εφαρμογή κατόπιν αυθεντικοποίησής του με χρήση των «Κωδικών Δημόσιας

Διοίκησης» της Γενικής Γραμματείας Πληροφοριακών Συστημάτων και Ψηφιακής Διακυβέρνησης (Γ.Γ.Π.Σ.Ψ.Δ.) και:

- α. Συμπληρώνει τα πεδία που εμφανίζονται στην εφαρμογή.
- β. Για διαδικασία που απαιτούνται ιατρικές εξετάσεις, γνωστοποιεί στον ενδιαφερόμενο τον τετραψήφιο αριθμό (PIN) που χορηγείται από την εφαρμογή και τον ενημερώνει για τις ειδικότητες των ιατρών από τις οποίες απαιτείται να εξεταστεί.
- γ. Ενημερώνει τον ενδιαφερόμενο ότι απαιτείται να επισκεφτεί πιστοποιημένο επαγγελματία φωτογράφο, ο οποίος μεταφορτώνει στην υπηρεσία myPhoto τα ψηφιακά αρχεία της φωτογραφίας προσώπου και της οπτικής απεικόνισης της ιδιόχειρης υπογραφής του ενδιαφερομένου. Ακολούθως, απαιτείται η συσχέτιση στην υπηρεσία myPhoto των ψηφιακών αρχείων με τον ΑΦΜ του ενδιαφερομένου και η συγκατάθεσή του για τη χρήση τους από την ειδική ηλεκτρονική εφαρμογή του Υπουργείου Υποδομών και Μεταφορών. Οι ενέργειες αυτές στην υπηρεσία myPhoto δύναται να υλοποιούνται, πέραν του ίδιου του ενδιαφερομένου, από τον πιστοποιημένο Επαγληλο του ΚΕΠ.
- δ. Μεταφορτώνει στο πεδίο «Επισυναπτόμενα έγγραφα» της εφαρμογής τυχόν επιπλέον δικαιολογητικά που απαιτούνται για τη διεκπεραίωση της ψηφιακής αίτησης, όπως αυτά προβλέπονται, κατά περίπτωση, στη β' σχετική απόφαση και στα αντίστοιχα έντυπα του ΠΑΡΑΡΤΗΜΑΤΟΣ Ι της α' σχετικής αποφάσεως, όπως ενδεικτικά:
  - Το έγγραφο περί πιστοποίησης της συνήθους διαμονής του αιτούντος στην Ελλάδα, κατά τα οριζόμενα στην περ. γ της παρ. 1 του άρθρου 2 της β' σχετικής αποφάσεως.
  - Η υπεύθυνη δήλωση της περ. α της παρ. 4 του άρθρου 8 της β' σχετικής αποφάσεως, περί εξαίρεσης από την υποχρέωση κατοχής Π.Ε.Ι.
  - Η υπεύθυνη δήλωση της περ. β της παρ. 4 του άρθρου 8 της β' σχετικής αποφάσεως, περί γνώσης των οριζομένων στο άρθρο 41 του ν. 4850/2021 (Α΄ 208).

Δεν απαιτείται υποβολή δικαιολογητικού που αντλείται αυτόματα ή προκύπτει/διασταυρώνεται μέσω της εφαρμογής το περιεχόμενό του.

- 3. Σε εφαρμογή των οριζομένων στην παρ. 5 του άρθρου 1Α της α' σχετικής αποφάσεως καθώς και των διατάξεων της β' σχετικής αποφάσεως:
  - Η Υπηρεσία Μεταφορών και Επικοινωνιών στην οποία διαβιβάζεται η ψηφιακή αίτηση μέσω του ΚΕΠ:
    - α. Διεκπεραιώνει την ψηφιακή αίτηση, αποστέλλοντας προς τη Διεύθυνση Διαβατηρίων και Εγγράφων Ασφαλείας του Αρχηγείου της Ελληνικής Αστυνομίας τα εκτυπώσιμα στο έντυπο της άδειας οδήγησης στοιχεία, ηλεκτρονικά, μέσω της ειδικής ηλεκτρονικής εφαρμογής του Υπουργείου Υποδομών και Μεταφορών.
    - β. Αποστέλλει στο ΚΕΠ το νέο έντυπο της άδειας οδήγησης που παραλαμβάνει εκτυπωμένο από τη Διεύθυνση Διαβατηρίων και Εγγράφων Ασφαλείας προκειμένου να αποδίδεται στον πολίτη.
  - ii. Το προηγούμενο έντυπο της άδειας οδήγησης παραδίδεται υποχρεωτικά στα ΚΕΠ εφόσον εμπεριέχει μία (1) τουλάχιστον κατηγορία σε ισχύ (όπως ανανέωση κατηγορίας C ή D ενώ η B είναι ακόμη σε ισχύ), κατά την παραλαβή του νέου εντύπου.

Ειδικά σε περίπτωση ανανέωσης, το νέο έντυπο αποδίδεται στον ενδιαφερόμενο όχι νωρίτερα από την ημερομηνία λήξης του προηγούμενου εντύπου.

iii. Επιτρέπεται η αποστολή από την Υπηρεσία Μεταφορών και Επικοινωνιών του νέου εντύπου της άδειας οδήγησης με εταιρεία ταχυμεταφορών στον ενδιαφερόμενο, εφόσον το επιθυμεί και έχει δηλώσει τούτο στην αρχική ψηφιακή αίτηση στα ΚΕΠ. Το κόστος αποστολής επιβαρύνει τον ίδιο.

Ειδικά, σε περίπτωση που το προηγούμενο έντυπο εμπεριέχει μία (1) τουλάχιστον κατηγορία σε ισχύ, η Υπηρεσία Μεταφορών και Επικοινωνιών ενημερώνει τον ενδιαφερόμενο για την υποχρέωσή του να παραδώσει το προηγούμενο έντυπο. Ο ενδιαφερόμενος παραδίδει αρχικά στην εταιρεία ταχυμεταφορών το προηγούμενο έντυπο, το οποίο παραδίδεται στην Υπηρεσία Μεταφορών και Επικοινωνιών, Ακολούθως, η Υπηρεσία Μεταφορών και Επικοινωνιών παραδίδει στον υπάλληλο της εταιρείας το νέο έντυπο της άδειας οδήγησης, προκειμένου να αποδοθεί στον δικαιούχο.

Στην περίπτωση που υφίσταται αντικειμενική αδυναμία Υπηρεσίας Μεταφορών και Επικοινωνιών αποστολής με εταιρεία ταχυμεταφορών του εντύπου στον ενδιαφερόμενο, ακολουθείται η κανονική διαδικασία επίδοσης από το ΚΕΠ όπως περιγράφεται στην παρούσα, με ενημέρωση προς τούτο του ενδιαφερομένου.

- κάθε προηγούμενο έντυπο άδειας οδήγησης που παραδίδεται στα ΚΕΠ, το οποίο εμπεριέχει μία (1) τουλάχιστον κατηγορία σε ισχύ, διαβιβάζεται στην Υπηρεσία Μεταφορών και Επικοινωνιών.
- 4. Σε περίπτωση που διαπιστώνεται από την Υπηρεσία Μεταφορών και Επικοινωνιών μη πληρότητα της διαβιβασθείσας από το ΚΕΠ ψηφιακής αίτησης, η πλατφόρμα παρέχει τη δυνατότητα επεξεργασίας της ίδιας αίτησης από τον πιστοποιημένο υπάλληλο του ΚΕΠ, είτε απαιτείται επανυποβολή αρχείων φωτογραφίας/υπογραφής (μέσω της υπηρεσίας myPhoto με την προβλεπόμενη διαδικασία) ή επισυναπτόμενου δικαιολογητικού είτε διόρθωση καταχωρημένου στην αίτηση στοιχείου.
- 5. Ειδικά για τις διαδικασίες
  - Αντίγραφο άδειας οδήγησης λόγω κλοπής ή απώλειας
  - Ανανέωση άδειας οδήγησης, μόνο εφόσον έχει λήξει η ισχύς της,

σε εφαρμογή των διατάξεων των άρθρων 42 έως 47 του ν. 4663/2020 (Α' 30) και της υ.α. Α3/οικ. 16110/1967/2020 (Β' 952), μετά τη λήψη από την Υπηρεσία Μεταφορών και Επικοινωνιών της ψηφιακής αίτησης (πλήρους φακέλου) που της διαβιβάζεται από το ΚΕΠ, ο ενδιαφερόμενος δικαιούται να εφοδιαστεί **από την Υπηρεσία Μεταφορών και Επικοινωνιών** με προσωρινή άδεια οδήγησης σε έγχαρτη μορφή σύμφωνα με το υπόδειγμα του Παραρτήματος ΙΙ της προαναφερθείσας απόφασης.

Το ισχύον έντυπο της προσωρινής άδειας οδήγησης παραδίδεται υποχρεωτικά στο ΚΕΠ κατά την παραλαβή του νέου εντύπου της άδειας οδήγησης.

Κάθε ισχύον έντυπο προσωρινής άδειας οδήγησης που παραδίδεται στο ΚΕΠ διαβιβάζεται στην Υπηρεσία Μεταφορών και Επικοινωνιών.

#### 6. Η ως άνω διαδικασία ψηφιακής υποβολής μέσω των ΚΕΠ προτείνεται να ενεργοποιηθεί δέκα (10) ημέρες μετά την έκδοση της παρούσας.

- **7.** Στην παρούσα επισυνάπτεται επικαιροποιημένο εγχειρίδιο χρήσης της ειδικής ηλεκτρονικής εφαρμογής με αναλυτικές οδηγίες προς τους χρήστες του Πληροφοριακού Συστήματος.
- 8. Παρέχεται τεχνική υποστήριξη των χρηστών του Πληροφοριακού Συστήματος μέσω του πεδίου «Αναφορά προβλήματος» της ειδικής ηλεκτρονικής εφαρμογής. Η τεχνική υποστήριξη αφορά μόνο ζητήματα ορθής λειτουργίας και τεχνικά προβλήματα της πλατφόρμας. Για θέματα σχετικά με υποβληθέντα αιτήματα καθώς και ζητήματα διαδικαστικού χαρακτήρα οι χρήστες του Πληροφοριακού Συστήματος απαιτείται να απευθύνονται στην Υπηρεσία Μεταφορών και

Επικοινωνιών, στην οποία υποβάλλεται το αίτημα.

- 9. Με βασικό γνώμονα τη διασφάλιση της εξυπηρέτησης των πολιτών, εξακολουθεί να γίνεται αποδεκτή από τα ΚΕΠ η υποβολή της αίτησης και των απαιτούμενων δικαιολογητικών με φυσικό φάκελο.
- 10. Παρακαλούνται οι υπάλληλοι των ΚΕΠ και των Υπηρεσιών Μεταφορών και Επικοινωνιών για την ενημέρωση των ενδιαφερόμενων πολιτών με τους οποίους έρχονται σε επικοινωνία για τη δυνατότητα ψηφιακής υποβολής, με την προτροπή τους παράλληλα για την προτίμησή της αντί της υποβολής με φυσικό φάκελο, στο πλαίσιο ενίσχυσης της ψηφιοποίησης, η οποία παρέχει ποικίλα σημαντικά πλεονεκτήματα και οφέλη στους πολίτες, όπως, ταχύτητα και εξοικονόμηση χρόνου, μείωση γραφειοκρατίας, διαφάνεια, ιχνηλασιμότητα, μείωση κόστους.

Ο Αναπληρωτής Υπουργός Υποδομών και Μεταφορών

Κωνσταντίνος Κυρανάκης

**Συνημμένα:** Εγχειρίδιο χρήσης

#### Πίνακας αποδεκτών

#### Αποδέκτες για ενέργεια

Υπουργείο Εσωτερικών Γενική Γραμματεία Δημόσιας Διοίκησης Γενική Διεύθυνση Διοικητικών Διαδικασιών Δημοσίου Διεύθυνση Υπηρεσιών μιας Στάσης Τμήμα Ένταξης Διαδικασιών στα ΚΕΠ k.kaparos@ypes.gov.gr a.paveli@ypes.gov.gr (με την παράκληση για την άμεση ενημέρωση των ΚΕΠ της χώρας)

Περιφέρειες της χώρας
 Υπηρεσίες Μεταφορών και Επικοινωνιών

#### Αποδέκτες για κοινοποίηση

#### Υπουργείο Ψηφιακής Διακυβέρνησης

- Ιδιαίτερο Γραφείο Υπουργού minister@mindigital.gr
- Ιδιαίτερο Γραφείο Υφυπουργού depminister@mindigital.gr
- Γενική Γραμματεία Πληροφοριακών Συστημάτων Δημόσιας Διοίκησης gen-gramm@gsis.gr
- Διεύθυνση Υποστήριξης Λειτουργίας Συστημάτων Δημόσιας Διοίκησης secr-dsdd@gsis.gr

#### Υπουργείο Προστασίας του Πολίτη

Αρχηγείο Ελληνικής Αστυνομίας Κλάδος Ασφάλειας Διεύθυνση Διαβατηρίων και Εγγράφων Ασφαλείας contact@passport.gov.gr

#### Υπουργείο Υποδομών και Μεταφορών

- Ιδιαίτερο Γραφείο Αναπληρωτή Υπουργού
- Ιδιαίτερο Γραφείο Γενικής Γραμματέως Μεταφορών
- Υπηρεσιακό Γραμματέα
- Προϊσταμένη Γενικής Διεύθυνσης Στρατηγικού Σχεδιασμού Μεταφορών και Οδικής Ασφάλειας
- Γραφείο Τύπου

#### Εθνική Αρχή Διαφάνειας (Ε.Α.Δ.)

grammateia@aead.gr

#### Περιφέρειες της χώρας

- Γραφεία Περιφερειαρχών
- Προϊσταμένους Γενικών Διευθύνσεων Μεταφορών και Επικοινωνιών

#### Ίδρυμα Τεχνολογίας και Έρευνας (ITE) Ινστιτούτο Πληροφορικής mkalaitz@ics.forth.gr gmathiou@ics.forth.gr

#### Πανελλήνια Ομοσπονδία Εκπαιδευτών Οδήγησης (Π.Ο.Ε.Ο.)

(με την παράκληση για την ενημέρωση των μελών της) omospondia2012@gmail.com Ομοσπονδία Εκπαιδευτών Υποψηφίων Οδηγών Ελλάδος (Ο.Ε.Υ.Ο.Ε.) (με την παράκληση για την ενημέρωση των μελών της) o.e.y.o.e.omospondiaellados@gmail.com Πανελλήνιος Σύλλογος Εκπαιδευτών Οδήγησης και Κυκλοφοριακής Αγωγής (Π.Σ.Ε.Ο.) (με την παράκληση για την ενημέρωση των μελών του) info@driving.org.gr

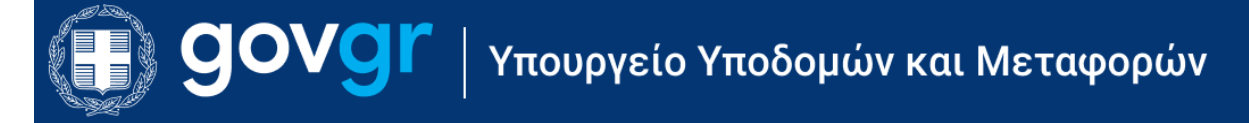

Ημερομηνία τελευταίας ανανέωσης: 20 Μαΐου 2025 έκδοση 2.1

#### Πίνακας Περιεχομένων

| 1 | Г      | ενικές           | οδηγίες                                                                                                    | 6  |
|---|--------|------------------|----------------------------------------------------------------------------------------------------|----|
|   | 1.1    | Απο              | ιιτούμενος εξοπλισμός                                                                                               | 6  |
|   | 1.2    | Πρά              | όσβαση στο σύστημα                                                                                                  | 6  |
| 2 | E      | Εκκίνησ          | η αίτησης μεταβίβασης στο eKEΠ                                                                                      | 7  |
|   | 2.1    | Κατ              | αχώριση της αίτησης στο eKEΠ                                                                                        | 7  |
|   | 2.2    | Σύν              | δεσμος για τη μετάβαση στην εξωτερική εφαρμογή                                                                      | 11 |
| 3 | E      | Είσοδος          | ς στο σύστημα                                                                                                    | 12 |
|   | 3.1    | Έξο              | δος από το σύστημα                                                                                                  | 12 |
|   | 3.2    | Επί              | λογή ΚΕΠ                                                                                                    | 12 |
| 4 | A      | Αιτήσει          | ς πολιτών - Αρχική σελίδα                                                                                           | 14 |
|   | 4.1    | Ανο              | ιζήτηση υπόθεσης                                                                                                    | 15 |
|   | 4.2    | Υπη              | ιρεσία τεχνικής υποστήριξης                                                                                         | 17 |
|   | 4.3    | Χρή              | ισιμα έγγραφα                                                                                                    |    |
|   | 4.4    | Υπο              | ολογισμός τελών μεταβίβασης                                                                                         | 19 |
| 5 | ŀ      | Κατηγοι          | ρίες υποθέσεων                                                                                                    | 20 |
|   | 5.1    | Ma               | ταβίβαση Επιβατικού ή Δίκυκλου Ι.Χ                                                                                  | 20 |
|   | 5      | 5.1.1            | ΒΗΜΑ 1 – Επιλογή νέας μεταβίβασης                                                                                   | 21 |
|   | 5      | 5.1.2<br>επισκόπ | ΒΗΜΑ 2 – Αναζήτηση με αριθμό κυκλοφορίας οχήματος και<br>τηση/έλεγχος των στοιχείων οχήματος                        | 21 |
|   | 5      | 5.1.3<br>αγορασ  | ΒΗΜΑ 3 – Έλεγχος στοιχείων πωλητών/αγοραστών, προσθήκη<br>τών/μεταβιβάσεων                                          | 25 |
|   | 5      | 5.1.4<br>σχολίων | ΒΗΜΑ 4 – Καταχώρηση τιμολογίου, επισυναπτόμενων αρχείων,<br>ν/παρατηρήσεων                                          | 30 |
|   | 5      | 5.1.5            | BHMA 5 – Επιλογή υπηρεσίας μεταφορών και επικοινωνιών                                                               | 32 |
|   | 5      | 5.1.6            | ΒΗΜΑ 6 – Υπολογισμός τελών                                                                                          | 33 |
|   | 5      | 5.1.7            | ΒΗΜΑ 7 – Εκτύπωση αποδεικτικού αίτησης                                                                              | 37 |
|   | 5      | 5.1.8            | ΒΗΜΑ 8 – Υποβολή αίτησης μεταβίβασης                                                                                |    |
|   | 5<br>T | 5.1.9<br>τροϋπο  | ΒΗΜΑ 9 – Εκτύπωση «Βεβαίωσης υποβολής αιτήματος και πλήρωσης των<br>θέσεων μεταβίβασης της κυριότητας του οχήματος» |    |
|   | 5      | 5.1.10           | Ενέργειες μετά την υποβολή της αίτησης μεταβίβασης                                                                  | 41 |
|   | 5.2    | Αντ              | ίγραφο άδειας κυκλοφορίας λόγω απώλειας/κλοπής/φθοράς                                                               | 42 |
|   | 5      | 5.2.1            | BHMA 1 – Επιλογή για αίτηση αντίγραφου άδειας κυκλοφορίας                                                           | 42 |
|   | 5      | 5.2.2<br>επισκόπ | ΒΗΜΑ 2 – Αναζήτηση με αριθμό κυκλοφορίας οχήματος και<br>τηση/έλεγχος των στοιχείων οχήματος                        | 43 |

|    | 5.2.3    | ΒΗΜΑ 3 – Προσθήκη τόπου μόνιμης κατοικίας                          | 45 |
|----|----------|--------------------------------------------------------------------|----|
|    | 5.2.4    | BHMA 4 – Επιλογή υπηρεσίας εξυπηρέτησης                            | 46 |
|    | 5.2.5    | BHMA 5 – Καταχώρηση στοιχείων επικοινωνίας                         | 46 |
|    | 5.2.6    | ΒΗΜΑ 6 – Δήλωση αίτιας αίτησης αντίγραφου                          | 47 |
|    | 5.2.7    | BHMA 7 – Καταχώρηση επισυναπτόμενων, σχολίων/παρατηρήσεων          | 47 |
|    | 5.2.8    | BHMA 8 – Εκτύπωση αποδεικτικού αίτησης                             | 49 |
|    | 5.2.9    | BHMA 9 – Υποβολή αίτησης μεταβίβασης                               | 50 |
|    | 5.2.10   | ΒΗΜΑ 10 – Επισκόπηση αίτησης                                       | 51 |
| 5. | 3 Ενη    | μέρωση Στοιχείων                                                   | 53 |
|    | 5.3.1    | ΒΗΜΑ 1 – Επιλογή αίτησης για ενημέρωση στοιχείων                   | 53 |
|    | 5.3.2    | BHMA 2 – Αναζήτηση με ΑΦΜ του πολίτη και επισκόπηση/έλεγχος των    |    |
|    | στοιχείω | υν του πολίτη                                                      | 54 |
|    | 5.3.3    | BHMA 3 – Προσθήκη αριθμού άδειας οδήγησης                          | 56 |
|    | 5.3.4    | BHMA 4 – Προσθήκη τόπου μόνιμης κατοικίας                          | 57 |
|    | 5.3.5    | BHMA 5 – Επιλογή υπηρεσίας εξυπηρέτησης                            | 57 |
|    | 5.3.6    | ΒΗΜΑ 6 – Προσθήκη τόπου γέννησης                                   | 57 |
|    | 5.3.7    | BHMA 7 – Καταχώρηση στοιχείων επικοινωνίας                         | 58 |
|    | 5.3.8    | BHMA 8 – Καταχώρηση επισυναπτόμενων, σχολίων/παρατηρήσεων          | 58 |
|    | 5.3.9    | BHMA 9 – Εκτύπωση αποδεικτικού αίτησης                             | 58 |
|    | 5.3.10   | BHMA 10 – Υποβολή αίτησης μεταβίβασης                              | 58 |
|    | 5.3.11   | ΒΗΜΑ 11 - Επισκόπηση αίτησης                                       | 58 |
| 5. | 4 Αντι   | κατάσταση άδειας οδήγησης                                          | 58 |
|    | 5.4.1    | BHMA 1 – Επιλογή αίτησης για αντικατάσταση άδειας οδήγησης         | 59 |
|    | 5.4.2    | BHMA 2 – Αναζήτηση με ΑΦΜ του πολίτη και επισκόπηση/έλεγχος των    | 50 |
|    | στοιχειώ |                                                                    | 59 |
|    | 5.4.3    | ΒΗΜΑ 3 – Προσθηκη τοπου μονιμης κατοικιας                          | 62 |
|    | 5.4.4    | ΒΗΜΑ 4 – Επιλογή υπηρεσίας εξυπηρέτησης                            | 62 |
|    | 5.4.5    | ΒΗΜΑ 5 – Προσθηκη στοιχειων επικοινωνιας                           | 62 |
|    | 5.4.6    | BHMA 6 – Επιλογή είδους διαμονής στη χώρα, αναγραφή ομάδας αίματος | 62 |
|    | 5.4.7    | ΒΗΜΑ / – Μεταφορτωση φωτογραφιας και υπογραφης                     | 63 |
|    | 5.4.8    | BHMA 8 – Καταχώρηση επισυναπτόμενων, σχολίων/παρατηρήσεων          | 65 |
|    | 5.4.9    | ΒΗΜΑ 9 – Εκδοση παραβόλων                                          | 65 |
|    | 5.4.10   | BHMA 10 – Εκτύπωση αποδεικτικού αίτησης                            | 66 |
|    | 5.4.11   | ΒΗΜΑ 11 – Υποβολή αίτησης μεταβίβασης                              | 66 |

|    | 5.4.12          | ΒΗΜΑ 12 – Επισκόπηση αίτησης                                                          | 67 |
|----|-----------------|---------------------------------------------------------------------------------------|----|
| 5. | 5 Αντί          | ίγραφο άδειας οδήγησης λόγω φθοράς                                                    | 67 |
| 5. | 6 Αντί          | ίγραφο άδειας οδήγησης λόγω απώλειας/κλοπής                                           | 68 |
|    | 5.6.1           | BHMA 1 – Επιλογή αίτησης για αντίγραφο άδειας οδήγησης λόγω                           |    |
|    | απώλεια         | ας/κλοπής                                                                             | 69 |
|    | 5.6.2           | BHMA 2 – Αναζήτηση με ΑΦΜ του πολίτη και επισκόπηση/έλεγχος των                       | 60 |
|    |                 |                                                                                       | 69 |
|    | 5.0.5           | BHIMA 3 – Προσσηκή τοποστάτα σέμπροάτη στο                                            | 69 |
|    | 5.0.4           | BHMA 4 – Επιλογή υπηρεοτας εξυπηρετήσης                                               | 69 |
|    | 5.0.5           | ΒΗΝΙΑ 5 – Προσθήκη στοιχείων επικοινώντας                                             | 69 |
|    | 5.0.0<br>αναγρα | ΒΗΜΑ 6 – Επιλογή είδους διαμόνης στη χωρά, λόγος αντικατάστασης,<br>φή ομάδας αίματος | 70 |
|    | 5.6.7           | ΒΗΜΑ 7 – Μεταφόρτωση φωτογραφίας και υπογραφής                                        | 70 |
|    | 5.6.8           | ΒΗΜΑ 8 – Καταχώρηση επισυναπτόμενων, σχολίων/παρατηρήσεων                             | 70 |
|    | 5.6.9           | ΒΗΜΑ 9 – Έκδοση παραβόλων                                                             | 70 |
|    | 5.6.10          | ΒΗΜΑ 10 – Εκτύπωση αποδεικτικού αίτησης                                               | 71 |
|    | 5.6.11          | ΒΗΜΑ 11 – Υποβολή αίτησης μεταβίβασης                                                 | 71 |
|    | 5.6.12          | ΒΗΜΑ 12 – Επισκόπηση αίτησης                                                          | 71 |
| 5. | 7 Ανα           | νέωση άδειας οδήγησης                                                                 | 71 |
|    | 5.7.1           | BHMA 1 – Επιλογή αίτησης για ανανέωση άδειας οδήγησης                                 | 72 |
|    | 5.7.2           | BHMA 2 – Αναζήτηση με ΑΦΜ του πολίτη και επισκόπηση/έλεγχος των                       |    |
|    | στοιχεία        | υν του πολίτη και της άδειας οδήγησης                                                 | 72 |
|    | 5.7.3           | ΒΗΜΑ 3 – Προσθήκη τόπου μόνιμης κατοικίας                                             | 72 |
|    | 5.7.4           | BHMA 4 – Επιλογή υπηρεσίας εξυπηρέτησης                                               | 72 |
|    | 5.7.5           | BHMA 5 – Προσθήκη στοιχείων επικοινωνίας                                              | 73 |
|    | 5.7.6           | ΒΗΜΑ 6 – Επιλογή είδους διαμονής στη χώρα, αναγραφή ομάδας αίματος                    | 73 |
|    | 5.7.7           | ΒΗΜΑ 7 – Μεταφόρτωση φωτογραφίας και υπογραφής                                        | 73 |
|    | 5.7.8           | BHMA 8 – Ιατρικές εξετάσεις                                                           | 73 |
|    | 5.7.9           | BHMA 9 – Καταχώρηση επισυναπτόμενων, σχολίων/παρατηρήσεων                             | 75 |
|    | 5.7.10          | ΒΗΜΑ 10 – Έκδοση παραβόλων                                                            | 75 |
|    | 5.7.11          | ΒΗΜΑ 11 – Ειδικές περιπτώσεις                                                         | 75 |
|    | 5.7.12          | BHMA 12 – Εκτύπωση αποδεικτικού αίτησης                                               | 76 |
|    | 5.7.13          | ΒΗΜΑ 13 – Υποβολή αίτησης μεταβίβασης                                                 | 76 |
|    | 5.7.14          | ΒΗΜΑ 14 – Επισκόπηση αίτησης                                                          | 76 |
| 6  | Παρακο          | λούθηση πορείας της αίτησης                                                           | 77 |

#### ΑΔΑ: 6Ν1Ι465ΧΘΞ-ΔΞ1

#### Πληροφοριακό Σύστημα Διαχείρισης Αιτήσεων Πολιτών για Διαδικασίες Αδειών Οδήγησης και Αδειών Κυκλοφορίας Οδηγίες Χρήσης για τα ΚΕΠ

| Διασύνδεση eKEΠ με την εξωτερική εφαρμογή Μεταβίβασης | 6.1    |
|-------------------------------------------------------|--------|
| Παραλαβή νέας άδειας στο ΚΕΠ και ενημέρωση του πολίτη | 6.2    |
|                                                       | ΠΑΡΑΡΤ |

#### 1 Γενικές οδηγίες

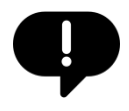

Είναι πολύ σημαντικό να τονιστεί εξαρχής ότι το πληροφοριακό σύστημα που παρουσιάζεται στο παρόν εγχειρίδιο αποτελεί ένα σύστημα διαχείρισης αιτήσεων.Αντί δηλαδή η αίτηση και τα δικαιολογητικά να υποβάλλονται σε έντυπη μορφή, ταχυδρομικώς, στην υπηρεσία μεταφορών και επικοινωνιών, υποβάλλονται ψηφιακά μέσω της πλατφόρμας. Σε κάποιες διαδικασίες όμως, απαιτείται και η ταχυδρομική αποστολή εντύπων, τα οποία δεν μπορούν να διαβιβαστούν ψηφιακά (π.χ. σε μια μεταβίβαση απαιτείται η αποστολή της παλιάς άδειας κυκλοφορίας του οχήματος).

#### 1.1 Απαιτούμενος εξοπλισμός

Το διαχειριστικό περιβάλλον των ψηφιακών υπηρεσιών για άδειες οδήγησης και άδειες κυκλοφορίας, που περιγράφεται στο παρόν εγχειρίδιο, αποτελεί μια διαδικτυακή εφαρμογή για τη χρήση της οποίας είναι απαραίτητη:

- η χρήση ηλεκτρονικού υπολογιστή
- η σύνδεση στο Διαδίκτυο (Internet) εντός του δικτύου ΣΥΖΕΥΞΙΣ
- η χρήση φυλλομετρητή Ιστού (Web browser)

Το διαχειριστικό περιβάλλον των ψηφιακών υπηρεσιών έχει σχεδιαστεί ώστε να λειτουργεί ομαλά σε διάφορες αναλύσεις οθόνης. Το διαχειριστικό περιβάλλον των ψηφιακών υπηρεσιών, ως διαδικτυακή εφαρμογή, είναι ανεξάρτητο του λειτουργικού συστήματος (πχ., Windows, Macintosh, Unix, κλπ.)

Το διαχειριστικό περιβάλλον των ψηφιακών υπηρεσιών έχει σχεδιαστεί και δοκιμαστεί για χρήση με διάφορους κοινούς φυλλομετρητές Ιστού, συμπεριλαμβανομένων των Mozilla Firefox , Google Chrome, Safari κλπ.

#### 1.2 Πρόσβαση στο σύστημα

Η πλατφόρμα ψηφιακών υπηρεσιών για άδειες οδήγησης και άδειες κυκλοφορίας διατίθεται ως τρίτη εξωτερική εφαρμογή από την πλατφόρμα backoffice των ΚΕΠ.

#### 2 Εκκίνηση αίτησης μεταβίβασης στο eKEΠ

Στα πλαίσια της ψηφιοποίησης της διαδικασίας μεταβίβασης Ι.Χ οχήματος, η φόρμα της αίτησης στο eKEΠ έχει διαμορφωθεί ανάλογα, περιλαμβάνοντας πλέον το πλαίσιο ελέγχου για την επιλογή της δρομολόγησης της ως συμβατικής αίτησης ή **ως εξωτερικής εφαρμογής**. Για τη διαδικασία αυτή ωστόσο έχουν προστεθεί στη φόρμα του eKEΠ επιπλέον χαρακτηριστικά και περισσότερα βήματα σε σχέση με τις υπόλοιπες διαδικασίες εξωτερικών εφαρμογών.

Πιο συγκεκριμένα η νέα φόρμα της αίτησης για μεταβίβαση:

• Θα ολοκληρώνεται σε 5 βήματα και όχι σε 3 όπως οι υπόλοιπες διαδικασίες εξωτερικών εφαρμογών, προκειμένου να είναι δυνατή όχι μόνο η καταγραφή της για στατιστικούς λόγους, αλλά και η παρακολούθηση της πορείας της, από την εκκίνησή της στο eKEΠ έως και την παραλαβή της άδειας από τον πολίτη.

• Θα περιλαμβάνει πίνακες εισαγωγής στοιχείων για πωλητή και αγοραστή, ενώ η εύρεση των στοιχείων αμφότερων των συμβαλλομένων στη σελίδα κάθε υπόθεσης, θα είναι δυνατή και σε επόμενο χρόνο στο eKEΠ.

Για την διευκόλυνση των υπαλλήλων, ο σύνδεσμος στη σελίδα της υπόθεσης στο eKEΠ θα ανακατευθύνει απευθείας στη σελίδα επισκόπησης της συγκεκριμένης υπόθεσης στην εφαρμογή της μεταβίβασης, προκειμένου να είστε σε θέση να παρακολουθείτε την κατάστασή της στις Π.Ε σε πραγματικό χρόνο.

Ακολουθούν αναλυτικά τα βήματα για την καταχώριση της αίτησης στο εΚΕΠ.

#### 2.1 Καταχώριση της αίτησης στο εΚΕΠ

#### Βήμα 1° : Εύρεση της διαδικασίας

Αναζητήστε τη διαδικασία **722594 - Μεταβίβαση άδειας κυκλοφορίας ενάριθμου επιβατηγού αυτοκινήτου ή μοτοσικλέτας, ιδιωτικής χρήσης**, με τη χρήση των φίλτρων του eKEΠ, πατήστε **Επιλογή** και στη συνέχεια **Νέα Υπόθεση,** για να ανοίξετε τη νέα φόρμα της αίτησης.

#### Βήμα 2°: Συμπλήρωση της αίτησης στο eKEΠ

Στην υποενότητα «**Προεπιλεγμένη εξωτερική εφαρμογή**» η επιλογή «**Ναι**» είναι προεπιλεγμένη. Αφήστε την ως έχει και συνεχίστε με την καταχώριση στοιχείων πωλητή και αγοραστή χειροκίνητα ή με άντληση στοιχείων μέσω ΚΕΔ.

| 0                                      |                                            |                      |                   |         |
|----------------------------------------|--------------------------------------------|----------------------|-------------------|---------|
| Αίτηση                                 | Προς αποστολή                              | Σε αναμονή απάντησης | Παραλαβή εγγράφου | Ολοκλήρ |
| τοιχεία αίτησης                        |                                            |                      |                   |         |
| Ιεριγραφή αιτήματος *                  |                                            |                      |                   |         |
| Αδεια κυκλοφορίας ενάριθμου επιβατηγού | αυτοκινήτου ή μοτοσικλέτας, ιδιωτικής χρήσ | ης - Μεταβίβαση      |                   |         |
| ωδικός Εθνικού Μητρώου Διαδικασιών *   |                                            |                      |                   |         |
| 22594                                  |                                            |                      |                   |         |
|                                        |                                            |                      |                   |         |
| Ιροεπιλεγμένη εξωτερική εφαρμ          | ργή                                        |                      |                   |         |
| αίτηση αυτή πραγματοποιείται συνήθως μ | ιε εξωτερική εφαρμογή.                     |                      |                   |         |
| α χρησιμοποιηθεί η προεπιλεγμένη εξωτε | ρική εφαρμογή; *                           |                      |                   |         |
| Ναι Ο Όχι                              |                                            |                      |                   |         |
|                                        |                                            |                      |                   |         |

#### Εικόνα 1. Άνοιγμα φόρμας αίτησης στο eKEΠ

#### α. Στοιχεία πωλητή

Αρχικά αντλήστε μέσω ΚΕΔ ή καταχωρίστε τα στοιχεία του πωλητή χειροκίνητα. Αν η αίτηση υποβάλλεται μέσω εκπροσώπου, επιλέξτε στο κάτω μέρος του πίνακα των στοιχείων των αιτούντων το σχετικό πλαίσιο και ομοίως αντλήστε ή καταχωρίστε τα στοιχεία του.

| <ul> <li>Η αίτηση αφορά επιχείρηση/νομικό πρόσωπο;</li> </ul>                       |                      |                                    |
|-------------------------------------------------------------------------------------|----------------------|------------------------------------|
| Τύπος αναζήτησης/εγγράφου *                                                         | Αριθμός ταυτότητας * |                                    |
| Ταυτότητα × •                                                                       | A0123456             | κεΔ                                |
| Ημερομηνία έκδοσης                                                                  | Εκδούσα Αρχή<br>Μ    |                                    |
| Αριθμός φορολογικού μητρώου                                                         | KEA                  |                                    |
| 00000                                                                               | Επώνομο *            |                                    |
| ΟΝΟΜΑ ΠΩΛΗΤΗ                                                                        | ΕΠΩΝΥΜΟ ΠΩΛΗΤ        | нти                                |
| Όνομα πατέρα *<br>ΠΑΤΡΩΝΥΜΟ ΠΩΛΗΤΗ                                                  | Επώνυμο πατέρα       | a                                  |
| Όνομα μητέρας                                                                       | Επώνυμο μητέρα       | oc                                 |
| Ημερομηνία γέννησης                                                                 | Τόπος γέννησης       |                                    |
| Τόπος δήλωσης γέννησης<br>Ο Γονέας Ο Τρίτο πρόσωπο 3<br>Ο Κατατέθηκε εξουσιοδότηση; | àào                  |                                    |
| Αν η αίτηση<br>γίνεται μέσω<br>εκπροσώπου<br>Ταυτότητα                              | Αριθμός τουτότητος   | с* жа                              |
| Ημερομηνία έκδοσης                                                                  |                      | Endouros Appe)                     |
| Αριθμός φορολογικού μητρώου                                                         |                      | REA                                |
|                                                                                     |                      |                                    |
| Όνομα *                                                                             |                      | Emiwopo *                          |
| Dvoya *<br>Ovoya natipa *                                                           |                      | Emirrupa *<br>Emirrupa natépa      |
| Dvoya *<br>Dvoya hotipa *<br>Dvoya ujstipac                                         |                      | Επώνομο πατέρο.<br>Επώνομο μητέρος |

Εικόνα 2. Στοιχεία πωλητή και εκπροσώπου του πωλητή

Συνεχίστε με την άντληση μέσω Ε.Μ.Επ. ή την χειροκίνητη καταχώριση των στοιχείων επικοινωνίας του πωλητή.

#### β. Επιλογή τρόπου παραλαβής της απάντησης

Επιλέξτε τον τρόπο παραλαβής της απάντησης από το σχετικό μενού. Αν απαιτείται, επιλέξτε το πλαίσιο για την καταχώριση των στοιχείων του αντικλήτου για την παραλαβή της απάντησης.

| Пар<br>Троп<br>О<br>С<br>С<br>С<br>С<br>С<br>С<br>С<br>С<br>С<br>С<br>С<br>С<br>С<br>С<br>С<br>С<br>С<br>С | αλαβή<br>τοι ποριδοχής *<br>ποριδοχής του ποριστικός<br>κατοποληγίας τη μοριδοχτική στη διαδήθηση του απούστος<br>κατοποληγιατή μοριδοχτικός<br>ποριδοχίδη του ποριστορία πολλη που απούστος<br>ποριδοχίδης την απόπηση μέπους αντιλόγησε πλογι του απούστος<br>παριδοχίδης την απόπηση μέπους αντιλόγησε πλογι του απούστος<br>ποριδοχίδης την απόπηση μέπους αντιλόγησε πλογι του απούστος<br>παριδοχίδης την απόπηση μέπους αντιλόγησε πλογι του απούστος<br>θα μοιρίας την απόπηση μέπους αντιλόγησε πλογι του απούστος<br>που μολικής την απόπηση μέπους αντιλόγησε πλογι του απούστος<br>θα μοιρίας την απόπηση μέπους αντιλόγησε πλογι του απούστος<br>που μολικής την απόπηση μέπους αντιλόγησε πλογι του απούστος<br>μονος αντιλόγησης αντιλόγησης αντιλόγησε το απούστος<br>που μολικής την απόπηση μέπους αντιλόγησε πλογι του απούστος<br>που μολικής την απόπηση μέπους αντιλόγησε πλογι του απούστος<br>που μολικής την απόπηση μέπους αντιλόγησε πλογι του απούστος<br>που μολικής την απόπηση μέπους αντιλόγησε πλογι του απούστος<br>που μολικής την απόπηση μέπους αντιλόγησης αντιλόγησης αντιλόγησης αντιλόγησης αντιλόγησης αντιλόγησης<br>που μολικής αντιλόγησης αντιλόγησης αντιλογησης αντιλόγησης αντιλόγησης αντιλόγης αντιλόγησης αντιλόγησης αντιλόγησης αντιλόγησης αντιλόγησης αντιλογησης αντιλόγης αντιλόγησης αντιλογης αντιλογης αντιλόγης αντιλόγης αν αντιλογησης αντιλογημος αντιλόγης αντιλογης αντιλογησης αντιλό | ηση; |                    |
|----------------------------------------------------------------------------------------------------|----------------------------------------------------------------------------------------------------|------|--------------------|
| Αν η<br>παραλαβή της<br>απάντησης<br>νίσει μέσια                                                           | Trongelia antschiptou         Apdijot montespoje*           Stanzenja         * * *           Typepagnio indengi;         * * *                                                                                                    |      | KEA.               |
| αντικλήτου                                                                                                 | Αριθμός φορολογικού μετρώσο                                                                                                    |      |                    |
|                                                                                                    | Owys *                                                                                                    |      | *KA<br>Ethiongen * |
|                                                                                                    | Ovrya nemipa *                                                                                                    |      | Επώτορο ποτέρο     |
|                                                                                                    | Oveya persone                                                                                                    |      | Επώνομα μητέρας    |
|                                                                                                    | Myslopsynia ydiwyddyr,                                                                                                    |      | Tomoc yelweptige   |
|                                                                                                    |                                                                                                    |      |                    |

Εικόνα 3: Τρόπος παραλαβής της απάντησης

#### γ. Πρόσθετα πεδία

Καταχωρίστε (προαιρετικά) τον αριθμό κυκλοφορίας του προς μεταβίβαση οχήματος.

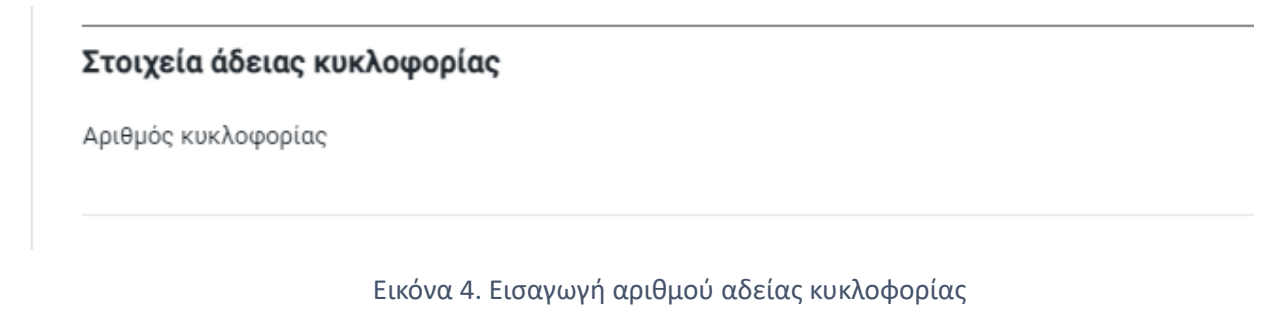

#### δ. Στοιχεία αγοραστή

Ακολουθείτε την ίδια διαδικασία με του πωλητή και για την καταχώριση στοιχείων του αγοραστή.

|      | Στοιχεία αγοραστή                      |                                                                                                    |                      |                   |                              |                 |     |  |
|------|----------------------------------------|----------------------------------------------------------------------------------------------------|----------------------|-------------------|------------------------------|-----------------|-----|--|
|      | Παρακαλώ συμπληρώστε τα στοι           | χεία του αγοραστή.                                                                                                    |                      |                   |                              |                 |     |  |
|      | Η αίτηση αφορά επιχείρηση/να           | ομικό πρόσωπο;                                                                                                    |                      |                   |                              |                 |     |  |
|      | Τύπος αναζήτησης/εγγράφου *            |                                                                                                    | Αριθμός ταυτότητας * |                   |                              |                 |     |  |
|      | Ταυτότητα                              | × •                                                                                                    | ΩA123456             |                   |                              | к               | ΈΔ  |  |
|      | Ημερομηνία έκδοσης                     |                                                                                                    |                      | -                 | Εκδούσα Αρχή                 |                 |     |  |
|      | Αριθμός φορολογικού μητρώου *          |                                                                                                    |                      |                   | ΚΕΔ                          |                 |     |  |
|      | Όνομα *<br>ΟΝΟΜΑ ΑΓΟΡΑΣΤΗ              |                                                                                                    |                      |                   | Επώνυμο *<br>ΕΠΩΝΥΜΟ ΑΓΟΡΑΣΤ | н               |     |  |
|      | Όνομα πατέρα *<br>ΠΑΤΡΩΝΥΜΟ ΑΓΟΡΑΣΤΗ   |                                                                                                    |                      |                   | Επώνυμο πατέρα               |                 |     |  |
|      | Όνομα μητέρας                          |                                                                                                    |                      | 1                 | Επώνυμο μητέρας              |                 |     |  |
|      | Ημερομηνία γέννησης                    |                                                                                                    |                      |                   | Τόπος γέννησης               |                 |     |  |
|      | Τόπος δήλωσης γέννησης                 | <ul> <li>Α τη ατηρη συμπληρωνεται απο εκπιροσωπο</li> <li>Γονέας Ο Τρίτο πρόσωπο Ο λλλο</li> <li>Κατατέθηκε εξουσιοδότηση;</li> </ul> |                      |                   |                              |                 |     |  |
|      | μέρους του<br>αγοραστή<br>γίνεται μέσω | <b>Στοιχεία εκπροσώπου αγοραστή</b><br>Τύπος αναζήτησης/εγγράφου *<br>Τουτότητα                                                       | Apri<br>× •          | θμός ταυτότητας • |                              |                 | KEA |  |
| 1994 | εκπροσωπου                             | Ημερομηνία έκδοσης                                                                                                    |                      |                   | -                            | Εκδούσα Αρχή    |     |  |
|      |                                        | Αριθμός φορολογικού μητρώου                                                                                                    |                      |                   |                              | ΚΕΔ             |     |  |
|      |                                        | Очора *                                                                                                    |                      |                   |                              | Επώνυμο *       |     |  |
|      |                                        | Όνομα πατέρα *                                                                                                    |                      |                   |                              | Επώνυμο πατέρα  |     |  |
|      |                                        | Όνομα μητέρας                                                                                                    |                      |                   |                              | Επώνυμο μητέρος |     |  |
|      |                                        | Huspounvia všyvnane                                                                                                    |                      |                   |                              | Τόπος γέγγραρς  |     |  |

Εικόνα 5. Εισαγωγή στοιχείων αγοραστή

**Σημείωση:** Για την αποφυγή περιττών κλικ και καθυστερήσεων, σε περίπτωση μεταβίβασης με πολλαπλούς συμβαλλόμενους δε διατίθενται επιπλέον πίνακες για την καταχώριση όλων στο eKEΠ, εφόσον αυτό θα γίνει στη φόρμα της εξωτερικής εφαρμογής.

 $\mathbb C$ Ινστιτούτο Πληροφορικής – Ίδρυμα Τεχνολογίας και Έρευνας

#### ε. Δικαιολογητικά και παράβολα

Πατήστε *Παράβλεψη όλων των δικαιολογητικών και παραβόλων,* εφόσον αυτά θα κατατεθούν μέσω της εξωτερικής εφαρμογής.

| Δικα | <b>μολογητικά</b>                                             |
|------|---------------------------------------------------------------|
| 1.   | Αδεια κυκλοφορίας οχήματος - Άδεια κυκλοφορίας, σε πρωτότυπο. |
|      | Ο Ψηφιακό Ο Ένχαρτο Ο Υπηρεσιακή αναζήτηση 💿 Παράβλεψη        |

Εικόνα 6. Παράβλεψη δικαιολογητικών και παραβόλων

Όταν ολοκληρωθεί η καταχώριση των στοιχείων στο στάδιο 1 της *Αίτησης*, πατήστε *Επόμενο* για την μετάβαση στην επόμενη σελίδα.

#### 2.2 Σύνδεσμος για τη μετάβαση στην εξωτερική εφαρμογή

Στο 2ο στάδιο της διαδικασίας, Προς αποστολή, εντοπίστε τον σύνδεσμο και μεταβείτε στην εξωτερική εφαρμογή.

| <b>1</b> -<br>Αίτηση                                                  |                                       |                                                           | 2<br>Προς αποστολή          |                                           | <b>O</b> koukiguuan             |
|-----------------------------------------------------------------------|---------------------------------------|-----------------------------------------------------------|-----------------------------|-------------------------------------------|---------------------------------|
| Τίτλος Διαουκασιας Μετορι                                             | βασή ανειας κηκνοφοριας ενι           | αρισμου επιματήγου αυτοκινήτου η μοτοσικικετας, ιοιωτικής | χρησης                      |                                           |                                 |
| Κωδικός Υπόθεσης<br>135590                                            |                                       | <b>Φορέας Διεκπεραίωσης</b><br>Εξωτερική εφαρμογή         | <b>Κατάσταση</b><br>Κλειστή | Αυτόματη αρχειοθέτηση<br>Μη ενεργή Αλλαγή | Ημερ/νία Υποβολής<br>19/09/2024 |
| Δημιουργήθηκε από                                                     | HAIOTOYAOY KONET                      | TANTINA                                                   | Actúry                      | ΗΛΙΟΠΟΥΛΟΥ ΚΩΝΣΤΑΝΤΙΝΑ                    | Λεπτομέρειες                    |
| Χειριστής                                                             | HAIOTOYAOY KONET                      | (ANTINA                                                   | Τρόπος Επικοινωνίας         | Μήνυμα                                    | Λεπτομέρειες                    |
| Υποβολή μέσω                                                          | KEN                                   |                                                           | Τρόπος Παραλαβής            | Παραλαβή από την υπηρεσία                 |                                 |
| Εξωτερική εφορμογή: (Μετα                                             | βίβαση Οχήματος                       | ۹                                                         |                             |                                           |                                 |
| Η υπόθεση έχει ολοκληρω                                               | <del>O</del> ci                       |                                                           |                             |                                           |                                 |
| <b>Αποστολές σε σημεία διεκπεραί</b><br>Μπορείτε να δείτε πλεροφορίες | ωσης<br>για τις προηγούμενες αποστολι | ές σε σημεία διεκπεραίωσης.                               |                             |                                           | Προβολή όλων                    |
| Αρχεία Υπόθεσης Ιστορικό και                                          | Σημειώσεις Εισερχόμενα                | Εξερχόμενα                                                |                             |                                           |                                 |
| Δικαιολογητικά                                                        |                                       |                                                           |                             |                                           |                                 |
| 1. Άδεια κυκλοφορία                                                   | ς οχήματος - Άδεια κυκλοφορ           | ίας, σε πρωτότυπο.                                        |                             |                                           | ~                               |

Εικόνα 7. Σύνδεσμος για τη μετάβαση στην εξωτερική εφαρμογή

#### 3 Είσοδος στο σύστημα

 Στην αρχική σελίδα επιλέξτε «Σύνδεση με κωδικούς Δημόσιας Διοίκησης» για να συνδεθείτε με τους προσωπικούς σας κωδικούς Δημόσιας Διοίκησης (Εικόνα 8).

|                                                                                                    | ιι Μεταφορών                                                                                                    |                        |  |  |  |
|----------------------------------------------------------------------------------------------------|----------------------------------------------------------------------------------------------------|------------------------|--|--|--|
| Ψη                                                                                                    | <b>φιακές Υπηρεσίες Μεταφορών</b><br>είσοδος Υπαλλήλων ΚΕΠ                                                                                                    |                        |  |  |  |
| <u>e</u>                                                                                                    | <b>Σύνδεση με κωδικούς Δημόσιας Διοίκησης</b>                                                                                                    |                        |  |  |  |
| <u>Χρήσιμα έγγραφα</u> <u>Υπολογισμός τελών μεταβίβασης</u><br>© Copyright 2024 - Σχεδίαση & Υλοποίηση από το IΓΙ-ΙΤΕ<br>Ελαμηκά το ΙΓΙ-ΙΤΕ |                                                                                                    |                        |  |  |  |
| Το έργο υλοποιείται στο πλαίσιο του Εθν                                                                                                    | Εκλάδα 2.0     Με τη χρηματοδότηση     της Ευρωπαϊκής Ένωσης     ΝεκίGenerationEU     κού Σχεδίου Ανάκαμψης και Ανθεκτικότητας «Ελλάδα 2.0» με τη χρηματοδότηση της Ευρωπαϊκής Ένωση | γς - NextGenerationEU. |  |  |  |
|                                                                                                    | Εικόνα 8. Είσοδος στο σύστημα                                                                                                    |                        |  |  |  |
| 3.1 Έξοδος από το σύστη                                                                                                    | μα                                                                                                    |                        |  |  |  |
| <ol> <li>Από την κεφαλίδα, δεξιά,</li> <li>Έχετε αποσυνδεθεί από το</li> </ol>                                                              | επιλέξτε το κουμπί<br>ο σύστημα.                                                                                                    |                        |  |  |  |
| (ii) govgr   Υπουργείο Υποδομών και Μετ                                                                                                    | αφορών                                                                                                    | ЕЛЕНН ПАППА            |  |  |  |
| Εικόν                                                                                                    | α 9. Αποσύνδεση από το σύστημα                                                                                                    |                        |  |  |  |

#### 3.2 Επιλογή ΚΕΠ

Στην περίπτωση που είστε υπάλληλος ΚΕΠ με θέση σε περισσότερα από ένα ΚΕΠ, κατά τη σύνδεση σας στην πλατφόρμα θα σας ζητηθεί να επιλέξετε από ποιο ΚΕΠ συνδεθήκατε. Από τη λίστα με τα ΚΕΠ στα οποία

#### ΑΔΑ: 6Ν1Ι465ΧΘΞ-ΔΞ1

Πληροφοριακό Σύστημα Διαχείρισης Αιτήσεων Πολιτών για Διαδικασίες Αδειών Οδήγησης και Αδειών Κυκλοφορίας Οδηγίες Χρήσης για τα ΚΕΠ

είστε εξουσιοδοτημένος να εξυπηρετείτε, επιλέξετε αυτό στο οποίο βρίσκεστε τη δεδομένη στιγμή (Εικόνα 10).

| govgr  | Υπουργείο Υποδομών και Μεταφορών                                                                                                    |                               | Ð   |
|--------|----------------------------------------------------------------------------------------------------|-------------------------------|-----|
| Αρχική | Αναζήτηση αιτήσεων Άδειες Οδήγησης - Άδειες Κυκλοφορίας -                                                                                                    |                               |     |
|        | <b>Επιλογή ΚΕΠ</b><br>Επιλέξτε το ΚΕΠ από το οποίο συνδέεστε.                                                                                                    |                               |     |
|        | 0                                                                                                    |                               |     |
|        | 0                                                                                                    |                               |     |
|        |                                                                                                    | Συνέχεια                      |     |
|        |                                                                                                    |                               |     |
|        |                                                                                                    |                               |     |
|        |                                                                                                    |                               |     |
|        |                                                                                                    |                               |     |
|        |                                                                                                    |                               |     |
|        |                                                                                                    |                               |     |
|        |                                                                                                    |                               |     |
|        |                                                                                                    |                               |     |
|        | Αναφορά Προβλήματος Χρήσιμα έγγραφα Υπολογισμός τελών μεταβίβασης<br>© Copyright 2025 - Σχεδίαση & Υλοποίηση από το IT-ITE                                                                                                    | ΕΛΛΗΝΙΚΗ ΔΗΜΟΚΡΑ<br>Κυβέρνηση | ТІА |
|        | Το έργο υλοποιείται στο πλαίσιο του Έλοκου Τρεδίου Ανόκαραγης και Ανθεκτικότηται «Ελλάδα 2.0-μ τη <u>μοματοδότηση</u> της Ευρωπαϊκής Ένωσης<br>Το έργο υλοποιείται στο πλαίσιο του Έλοκου Τρεδίου Ανόκαραγης και Ανθεκτικότηται «Ελλάδα 2.0-με τη <u>μοματοδότηση</u> της <u>Ευρωπαϊκής Ένωσης</u> - <u>Nentition</u> | erationEU.                    |     |

Εικόνα 10. Επιλογή ΚΕΠ

#### 4 Αιτήσεις πολιτών - Αρχική σελίδα

Μετά την επιτυχημένη σύνδεση στην πλατφόρμα, θα οδηγηθείτε στην αρχική σελίδα των συνδεδεμένων χρηστών η οποία περιλαμβάνει λίστα με όλες τις υποθέσεις που έχουν δημιουργηθεί από τους χειριστές του ΚΕΠ στο οποίο έχετε συνδεθεί (Εικόνα 11).

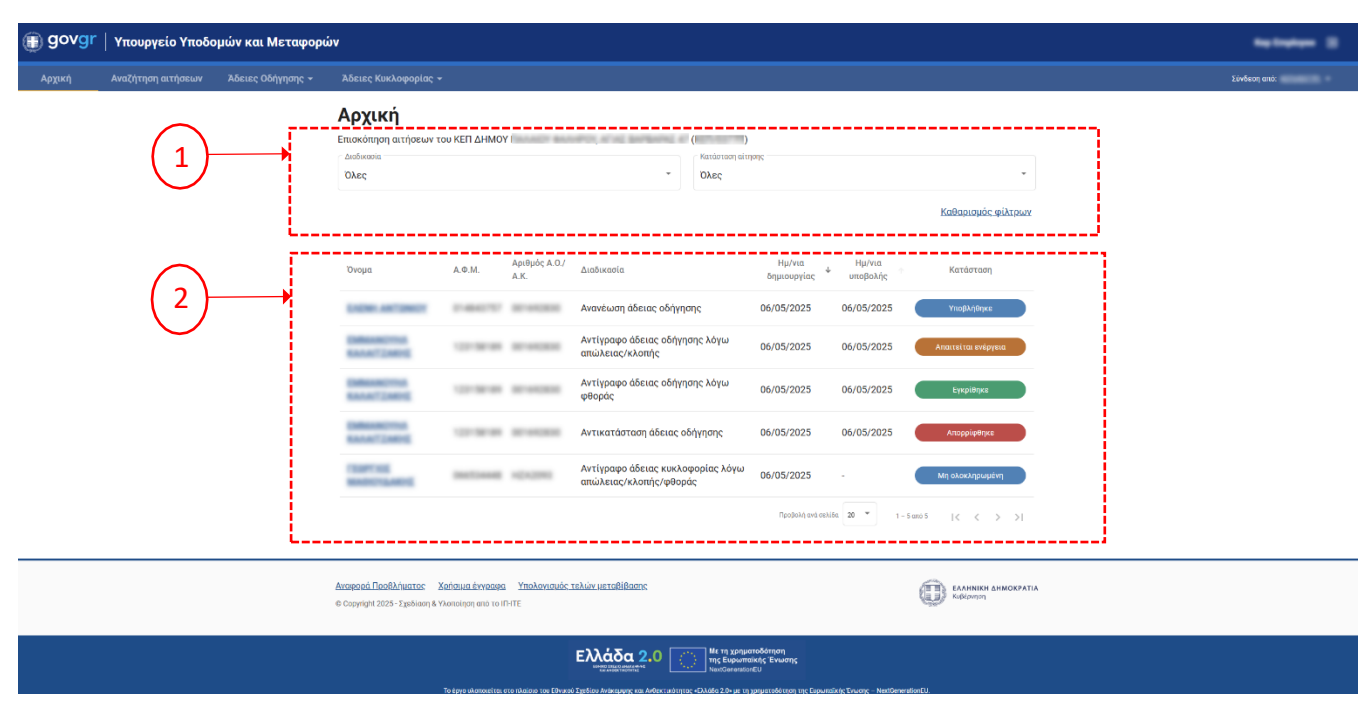

Εικόνα 11. Αρχική Σελίδα – Αιτήσεις Πολιτών

Παρέχονται φίλτρα για προβολή αιτήσεων για μια συγκεκριμένη διαδικασία και για προβολή των αιτήσεων που βρίσκονται σε μια συγκεκριμένη κατάσταση (Εικόνα 11 (1)).

Κάθε γραμμή του πίνακα αντιπροσωπεύει μια υπόθεση, για την οποία εμφανίζονται σειριακά οι παρακάτω πληροφορίες (από αριστερά προς τα δεξιά) (Εικόνα 11 (2)):

- Ονοματεπώνυμο αιτούντος
- А.Ф.М.
- Αριθμός άδειας κυκλοφορίας ή Αριθμός άδειας οδήγησης
- Διαδικασία
- Ημερομηνία δημιουργίας
- Ημερομηνία υποβολής
- Κατάσταση

Οι καταστάσεις αίτησης προσδιορίζουν την τρέχουσα κατάσταση μιας υπόθεσης στο σύστημα και ανανεώνονται κάθε φορά που ένας χρήστης αλληλοεπιδρά με την αίτηση έως ότου αυτή διεκπεραιωθεί. Συγκεκριμένα υπάρχουν οχτώ (8) διαφορετικές καταστάσεις που περιγράφουν μια αίτηση:

1. <u>Μη ολοκληρωμένη</u>: Κάθε νέα υπόθεση που δημιουργείται στο σύστημα ξεκινάει με αυτή την κατάσταση. Θα παραμείνει σε αυτήν την κατάσταση έως ότου ολοκληρωθεί και υποβληθεί ως αίτηση σε υπηρεσία μεταφορών και επικοινωνιών.

2. <u>Υποβλήθηκε:</u> Η αίτηση έχει υποβληθεί σε υπηρεσία μεταφορών και επικοινωνιών, αλλά δεν έχει διεκπεραιωθεί ακόμα.

3. <u>Σε επεξεργασία</u>: Η αίτηση έχει υποβληθεί σε υπηρεσία μεταφορών και επικοινωνιών και την έχει αναλάβει αρμόδιος υπάλληλος.

4. <u>Εγκρίθηκε</u>: Η αίτηση εγκρίθηκε από τον αρμόδιο υπάλληλο της υπηρεσίας μεταφορών και επικοινωνιών.

5. <u>Απορρίφθηκε</u>: Η αίτηση απορρίφθηκε από τον αρμόδιο υπάλληλο της υπηρεσίας μεταφορών και επικοινωνιών.

6. <u>Απαιτείται ενέργεια</u>: Τα αρχεία φωτογραφίας και υπογραφής που υπεβλήθησαν δεν έγιναν δεκτά και απαιτείται η επανυποβολή τους.

7. <u>Επανυποβλήθηκε</u>: Έχει γίνει επανυποβολή των αρχείων φωτογραφίας και υπογραφής και απαιτείται εκ νέου να διεκπεραιωθεί από την υπηρεσία μεταφορών και επικοινωνιών.

8. <u>Σε εκκρεμότητα</u>: Η αίτηση έχει τεθεί σε εκκρεμότητα για υπηρεσιακούς λόγους ή λόγω ανάγκης προσκόμισης εγγράφων από τον πολίτη.

Μπορείτε να προβάλετε τα αναλυτικά στοιχεία μιας υπόθεσης επιλέγοντας το ονοματεπώνυμο του αιτούντος από τον πίνακα υποθέσεων.

#### 4.1 Αναζήτηση υπόθεσης

Επιλέγοντας την καρτέλας «Αναζήτηση αιτήσεων» από το οριζόντιο μενού επιλογών, θα οδηγηθείτε στη διεπαφή αναζήτησης η οποία περιλαμβάνει ένα πεδίο αναζήτησης, μέσω του οποίου μπορείτε να αναζητήσετε μια (ή περισσότερες) υποθέσεις εισάγοντας λέξεις-κλειδιά όπως τον Α.Φ.Μ. ενός φυσικού ή νομικού προσώπου ή τον αριθμό της άδειας κυκλοφορίας του οχήματος (Εικόνα 12).

### **Q**

Στην καρτέλα «Αρχική» εμφανίζεται λίστα με όλες τις υποθέσεις που έχουν δημιουργηθεί από το ΚΕΠ σας.

Στην καρτέλα «Αναζήτηση αιτήσεων» μπορείτε να αναζητήσετε τις αιτήσεις που έχουν δημιουργηθεί από οποιοδήποτε ΚΕΠ της επικράτειας.

#### ΑΔΑ: 6Ν1Ι465ΧΘΞ-ΔΞ1

Πληροφοριακό Σύστημα Διαχείρισης Αιτήσεων Πολιτών για Διαδικασίες Αδειών Οδήγησης και Αδειών Κυκλοφορίας Οδηγίες Χρήσης για τα ΚΕΠ

| 🕕 govgr | Υπουργείο Υποδο                         | μών και Μεταφορώ                                                            | vu                                                                                                    |                         | Э            |
|---------|-----------------------------------------|-----------------------------------------------------------------------------|----------------------------------------------------------------------------------------------------|-------------------------|--------------|
| Αρχική  | Αναζήτηση αιτήσεων                      | Άδειες Οδήγησης 👻                                                           | Άδειες Κυκλοφορίας 👻                                                                                                    |                         | Σύνδεση από: |
|         | <b>Αναζή</b><br>Αναζήτηση α             | <b>τηση αιτήσευ</b><br><sub>ιιτήσεων</sub> που έχουν δημιοι                 | <b>υν</b><br>υργηθεί από οποιοδήποτε ΚΕΠ της επικράτειας.                                                                                                    |                         |              |
|         | <b>Q</b> Αριθμ                          | ός κυκλοφορίας ή Α.Φ.Μ.                                                     |                                                                                                    | Αναζήτηση               |              |
|         |                                         |                                                                             |                                                                                                    |                         |              |
|         |                                         |                                                                             |                                                                                                    |                         |              |
|         |                                         |                                                                             |                                                                                                    |                         |              |
|         |                                         |                                                                             |                                                                                                    |                         |              |
|         |                                         |                                                                             |                                                                                                    |                         |              |
|         |                                         |                                                                             |                                                                                                    |                         |              |
|         | <u>Αναφορά Προβ</u><br>© Copyright 2025 | <mark>ιλήματος Χρήσιμα έγγραφα</mark><br>5 - Σχεδίαση & Υλοποίηση από το ΙΙ | α <u>Υπολογισμός τελών μεταβίβασης</u><br>ηντε                                                                                                    |                         | Α            |
|         |                                         | Το έργο υλοποιείται ι                                                       | το το κλαίου του Εθνικού Σχεδίου Ανέκαμψης και Ανθεκτικότητας «Ελλάδα 2.0» με τη χρηματοδότηση της Ευρωπαϊκής<br>Το πλαίου του Εθνικού Σχεδίου Ανέκαμψης και Ανθεκτικότητας «Ελλάδα 2.0» με τη χρηματοδότηση της Ευρωπαϊκής Ένω | anç - NextGenerationEU. |              |

Εικόνα 12. Αναζήτηση αιτήσεων

Για να πραγματοποιήσετε μια αναζήτηση εισάγετε τον Α.Φ.Μ. ενός φυσικού ή νομικού προσώπου ή τον αριθμό της άδειας κυκλοφορίας του οχήματος στο πεδίο αναζήτησης και επιλέξτε το κουμπί «Αναζήτηση» (Εικόνα 13 (1)). Εφόσον βρεθούν ένα ή περισσότερα αποτελέσματα, αυτά θα εμφανιστούν στον πίνακα υποθέσεων (Εικόνα 13 (2)).

Κάθε γραμμή του πίνακα αντιπροσωπεύει μια υπόθεση, για την οποία εμφανίζονται σειριακά οι παρακάτω πληροφορίες (από αριστερά προς τα δεξιά):

- Ονοματεπώνυμο αιτούντος
- А.Ф.М.
- Αριθμός άδειας κυκλοφορίας ή Αριθμός άδειας οδήγησης
- Διαδικασία
- Υπηρεσία ΚΕΠ

Εμφανίζεται ο αναγνωριστικός αριθμός θυρίδας του ΚΕΠ από το οποίο υποβλήθηκε το συγκεκριμένο αίτημα. Κατά την κύλιση του δείκτη πάνω από τον αριθμό αυτό (on hover), θα εμφανιστεί η πλήρης ονομασία του συγκεκριμένου ΚΕΠ.

- Ημερομηνία υποβολής
- Κατάσταση

Οι καταστάσεις που μπορεί να λάβει μια αίτηση περιγράφονται αναλυτικά στην προηγούμενη ενότητα.

Μπορείτε να προβάλετε τα αναλυτικά στοιχεία μιας υπόθεσης επιλέγοντας το ονοματεπώνυμο του αιτούντος από τον πίνακα υποθέσεων.

#### ΑΔΑ: 6N1I465XΘΞ-ΔΞ1

Πληροφοριακό Σύστημα Διαχείρισης Αιτήσεων Πολιτών για Διαδικασίες Αδειών Οδήγησης και Αδειών Κυκλοφορίας Οδηγίες Χρήσης για τα ΚΕΠ

| govgr  | Υπουργεί    | ίο Υποδομ                                | ών και Μεταφορι                                                   | ών                                 |                                               |                                                      |                                   |                                                                | 9              |
|--------|-------------|------------------------------------------|-------------------------------------------------------------------|------------------------------------|-----------------------------------------------|------------------------------------------------------|-----------------------------------|----------------------------------------------------------------|----------------|
| Αρχική | Αναζήτηση α | ιτήσεων                                  | Άδειες Οδήγησης 👻                                                 | Άδειες Κυκλοφ                      | ορίας 🕶                                       |                                                      |                                   |                                                                | Σύνδεση από:   |
|        | A           | <b>Αναζήτ</b><br>νναζήτηση αιτ           | τ <b>ηση αιτήσει</b><br>τήσεων που έχουν δημια                    | <b>υν</b><br>ουργηθεί από οποιοδ   | δήποτε ΚΕΠ της επικράτειας.                   |                                                      |                                   |                                                                |                |
|        |             | Αριθμός κ                                | υκλοφορίας ή Α.Φ.Μ.                                               |                                    |                                               |                                                      | ×                                 | Αναζήτηση                                                      | $\leftarrow 1$ |
|        |             | Όνομα                                    | A.Φ.M.                                                            | Αριθμός Α.Ο./Α.Κ.                  | Διαδικασία                                    | Υπηρεσία ΚΕΠ                                         | Ημ/νια υποβολή                    | ς Κατάσταση                                                    | $\bigcirc$     |
|        |             | 1.0.00                                   |                                                                   |                                    | Ανανέωση άδειας οδήγησης                      | <u>КЕП/0377П</u><br>Пр                               | 06/05/2025<br>οβολή ανά σελίδα 20 | Υποβλήθηκε           •           0 από 0          <         >> |                |
|        |             |                                          |                                                                   |                                    |                                               |                                                      |                                   |                                                                |                |
|        | A<br>©      | <u>ναφορά Προβλι</u><br>Copyright 2025 - | <mark>ήματος Χρήσιμα έγγραφ</mark><br>Σχεδίαση & Υλοποίηση από το | α <u>Υπολογισμός τελ</u><br>IN-ITE | ών μεταβίβασης                                |                                                      |                                   |                                                                |                |
|        |             | _                                        |                                                                   | E                                  |                                               | η χρηματοδότηση<br>Ευρωπαϊκής Ένωσης<br>lenerationEU |                                   |                                                                |                |
|        |             |                                          | Το έργο υλοποιείτα                                                | ι στο πλαίσιο του Εθνικού Σχε      | εδίου Ανάκαμφης και Ανθεκτικότητας «Ελλάδα 2. | 0+ με τη χρηματοδότηση τ                             | της Ευρωπαϊκής Ένωσης -           | - NextGenerationEU.                                            |                |

Εικόνα 13. Αναζήτηση υπόθεσης

#### 4.2 Υπηρεσία τεχνικής υποστήριξης

Η πλατφόρμα παρέχει υπηρεσία τεχνικής υποστήριξης των χρηστών μέσω ενσωματωμένου μηχανισμού αναφοράς προβλημάτων. Η τεχνική υποστήριξη αφορά **μόνο** ζητήματα ορθής λειτουργίας και τεχνικά προβλήματα της πλατφόρμας. Για οτιδήποτε έχει σχέση με υποβληθέντα αιτήματα και ζητήματα διαδικαστικού χαρακτήρα, θα πρέπει οι χρήστες του πληροφοριακού συστήματος να απευθύνονται στην Υπηρεσία Μεταφορών της Περιφερειακής Ενότητας στην οποία υποβάλλεται το αίτημα.

Στο υποσέλιδο της εφαρμογής εμφανίζεται ο σύνδεσμος «Αναφορά Προβλήματος» (Εικόνα 14). Μπορείτε να επιλέγετε τον συγκεκριμένο σύνδεσμο για να αναφέρετε οποιοδήποτε τεχνικό πρόβλημα παρουσιάζεται στην εφαρμογή.

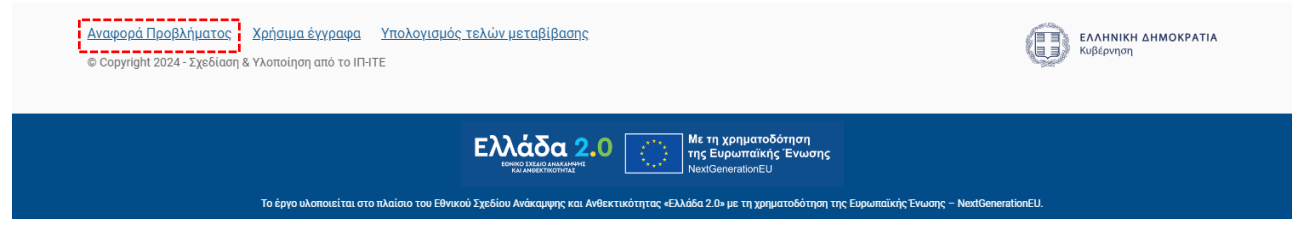

Εικόνα 14. Αναφορά Προβλήματος

Αφού τον επιλέξετε, εμφανίζεται σε αναδυόμενο παράθυρο η φόρμα για την αναφορά προβλήματος (

Εικόνα 15). Μπορείτε να επιλέξετε τον τύπο του προβλήματος και το είδος της ψηφιακής αίτησης καθώς και να συμπληρώσετε τον Α.Φ.Μ. του πολίτη, το θέμα της αναφοράς, το email επικοινωνίας σας (υπηρεσιακό κατά προτίμηση) καθώς και την αναλυτική περιγραφή του προβλήματος. Στη συνέχεια

επιλέγετε το κουμπί «Αποστολή» για να αποστείλετε το πρόβλημα σας. Η απάντηση θα σας έρθει μέσω email στο email επικοινωνίας που έχετε καταχωρήσει.

| Πρόβλημα με αίτηση πο | λίτη                |                 |  |
|-----------------------|---------------------|-----------------|--|
|                       |                     |                 |  |
| Τύπος αίτησης *       | Ψ                   | Α.Φ.Μ. πολίτη * |  |
|                       |                     |                 |  |
| Θέμα *                |                     |                 |  |
|                       |                     |                 |  |
| Email αποστολέα *     |                     |                 |  |
|                       |                     |                 |  |
|                       |                     |                 |  |
| Παρακαλώ αναφέρετε α  | ιναλυτικά το πρόβλη | μα *            |  |
| Παρακαλώ αναφέρετε α  | ιναλυτικά το πρόβλη | μα *            |  |
| Παρακαλώ αναφέρετε α  | ιναλυτικά το πρόβλη | μα *            |  |
| Παρακαλώ αναφέρετε α  | ιναλυτικά το πρόβλη | μα *            |  |
| Παρακαλώ αναφέρετε ο  | ιναλυτικά το πρόβλη | ha *            |  |
| Παρακαλώ αναφέρετε ο  | ιναλυτικά το πρόβλη | ha *            |  |

Εικόνα 15. Φόρμα Αναφοράς Προβλήματος

#### 4.3 Χρήσιμα έγγραφα

Στο υποσέλιδο της εφαρμογής εμφανίζεται ο σύνδεσμος «Χρήσιμα Έγγραφα» (

Εικόνα 16). Επιλέγοντάς τον θα οδηγηθείτε σε ιστοσελίδα που περιέχει σχετικό πληροφοριακό υλικό (εγχειρίδια χρήσης) καθώς και τη σχετική νομοθεσία που καθορίζει τη λειτουργία της πλατφόρμας (

Εικόνα 17).

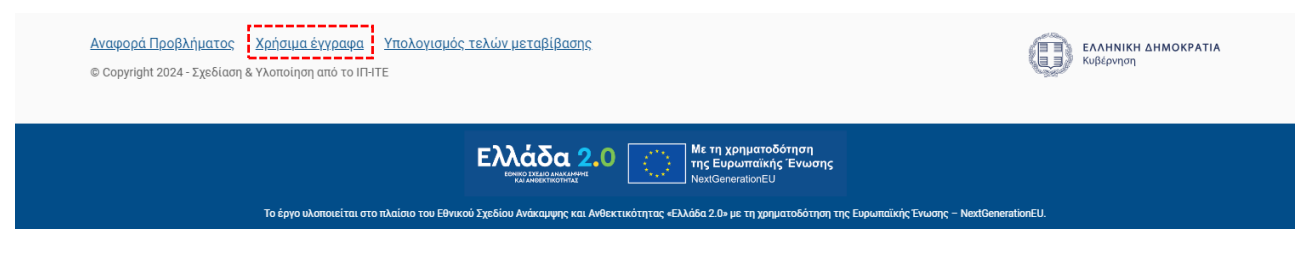

Εικόνα 16. Σύνδεσμος Χρήσιμα Έγγραφα

#### ΑΔΑ: 6Ν1Ι465ΧΘΞ-ΔΞ1

Πληροφοριακό Σύστημα Διαχείρισης Αιτήσεων Πολιτών για Διαδικασίες Αδειών Οδήγησης και Αδειών Κυκλοφορίας Οδηγίες Χρήσης για τα ΚΕΠ

|                                                                                                    | ITE Admin 🔁                      |
|----------------------------------------------------------------------------------------------------|----------------------------------|
| < Πίσω                                                                                                    |                                  |
| Χρήσιμα έγγραφα                                                                                                    |                                  |
| Εγχειρίδια χρήσης                                                                                                    |                                  |
| > <u>Άδειες Οδήγησης</u>                                                                                                    |                                  |
| > <u>Άδειες Κυκλοφορίας</u>                                                                                                    |                                  |
| > <u>Ηλεκτρονικές πληρωμές μέσω RF - ΔΙΑΣ</u>                                                                                                    |                                  |
| > <u>Ταξινομήσεις Οχημάτων</u>                                                                                                    |                                  |
| > <u>Συχνές ερωτήσεις ταξινόμησης</u>                                                                                                    |                                  |
| Εγκύκλιοι<br>> <u>Ανανέωση αδειών οδήγησης (Αρ.Πρωτ. Δ30/Α3/372916)</u>                                                                             |                                  |
| > <u>Συχνές ερωτήσεις - απαντήσεις (Αρ.Πρωτ. 182865)</u>                                                                                            |                                  |
| > Εφαρμογή της υπαριθμ. πρωτ. Α.10/1/19-05-2023 κ.υ.α. Ψήφιοποιησή του πιστοποιήτικου ταξινομήσης (262016/06/09/23)                                 |                                  |
|                                                                                                    |                                  |
| Αναφορά προβλήματος Χρήσιμα έγγραφα <u>Υπολογισμός τελών μεταβίβασης</u><br>© Copyright 2024 - Σχεδίαση & Υλοποίηση από το ITHTE                    | ΕΛΛΗΝΙΚΗ ΔΗΜΟΚΡΑΤΙΑ<br>Κυβέρνηση |
| <b>Ελλάδα 2.0</b><br>Μετη χρηματοδότηση<br>της Ευρωπαϊκής Ένωσης<br>NextGenerationEU                                                                | andian D1                        |
| το εργο αλοπολετται στο πλαισμο του εστακου Ζμέσιου Αντακαμφης και Ανθεκτικοτητιας τελλαθά 2.05 με τη χρηματοσοτησή της ευρωπαικής ενώσης – Nextuen |                                  |

Εικόνα 17. Χρήσιμα Έγγραφα

#### 4.4 Υπολογισμός τελών μεταβίβασης

Η πλατφόρμα παρέχει εργαλείο για τον υπολογισμό του κόστους μεταβίβασης ενός οχήματος (Εικόνα 18).

Η λειτουργικότητα του συγκεκριμένου εργαλείου περιγράφεται αναλυτικά στο «

ΠΑΡΑΡΤΗΜΑ Α - Εργαλείο υπολογισμού τελών μεταβίβασης».

| <mark>Αναφορά Προβλήματος Χρήσιμα έγγραφα Υπολογισμός τελών μεταβίβασης</mark>                                                                                                    | ΕΛΛΗΝΙΚΗ ΔΗΜΟΚΡΑΤΙΑ |
|----------------------------------------------------------------------------------------------------|---------------------|
| © Copyright 2024 - Σχεδίαση & Υλοποίηση από το IΠ-ΙΤΕ                                                                                                    | Κυβέρνηση           |
| <b>Ελλάδα 2.0</b> Γ΄ Της Ευρωπαϊκής Ένωσης<br>Νευτοποιοιατία<br>Το έργο υλοποιείται στο πλαίσιο του Εθγικού Σχεδίου Ανάκαμης και Ανθεκτικότητας «Ελλάδα 2.0» με τη χρηματοδότηση της Ευρωπαϊκής Ένωσης - NextGenerationEU | rationEU.           |

Εικόνα 18. Υπολογισμός τελών μεταβίβασης

#### 5 Κατηγορίες υποθέσεων

Το νέο πληροφοριακό σύστημα διαχείρισης αιτήσεων πολιτών για διαδικασίες αδειών οδήγησης και αδειών κυκλοφορίας μέσω ΚΕΠ, έχει ως στόχο να απλοποιήσει τις τρέχουσες διαδικασίες, να αυτοματοποιήσει τους ελέγχους, να μειώσει τη γραφειοκρατία, να μειώσει τους χρόνους διεκπεραίωσης και ολοκλήρωσης των αιτημάτων και να βελτιώσει τη συνολική εμπειρία τόσο για τους πολίτες όσο και για τους υπαλλήλους των ΚΕΠ.

Οι παρεχόμενες ψηφιακές διαδικασίες είναι:

- Μεταβίβαση Επιβατικού ή Δίκυκλου Ι.Χ.
- Αντίγραφο άδειας κυκλοφορίας λόγω απώλειας/κλοπής/φθοράς
- Ενημέρωση Στοιχείων
- Αντικατάσταση άδειας οδήγησης
- Αντίγραφο άδειας οδήγησης λόγω φθοράς
- Αντίγραφο άδειας οδήγησης λόγω απώλειας/κλοπής
- Ανανέωση άδειας οδήγησης

#### 5.1 Μεταβίβαση Επιβατικού ή Δίκυκλου Ι.Χ.

Συνοπτικά, τα βήματα που απαιτούνται για την υποβολή της ψηφιακής αίτησης μεταβίβασης είναι τα παρακάτω:

- BHMA 1 Επιλογή της καρτέλας Άδειες Κυκλοφορίας > Μεταβίβαση επιβατικού ή δίκυκλου Ι.Χ. από το οριζόντιο μενού επιλογών (βλ. ενότητα 5.1.1)
- BHMA 2 Αναζήτηση με αριθμό κυκλοφορίας οχήματος και επισκόπηση/έλεγχος των στοιχείων οχήματος (βλ. ενότητα 5.1.2)

**BHMA 3** Έλεγχος στοιχείων πωλητών/αγοραστών, προσθήκη Αγοραστών/μεταβιβάσεων (βλ. ενότητα 5.1.3)

**BHMA 4** Καταχώρηση τιμολογίου, επισυναπτόμενων αρχείων, σχολίων/παρατηρήσεων (βλ. ενότητα 5.1.4)

- **BHMA 5** Επιλογή υπηρεσίας μεταφορών και επικοινωνιών (βλ. ενότητα 5.1.5)
- **ΒΗΜΑ 6** Υπολογισμός τελών (βλ. ενότητα 5.1.6)
- **ΒΗΜΑ 7** Εκτύπωση αποδεικτικού αίτησης (βλ. ενότητα 5.1.7)
- **ΒΗΜΑ 8** Υποβολή αίτησης μεταβίβασης (βλ. ενότητα 5.1.8)

**BHMA 9** Εκτύπωση «Βεβαίωσης υποβολής αιτήματος και πλήρωσης των προϋποθέσεων μεταβίβασης της κυριότητας του οχήματος» (βλ. ενότητα 5.1.9)

Παρακάτω ακολουθούν αναλυτικές οδηγίες για κάθε βήμα:

#### 5.1.1 ΒΗΜΑ 1 – Επιλογή νέας μεταβίβασης

Από το οριζόντιο μενού επιλογών επιλέξτε την κατηγορία «Άδειες Κυκλοφορίας» και έπειτα «Μεταβίβαση επιβατικού ή δίκυκλου Ι.Χ.» (Εικόνα 19).

| govgr  | Υπουργείο Υποδομών και Μεταφορών |                                      |                                   |     |                      | - | Ð            |  |
|--------|----------------------------------|--------------------------------------|-----------------------------------|-----|----------------------|---|--------------|--|
| Αρχική | Αναζήτηση αιτήσεων               | Άδειες Οδήγησης 👻                    | Άδειες Κυκλοφορίας 👻              |     |                      |   | Σύνδεση από: |  |
|        | Αογικι                           | ń                                    | Αντίγραφο άδειας κυκλοφορίας λόγω | απώ | ύλειας/κλοπής/φθοράς |   |              |  |
| , pxml |                                  | Μεταβίβαση επιβατικού ή δίκυκλου Ι.Χ |                                   |     |                      |   |              |  |
|        | Διαδικασία                       |                                      |                                   |     | Κατάσταση αίτησης    | , |              |  |
|        | Όλες                             |                                      | Ŧ                                 |     | Όλες                 | • |              |  |
|        |                                  |                                      |                                   |     |                      |   |              |  |

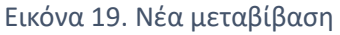

#### 5.1.2 BHMA 2 – Αναζήτηση με αριθμό κυκλοφορίας οχήματος και επισκόπηση/έλεγχος των στοιχείων οχήματος

Για να πραγματοποιήσετε μια νέα μεταβίβαση εισάγετε τον αριθμό της άδειας κυκλοφορίας του οχήματος στο πεδίο αναζήτησης και επιλέξτε το κουμπί «Αναζήτηση» (Εικόνα 20).

| govgr  | Υπουργείο Υποδομών και Μ                                      | εταφορών                                                                                                    |                                                                                                    | Ð        |
|--------|---------------------------------------------------------------|----------------------------------------------------------------------------------------------------|----------------------------------------------------------------------------------------------------|----------|
| Αρχική | Αναζήτηση αιτήσεων Άδειες Οδή                                 | νησης - Άδειες Κυκλοφορίας -                                                                                                    | Σύνδι                                                                                                    | ιση από: |
|        | <b>Μεταβίβαση</b><br>Εισάγετε τον αριθμό κυκλο                | <b>Οχήματος</b><br>φορίας του οχήματος προς μεταβίβαση.                                                                                                    |                                                                                                    |          |
|        | Αριθμός κυκλοφορίας οχι                                       | ήματος *                                                                                                    | Αναζήτηση                                                                                                 |          |
|        |                                                               |                                                                                                    |                                                                                                    |          |
|        |                                                               |                                                                                                    |                                                                                                    |          |
|        |                                                               |                                                                                                    |                                                                                                    |          |
|        |                                                               |                                                                                                    |                                                                                                    |          |
|        |                                                               |                                                                                                    |                                                                                                    |          |
|        |                                                               |                                                                                                    |                                                                                                    |          |
|        | Αναφορά Προβλήματος Χρή<br>© Copyright 2025 - Σχεδίαση & Υλοπ | σμια έγγραφα – Υπολογγουός χελών μεταθίβασης<br>οίηση από το IPHTE                                                                                                    | ΕΛΛΙΝΙΚΗ ΔΗΜΟΚΡΑΤΙΑ<br>Καθεργογή                                                                          |          |
|        | 108                                                           | EXCESSa 2.0 Meret<br>Meret<br>Andrease installas too Elonob Jaskies Andrease in Andrease international - Andrease international - Andrease internationa - Andrease internationa | n gangamotidangan<br>Japamataking Enwang<br>Di ya ngangatadatasa ing kasunalarig Duang - Neutiannatiketi. |          |

Εικόνα 20. Νέα μεταβίβαση οχήματος

Σε περίπτωση που βρεθεί ότι υπάρχει άλλη μεταβίβαση σε εξέλιξη για το συγκεκριμένο όχημα, τότε θα εμφανιστεί σχετικό μήνυμα και εφόσον επιθυμείτε μπορείτε να προβάλλετε τη συγκεκριμένη αίτηση για να δείτε αναλυτικά στοιχεία (Εικόνα 21).

| Αρχική Αναζήτηση αιτήσεων<br>Εισόγο<br>Αφήλ                          | λόειες Οδήγησις - Χόειες Κικλοφα<br><b>ΤΟ Αβίβαση Οχήματος</b><br>Τα τον αριθμό κυκλοφορίας του οχήματος προ<br>ός κικλοφαίας πρώπτις '<br>Δαρχεί ηδη αίτηση για <b>Μεταβίβαση σχήματος</b> για<br>- Ποσίθαλη αίτηση                                                                                                    | ρίας<br>; μεταβίβοση.<br>Το συγκεκριμένο όχημα σε κατάσταση: Ίλη ολοκληρωμένη' από την υπηρεσία: ΚΕΠ ΔΗ                                                                                                    | 3006ang ana:<br>sQ1mpang     |
|----------------------------------------------------------------------|----------------------------------------------------------------------------------------------------|----------------------------------------------------------------------------------------------------|------------------------------|
| KTE<br>Endpu<br>Acre<br>Acre<br>Acre<br>Tage<br>Acre<br>Tage<br>Acre | ETIBATIKO<br>AVIDÀUTIKÉE TIANDORPOEIES OXTINUTOS<br>SO AUSOCIO (1997/2023)<br>NJ KURADORPOIES<br>NJ KURADORPOIES<br>NJ | Zroxycla Katógos/Jaw           Dvoyuttmiórupo/Enumpla         Noroniti           100%         - AT A           100%         - AT A                                                                                                    | onsignig<br>ZTYNOMIKH<br>HTA |
| Assetop<br>© Copyre                                                  | ni Dischlähustton Kontstuss Engezasa Yimakonyasuko<br>get 2025 - Szytőison & Visansinyan and to ENTE<br>Ta ágya skonssina mi skalasa tus tikk                                                                                                    | ELMANDE 2.0 In generalization<br>regeneralization<br>at pallice lokanger, to Adversaling of Adda 2.5 µ on generalization for generalization of generalization of generalization<br>at pallice lokanger, to Adversaling of Adda 2.5 µ on generalization of generalization of ge | i canning andfrata<br>Nguyan |

Εικόνα 21. Μεταβίβαση σε εξέλιξη

Αν δεν υπάρχει άλλη μεταβίβαση σε εξέλιξη για το συγκεκριμένο όχημα, τότε θα εμφανιστεί η σελίδα προβολής των στοιχείων του οχήματος (Εικόνα 22).

| (B) GOVGr   Υπουργείο Υποδομών και Μεταφορών                                                                                                    | 3            |
|----------------------------------------------------------------------------------------------------|--------------|
| Αρχική Αναζήτηση αιτήσεων λδειες Οδήγησης + λδειες Κωκλοφορίας +                                                                                                    | Σύνδεση από: |
| And the set of the set of the set | 2            |
| Αντοιοροά.Ποοβλήματος Χρήσιμα άγκρους Υπολογισμός τελών μεταθύβασης:<br>© Copyright 2025-Σχεδίαση & Υλοποίηση από το Π-ΗΕ                                                                                                    | OKPATIA      |
| EXACTÓR 2.0 In gragementeres<br>Versionalization<br>To áges alumentas no oblicado Zablico Aulora para na Autor administra d'Alla 2.0 en gragementadores<br>To áges alumentas no oblicado Zablico Aulora para na Autor administra d'Alla 2.0 en gragementadores na Escandardo                                                                                                    |              |

Εικόνα 22. Προβολή στοιχείων οχήματος

Στην αριστερή πλευρά (Εικόνα 22 (1)) εμφανίζονται οι παρακάτω πληροφορίες του οχήματος:

- Αριθμός Κυκλοφορίας
- Όνομα Κατασκευαστή/Μοντέλο/Ετος πρώτης κυκλοφορίας
- Έλεγχος για ύπαρξη Δελτίου Τεχνικού Ελέγχου (ΚΤΕΟ) σε ισχύ
- Έλεγχος για ύπαρξη οφειλών στα τέλη κυκλοφορίας της τελευταίας 5ετίας
- Έλεγχος για παρακράτηση κυριότητας στην άδεια κυκλοφορίας
- Κατάσταση οχήματος από ΑΑΔΕ.

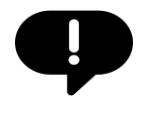

Οι αυτόματοι έλεγχοι για ΚΤΕΟ και Τέλη Κυκλοφορίας, καταργούν την υποχρέωση για προσκόμιση και ταχυδρομική αποστολή των αντίστοιχων δικαιολογητικών.

Επιπρόσθετα, εμφανίζεται ο σύνδεσμος «Αναλυτικές πληροφορίες οχήματος». Επιλέγοντας τον θα εμφανιστούν σε αναδυόμενο παράθυρο αναλυτικές πληροφορίες για το συγκεκριμένο όχημα (

Εικόνα 23).

| 🌐 govgr   Υπουργείο Υποδομών και Μεταφορ                                         | νών                                                    |                                |                                  | Э            |  |
|----------------------------------------------------------------------------------|--------------------------------------------------------|--------------------------------|----------------------------------|--------------|--|
| Αρχική Αναζήτηση αιτήσεων Άδειες Οδήγησης 🛩                                      | Άδειες Κυκλοφορίας 👻                                   |                                |                                  | Σύνδεση από: |  |
| Μεταβίβαση Οχ<br>Εισάγετε τον αριθμό κυκλοφορί<br>Ασιθμός κυκλοφορίας οχήματος * | Αναλυτικές Πληροφορίες (<br>Στοιχεία οχήματος Στοιχεία | <b>Οχήματος</b><br>ικατόχου/ων | Austineer                        |              |  |
| Υπάρχει ήδη αίτηση για <b>Μετε</b>                                               | Αριθμός Κυκλοφορίας<br>Αριθμός Πλαισίου                |                                | α: ΚΕΠ ΔΗΜΟΥ Γ                   |              |  |
| q                                                                                | Είδος Οχήματος                                         | ΕΠΙΒΑΤΙΚΟ                      |                                  |              |  |
| ERIBATIK                                                                         | Χρήση<br>Χρώμα                                         | ΛΕΥΚΟ                          | γραφο Ταυτοποίησης               |              |  |
| <u>ΑΥΧΙΑΟ ΤΙΚΕς, ΠΑΙ ΠΟΡ</u> ΟΟΥ<br><b>ΚΤΕΟ</b><br>Επόμενος έλεγχος: 01/09/2023  | Κυβισμός                                               | 1499                           | ΑΤ ΑΣΤΥΝΟΜΙΚΗ<br>ΤΑΥΤΟΤΗΤΑ       |              |  |
| <b>Τέλη Κυκλοφορίας</b><br>Δεν υπάρχει οφειλή                                    | Φορολογήσιμη Ισχύς                                     | 100                            |                                  |              |  |
| <b>Παρακράτηση κυριότητας</b><br>Δεν υφίσταται παρακράτηση                       | Ημερομηνία Χορήγησης Άδειας                            | 08/09/2015                     |                                  |              |  |
| <b>Όχημα σε κίνηση</b><br>Το όχημα βρίσκεται σε κίνηση                           | Ημερομηνία Χορήγησης Πρώτης<br>Άδειας                  | 08/09/2015                     |                                  |              |  |
|                                                                                  | Ημερομηνία Τελευταίας<br>Μεταβολής                     | 08/09/2015                     |                                  |              |  |
| Ανσφορά Προβλήματος Χρήσιμαι<br>© Copyright 2025 - Σχεδίαση & Υλοποίηση          |                                                        | Κλείσιμο                       | ΕΛΛΗΝΙΚΗ ΔΗΜΟΚΡΑΤΙΑ<br>Κυβερνηση |              |  |
| Ελλάδα 2.0                                                                       |                                                        |                                |                                  |              |  |

Εικόνα 23. Αναλυτικές Πληροφορίες Οχήματος

Στη δεξιά πλευρά (Εικόνα 22 (2)) εμφανίζονται τα στοιχεία του κατόχου ή των κατόχων του οχήματος. Τα στοιχεία που εμφανίζονται είναι:

- Ονοματεπώνυμο/Επωνυμία κατόχου
- Α.Φ.Μ.
- Ποσοστό ιδιοκτησίας
- Είδος και αριθμός εγγράφου ταυτοποίησης (σε περίπτωση που πρόκειται για φυσικό πρόσωπο)

Τέλος, στο κάτω μέρος της οθόνης (Εικόνα 22 (3)) εμφανίζεται μήνυμα που αφορά στην πλήρωση των βασικών προϋποθέσεων, βάσει των οποίων επιτρέπεται η μεταβίβαση του συγκεκριμένου οχήματος. Τα πιθανά μηνύματα που εμφανίζονται είναι:

- Το όχημα πληροί τις προϋποθέσεις μεταβίβασης
- Το όχημα δεν πληροί τις προϋποθέσεις μεταβίβασης
- Το όχημα δεν πληροί τις προϋποθέσεις μεταβίβασης. Υφίσταται παρακράτηση κυριότητας. Θα υποβληθεί ξεχωριστή αίτηση Άρσης Παρακράτησης του οχήματος

Κάτω από το μήνυμα υπάρχει κουμπί με τίτλο «Έναρξη μεταβίβασης». Στην περίπτωση που το όχημα δεν πληροί τις προϋποθέσεις μεταβίβασης το συγκεκριμένο κουμπί είναι απενεργοποιημένο και δεν μπορεί να ξεκινήσει αίτηση μεταβίβασης. Στην τρίτη περίπτωση που υφίσταται παρακράτηση κυριότητας κάτω της επταετίας, το κουμπί «Έναρξη Μεταβίβασης» είναι ενεργοποιημένο, αλλά ο υπάλληλος του ΚΕΠ οφείλει να αποστείλει μαζί με την παλιά άδεια κυκλοφορίας του οχήματος και ξεχωριστή αίτηση άρσης παρακράτησης του οχήματος.

Για να ενεργοποιήσετε το κουμπί «Έναρξη Μεταβίβασης» θα πρέπει πρώτα να επιλέξετε το πεδίο ελέγχου (checkbox) που αφορά την επιβεβαίωση της εξόφλησης των τελών για τη μεταβίβαση του οχήματος.

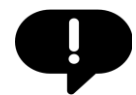

Προσοχή! Πριν επιλέξετε την «Έναρξη μεταβίβασης» για ένα όχημα, βεβαιωθείτε ότι έχουν εξοφληθεί τα τέλη για τη μεταβίβαση του οχήματος.

 Για τις υπηρεσίες Μεταφορών και Επικοινωνιών των Περιφερειών Αττικής, Κρήτης, Δυτικής Ελλάδας, Δυτικής Μακεδονίας, Κεντρικής Μακεδονίας, Ανατολικής Μακεδονίας και Θράκης και Στερεάς Ελλάδας (καθώς και όσες άλλες ενταχθούν στο μέλλον στο σύστημα ηλεκτρονικών πληρωμών ΔΙΑΣ), εκδίδεται ειδικός κωδικός πληρωμής RF

Για τον υπολογισμό του κόστους μεταβίβασης ενός οχήματος και για την έκδοση κωδικού πληρωμής RF (για όσες υπηρεσίες το υποστηρίζουν), θα πρέπει να χρησιμοποιείτε το παρεχόμενο εργαλείο για τον υπολογισμό του κόστους μεταβίβασης.

Η λειτουργικότητα του συγκεκριμένου εργαλείου περιγράφεται αναλυτικά στο «Ο

ΠΑΡΑΡΤΗΜΑ Α - Εργαλείο υπολογισμού τελών μεταβίβασης».

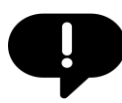

Προσοχή! Πριν επιλέξετε την «Έναρξη μεταβίβασης» για ένα όχημα, βεβαιωθείτε ότι πρόκειται για το όχημα που αναγράφεται στην έντυπη άδεια κυκλοφορίας που σας έχει παραδοθεί και ότι όλοι οι ιδιοκτήτες του οχήματος που πρόκειται να συμμετέχουν στη μεταβίβαση, είναι παρόντες (ή εκπροσωπούνται από κάποιον εξουσιοδοτημένο).

Επιλέξτε «Έναρξη μεταβίβαση» για να ξεκινήσετε μια νέα ψηφιακή αίτηση μεταβίβασης του συγκεκριμένου οχήματος.

#### 5.1.3 ΒΗΜΑ 3 - Έλεγχος στοιχείων πωλητών/αγοραστών, προσθήκη αγοραστών/μεταβιβάσεων

Μόλις πατήσετε το κουμπί «Έναρξη μεταβίβασης», σε επόμενη σελίδα θα εμφανιστεί η φόρμα με τα στοιχεία του ψηφιακού αιτήματος μεταβίβασης. Η πρώτη ενότητα της φόρμας είναι οι μεταβιβάσεις των ποσοστών από τον/τους πωλητή/ές προς τον/τους αγοραστή/ές (Εικόνα 24). Η πιο απλή περίπτωση μεταβίβασης είναι όταν ένας κάτοχος με πλήρη κυριότητα (100%) του οχήματος το μεταβιβάσει εξ' ολοκλήρου σε έναν αγοραστή. Υπάρχουν όμως και πιο σύνθετες περιπτώσεις όπου ένας ή περισσότεροι κάτοχοι ενός οχήματος μεταβιβάζουν συγκεκριμένα ποσοστά του οχήματος σε έναν ή περισσότερους αγοραστές ή ακόμα και περιπτώσεις μεταβίβασης από τον ένα ιδιοκτήτη προς τον άλλο συνιδιοκτήτη του ίδιου οχήματος. Η ενότητα με τις επιμέρους μεταβιβάσεις, επιτρέπει ακριβώς αυτό, την **ξεχωριστή καταγραφή της μεταβίβασης μέρους ή του συνόλου του ποσοστού που κατέχει ένας ιδιοκτήτης προς ένα τρίτο πρόσωπο**.

#### ΑΔΑ: 6N1I465XΘΞ-ΔΞ1

#### Πληροφοριακό Σύστημα Διαχείρισης Αιτήσεων Πολιτών για Διαδικασίες Αδειών Οδήγησης και Αδειών Κυκλοφορίας Οδηγίες Χρήσης για τα ΚΕΠ

| Μεταβιβάσεις  |                   |                 |                     | Προσθήκη μεταβίβασης                  |
|---------------|-------------------|-----------------|---------------------|---------------------------------------|
| Α.Φ.Μ. Πωλητή | Επώνυμο/ία πωλητή | Α.Φ.Μ. αγοραστή | Επώνυμο/ια αγοραστή | Ποσοστό ιδιοκτησίας που μεταβιβάζεται |
|               |                   | Δεν υπά         | ρχουν μεταβιβάσεις  |                                       |

#### Έκδοση τιμολογίου

Σε περίπτωση που έχει εκδοθεί τιμολόγιο για τη μεταβίβαση θα πρέπει να γίνει επισύναψη του αρχείου στη σχετική ενότητα.

| - Τιμολόγιο *           |   |
|-------------------------|---|
| Χωρίς έκδοση τιμολογίου | • |

#### Επισυναπτόμενα Αρχεία

Επιλέξτε "Προσθήκη αρχείου" για να επισυνάψετε σχετικά δικαιολογητικά σε περίπτωση που ισχύει κάτι από τα παρακάτω:

- Είστε υπήκοος τρίτης χώρας ή κράτους μέλους της Ε.Ε.
- Είστε νόμιμος εκπρόσωπος Νομικού Προσώπου που εμπλέκεται στη διαδικασία μεταβίβασης.
- Έχει εκδοθεί τιμολόγιο πώλησης για τη μεταβίβαση.

Προσθήκη αρχείου

#### Σχόλια/Παρατηρήσεις

| Προσθέστε σχόλια ή παρατηρ | ρήσεις για την αίτηση. |                  |                 |
|----------------------------|------------------------|------------------|-----------------|
|                            |                        |                  |                 |
| Διαγραφή διαδικασίας       | Αποθήκευση και έξοδος  | Εκτύπωση αίτησης | Υποβολή αίτησης |

#### Εικόνα 24. Έναρξη μεταβίβασης

**Q** 

Καθ' όλη τη διάρκεια δημιουργίας μιας ψηφιακής αίτησης μεταβίβασης οχήματος, μπορείτε να επιλέξετε «Διαγραφή διαδικασίας» ώστε να διαγράψετε τη συγκεκριμένη αίτηση που έχετε ξεκινήσει ή να επιλέξετε «Αποθήκευση και έξοδος» ώστε να αποθηκεύσετε την αίτηση με τα στοιχεία που έχετε εισάγει μέχρι αυτό το σημείο και να συνεχίσετε αργότερα.

Επιλέγοντας το κουμπί «Προσθήκη μεταβίβασης» εμφανίζεται αναδυόμενο παράθυρο (Εικόνα 25).

Θα πρέπει να επιλέξετε από τη λίστα «Επιλογή πωλητή», τον ιδιοκτήτη, ο οποίος θα μεταβιβάσει το ποσοστό (ή μέρος του ποσοστού) που κατέχει σε ένα όχημα. Στην περίπτωση που το όχημα έχει έναν

μοναδικό ιδιοκτήτη, θα εμφανίζεται προεπιλεγμένος στη φόρμα. Ο τόπος μόνιμης κατοικίας και τα στοιχεία επικοινωνίας του επιλεγμένου πωλητή αντλούνται αυτόματα από το Εθνικό Μητρώο Επικοινωνίας (ΕΜΕΠ). Αν ο πολίτης δεν είναι εγγεγραμμένος στο ΕΜΕΠ ή αν ο ιδιοκτήτης είναι νομικό πρόσωπο, τα στοιχεία παραμένουν κενά και θα πρέπει να τα συμπληρώσετε. Ακόμα και όταν έχουν συμπληρωθεί τα συγκεκριμένα στοιχεία μέσω του ΕΜΕΠ, έχετε τη δυνατότητα εφόσον χρειάζεται να αλλάξετε κάποιο από αυτά.

| εταβιβαση Οχι                                                                                  | Στοιχεία πωλητή<br>Επιλογή πωλητή *                                                                         |                                                                     |                                                  |
|------------------------------------------------------------------------------------------------|----------------------------------------------------------------------------------------------------|---------------------------------------------------------------------|--------------------------------------------------|
| DACIA DUST<br>Αναλυτικές πληροφορίε                                                            | Τόπος Μόνιμης Κατοικίας<br>_ Διεύθυνση *                                                                    | Ταχύδρομικός κώδικας *                                              | γραφο Ταυτοποίησης                               |
| reo                                                                                            | Δωδώνης, 80, Αθήνα                                                                                          | 71000                                                               | 0009 - ΑΤ ΑΣΤΥΝΟΜΙΚΗ                             |
| τομενος ελεγχος: 01/09/2023<br>έλη Κυκλοφορίας<br>εν υπάρχει οφειλή<br>αρακράτηση κυριότητας   | Στοιχεία Επικοινωνίας<br>Email *<br>test@test.com                                                           | Κινητό τηλέφωνο *<br>1234567890                                     | ТАУТОТНТА                                        |
| χημα σε κίνηση                                                                                 | <b>Στοιχεία αγοραστή</b><br>Εισάγετε το Α.Φ.Μ. του αγοραστή. Θα γίνε                                        | ι αναζήτηση του επωνύμου ή επωνυμίας βό                             | ήσει                                             |
|                                                                                                | του Α.Φ.Μ.                                                                                                  |                                                                     |                                                  |
| Μεταβιβάσεις                                                                                   | του Α.Φ.Μ.<br>Α.Φ.Μ. αγοραστή *                                                                             | <b>Επώνυμο/ια αγοραστή</b><br>Θα εμφανιστεί αυτόματα.               | Προσθήκη μεταβίβασης                             |
| <b>Μεταβιβάσεις</b><br>Α.Φ.Μ. Πωλητή Επώνυμα                                                   | του Α.Φ.Μ.<br>Α.Φ.Μ. αγοραστή *<br>Ποσοστό ιδιοκτησίας προς μεταβίβαση<br>Ποσοστό ιδιοκτησίας *<br>100      | <b>Επώνυμο/ια αγοραστή</b><br>Θα εμφανιστεί αυτόματα.               | <b>Προσθήκη μεταβίβασης</b><br>που μεταβιβάζεται |
| Μεταβιβάσεις<br>Α.Φ.Μ. Πωλητή Επώνυμα<br>δοση τιμολογίου                                       | του Α.Φ.Μ.<br>Α.Φ.Μ. αγοραστή *<br>Ποσοστό ιδιοκτησίας προς μεταβίβαση<br>Ποσοστό ιδιοκτησίας *<br>100      | Επώνυμο/ια αγοραστή<br>Θα εμφανιστεί αυτόματα.<br>κύρωση Αποθήκευση | <b>Προσθήκη μεταβίβασης</b><br>που μεταβιβάζεται |
| <b>Μεταβιβάσεις</b><br>Α.Φ.Μ. Πωλητή Επώνυμα<br>Οσση τιμολογίου<br>ερίπτωση που έχει εκδοθεί τ | του Α.Φ.Μ.<br>Α.Φ.Μ. αγοραστή *<br>Ποσοστό ιδιοκτησίας προς μεταβίβαση<br>Ποσοστό ιδιοκτησίας *<br>100<br>Α | Επώνυμο/ια αγοραστή<br>Θα εμφανιστεί αυτόματα.<br>κύρωση Αποθήκευση | Προσθήκη μεταβίβασης<br>που μεταβιβάζεται        |

Εικόνα 25. Προσθήκη μεταβίβασης - στοιχεία πωλητή

Στη συνέχεια, εισάγετε τον Α.Φ.Μ. του αγοραστή στο αντίστοιχο πεδίο. Μόλις ολοκληρώσετε την εισαγωγή θα εμφανιστεί αυτόματα το πλήρες επώνυμο (ή επωνυμία στην περίπτωση νομικού προσώπου) (Εικόνα 26). Ο τόπος μόνιμης κατοικίας και τα στοιχεία επικοινωνίας του αγοραστή αντλούνται αυτόματα από το Εθνικό Μητρώο Επικοινωνίας (ΕΜΕΠ). Αν ο πολίτης δεν είναι εγγεγραμμένος στο ΕΜΕΠ ή αν ο αγοραστής είναι νομικό πρόσωπο, τα στοιχεία παραμένουν κενά και θα πρέπει να τα συμπληρώσετε. Ακόμα και όταν έχουν συμπληρωθεί τα συγκεκριμένα στοιχεία μέσω του ΕΜΕΠ, έχετε τη δυνατότητα εφόσον χρειάζεται να αλλάξετε κάποιο από αυτά.

Στο πεδίο «Ποσοστό ιδιοκτησίας προς μεταβίβαση» εμφανίζεται το ποσοστό που κατέχει ο επιλεγμένος πωλητής. Π.χ. αν είναι ο μοναδικός ιδιοκτήτης θα εμφανίζεται ως ποσοστό το «100». Σε περίπτωση που ο πωλητής επιθυμεί να μεταβιβάσει μικρότερο ποσοστό του οχήματος από αυτό που έχει στην κατοχή του, θα πρέπει να καταχωρήσετε το ποσοστό αυτό.

| Στοιχεία πωλητή                                                                                                    |                                                                                                    |
|----------------------------------------------------------------------------------------------------|----------------------------------------------------------------------------------------------------|
| Επιλογή πωλητή *                                                                                                    |                                                                                                    |
|                                                                                                    |                                                                                                    |
| Τόπος Μόνιμης Κατοικίας                                                                                                    |                                                                                                    |
| Διεύθυνση *                                                                                                    | Ταχυδρομικός κώδικας *                                                                                                    |
| Δωδώνης, 80, Αθήνα                                                                                                    | 71000                                                                                                    |
| Στοιχεία Επικοινωνίας                                                                                                    |                                                                                                    |
| Email *                                                                                                    | Κινητό τηλέφωνο *                                                                                                    |
| test@test.com                                                                                                    | 1234567890                                                                                                    |
| του Α.Φ.Μ.<br>- Α.Φ.Μ. αγοραστή                                                                                                    | τη, θα γινει αναζητηση του επωνυμου η επωνυμιας βασει<br>Επώνυμο/ια αγοραστή<br>→                                                                                                    |
| τού Α.Θ.Μ.<br>Α.Φ.Μ. αγοραστή<br>Τόπος Μόνιμης Κατοικίας<br>Διεθθυση *                                                                                                    | <ul> <li>τη, θα γινει αναζητηση του επωνυμου η επωνυμιας βασει</li> <li>Επώνυμο/ια αγοραστή</li> <li>         Ταχυδρομικός κώδικας *     </li> </ul>                                                                   |
| τόπος Μόνιμης Κατοικίας<br>Διεύθυση *<br>Δωδώνης, 80, Αθήνα                                                                                                    | τη, θα γίνει αναζητήση του επωνύμου η επωνύμιας βασει Επώνυμο/ια αγοραστή Ταιδρομικός κώδικας * 71000                                                                                                    |
| τόπος Μόνιμης Κατοικίας<br>Διεθουκη *<br>Δωδώνης, 80, Αθήνα                                                                                                    | <ul> <li>τη, σα γινει αναζητηση του επωνυμιου η επωνυμιας βασει</li> <li>Επώνυμο/ια αγοραστή</li> <li>Ταχυδρομικός κώδικας *</li> <li>71000</li> </ul>                                                                 |
| τόπος Μόνιμης Κατοικίας<br>Διεθθυνση *<br>Δωδώνης, 80, Αθήνα<br>Στοιχεία Επικοινωνίας<br>Επαί! *                                                                                                    | <ul> <li>τη, σα γίνει αναζητηση του επωνύμου η επωνύμιας βασει</li> <li>Επώνυμο/ια αγοραστή</li> <li>Ταχιδρομικός κώδικας *</li> <li>71000</li> <li>Κινητό τηλέφωνο *</li> <li>οροτ τ μοτ</li> </ul>                   |
| Τόπος Μόνιμης Κατοικίας<br>Διεύθυνση *<br>Διεύθυνση *<br>Στοιχεία Επικοινωνίας<br>- Επαί *<br>test2@test.com                                                                                                    | <ul> <li>τη, σα γινει αναζητηση του επωνυμιου η επωνυμιας βασει</li> <li>Επώνυμο/ια αγοραστή</li> <li>Ταχιδρομικός κώδικας *<br/>71000</li> <li>Κινητο τηλέφωνο *<br/>0987654321</li> </ul>                            |
| τόπος Μόνιμης Κατοικίας<br>Διεθέωση *<br>Δωδώνης, 80, Αθήνα<br>Στοιχεία Επικοινωνίας<br>Εmai *<br>test2@test.com                                                                                                    | <ul> <li>τη, σα γίνει αναζητηση του επωνύμου η επωνύμιας βασει</li> <li>Επώνυμο/ια αγοραστή</li> <li>Ταχυδρομικός κώδικας *</li> <li>71000</li> <li>Κινητό τηλέφωνο *</li> <li>0987654321</li> <li>ταβίβαση</li> </ul> |
| Τόπος Μόνιμης Κατοικίας<br>Διεθθυνση *<br>Δωδώνης, 80, Αθήνα<br>Στοιχεία Επικοινωνίας<br>Επαί! *<br>test2@test.com                                                                                                    | <ul> <li>τη, σα γίνει αναζητηση του επωνυμου η επωνυμιας βασει</li> <li>Επώνυμο/ια αγοραστή</li> <li>Ταχυδρομικός κώδικας *</li> <li>71000</li> <li>Κινητό τηλέφωνο *</li> <li>0987654321</li> <li>αβίβαση</li> </ul>  |
| <ul> <li>Α.Θ.Μ. του Αγομα</li> <li>Τόπος Μόνιμης Κατοικίας</li> <li>Διεύθυνση *</li> <li>Δωδώνης, 80, Αθήνα</li> <li>Στοιχεία Επικοινωνίας</li> <li>Επαί *</li> <li>test2@test.com</li> </ul>                           | <ul> <li>τη, σα γίνει αναζητηση του επωνυμου η επωνυμιας βασει</li> <li>Επώνυμο/ια αγοραστή</li> <li>Ταχιδρομικός κώδικας *</li> <li>71000</li> <li>Κινητό τηλέφωνο *</li> <li>0987654321</li> <li>ταβίβαση</li> </ul> |
| <ul> <li>Εταιτρετίο Α.Φ.Μ.</li> <li>Α.Φ.Μ. αγοραστή</li> <li>Τόπος Μόνιμης Κατοικίας</li> <li>Διεύθυνση *</li> <li>Δωδώνης, 80, Αθήνα</li> <li>Στοιχεία Επικοινωνίας</li> <li>Επαί *</li> <li>test2@test.com</li> </ul> | <ul> <li>Ταιζόξομικός κώδικας *</li> <li>Ταιζόξομικός κώδικας *</li> <li>71000</li> <li>Κινητό τηλέφωνο *</li> <li>0987654321</li> </ul>                                                                               |

Εικόνα 26. Προσθήκη μεταβίβασης - στοιχεία αγοραστή

Αφού ολοκληρώσετε την καταχώρηση επιλέγετε το κουμπί «Αποθήκευση». Το αναδυόμενο παράθυρο θα κλείσει, και η καταχώρηση θα εμφανιστεί ως μια γραμμή στον πίνακα της ενότητας «Μεταβιβάσεις» (Εικόνα 27). Στον πίνακα εμφανίζεται συνοπτικά η πληροφορία που αφορά στο ποιος μεταβιβάζει σε ποιόν και τι ποσοστό του συγκεκριμένου οχήματος (Α.Φ.Μ. πωλητή, Επώνυμο/ια πωλητή, Α.Φ.Μ. αγοραστή, Επώνυμο/ια αγοραστή, Ποσοστό του οχήματος που μεταβιβάζεται.

#### ΑΔΑ: 6Ν1Ι465ΧΘΞ-ΔΞ1

#### Πληροφοριακό Σύστημα Διαχείρισης Αιτήσεων Πολιτών για Διαδικασίες Αδειών Οδήγησης και Αδειών Κυκλοφορίας Οδηγίες Χρήσης για τα ΚΕΠ

| Μεταβιβάσεις                  |                    |                     | Προ                                  | οσθήκη μεταβίβασης |
|-------------------------------|--------------------|---------------------|--------------------------------------|--------------------|
| Α.Φ.Μ. Πωλητή Επώνυμο/ία πωλη | τή Α.Φ.Μ. αγοραστή | Επώνυμο/ια αγοραστή | Ποσοστό ιδιοκτησίας που μεταβιβάζετα | aı                 |
|                               |                    |                     | 100%                                 | Ενέργειες 👻        |
|                               |                    |                     |                                      | Επεξεργασία        |
|                               |                    |                     |                                      | Διαγραφή           |

Εικόνα 27. Καταχωρημένη μεταβίβαση

Στην περίπτωση που έχει συμπληρωθεί το 100% του οχήματος σε μεταβιβάσεις (όπως στο παραπάνω παράδειγμα), το κουμπί «Προσθήκη μεταβίβασης» απενεργοποιείται και δεν επιτρέπεται η προσθήκη άλλης μεταβίβασης. Επιλέγοντας την πτυσσόμενη λίστα «Ενέργειες», μπορείτε να επεξεργαστείτε ή να διαγράψετε μια καταχώρηση.

Αν στο παραπάνω παράδειγμα, η πρώτη μεταβίβαση ήταν για το 50% του οχήματος, τότε στη λίστα θα εμφανιζόταν όπως στην παρακάτω εικόνα και η προσθήκη κι άλλης μεταβίβασης θα επιτρεπόταν (Εικόνα 28).

| Μεταβιβάσεις                    |                 |                     | Προσθ                                 | ήκη μεταβίβασης |
|---------------------------------|-----------------|---------------------|---------------------------------------|-----------------|
| Α.Φ.Μ. Πωλητή Επώνυμο/ία πωλητή | Α.Φ.Μ. αγοραστή | Επώνυμο/ια αγοραστή | Ποσοστό ιδιοκτησίας που μεταβιβάζεται |                 |
|                                 |                 |                     | 50%                                   | Ενέργειες 👻     |
|                                 |                 |                     |                                       |                 |

Εικόνα 28. Καταχωρημένη μεταβίβαση με ποσοστό 50%

Αντίστοιχα, αν είχαν γίνει 2 μεταβιβάσεις από τον ίδιο πωλητή προς 2 διαφορετικούς αγοραστές, αυτές θα εμφανίζονταν σε 2 ξεχωριστές γραμμές του πίνακα (Εικόνα 29)

| Μεταβιβάσε    | ις                |                 |                     | Про                                 | οσθήκη μεταβίβασης |
|---------------|-------------------|-----------------|---------------------|-------------------------------------|--------------------|
| Α.Φ.Μ. Πωλητή | Επώνυμο/ία πωλητή | Α.Φ.Μ. αγοραστή | Επώνυμο/ια αγοραστή | Ποσοστό ιδιοκτησίας που μεταβιβάζετ | αι                 |
|               |                   |                 |                     | 50%                                 | Ενέργειες 👻        |
|               |                   |                 |                     | 50%                                 | Ενέργειες 👻        |
|               |                   |                 |                     |                                     |                    |

Εικόνα 29. Καταχώρηση 2 μεταβιβάσεων με ποσοστό 50% η κάθε μια.

#### 5.1.4 ΒΗΜΑ 4 - Καταχώρηση τιμολογίου, επισυναπτόμενων αρχείων, σχολίων/παρατηρήσεων

Αφού ολοκληρώσετε την καταχώρηση των μεταβιβάσεων των ποσοστών του οχήματος, μπορείτε να προχωρήσετε στις επόμενες ενότητες της αίτησης μεταβίβασης.

Στην ενότητα «Έκδοση τιμολογίου» θα πρέπει να επιλέξετε από τη λίστα αν η μεταβίβαση γίνεται χωρίς έκδοση τιμολογίου ή με έκδοση τιμολογίου που υπόκειται σε ΦΠΑ (Εικόνα 30).

#### Έκδοση τιμολογίου

Σε περίπτωση που έχει εκδοθεί τιμολόγιο για τη μεταβίβαση θα πρέπει να γίνει επισύναψη του αρχείου στη σχετική ενότητα.

```
τιμολόγιο *
Χωρίς έκδοση τιμολογίου ή με έκδοση τιμολογίου που δεν υπόκειται σε ΦΠΑ
Με έκδοση τιμολογίου που υπόκειται σε ΦΠΑ
```

Εικόνα 30. Έκδοση τιμολογίου

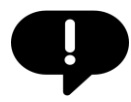

Η έκδοση ή μη έκδοση τιμολογίου σε μια μεταβίβαση καθορίζει το συνολικό κόστος των τελών για τη μεταβίβαση του οχήματος. Ο υπολογισμός του κόστους γίνεται αυτόματα, ανάλογα με το στοιχείο που επιλέχθηκε από τη λίστα.

Για τις μεταβιβάσεις με έκδοση τιμολογίου θα πρέπει να επισυνάψετε το σκαναρισμένο τιμολόγιο στην περιοχή επισυναπτόμενα έγγραφα (βλ. παρακάτω)

Στην περιοχή «Επισυναπτόμενα Αρχεία» μπορείτε να μεταφορτώσετε κάποιο σχετικό δικαιολογητικό σε περίπτωση που:

- Κάποιο/α από τα εμπλεκόμενα μέρη (αγοραστής/ές-πωλητής/ες) είναι υπήκοος τρίτης χώρας ή κράτους μέλους της Ε.Ε.
- Κάποιο/α από τα εμπλεκόμενα μέρη (αγοραστής/ές-πωλητής/ες) είναι νόμιμος εκπρόσωπος του νομικού προσώπου που εμπλέκεται στη μεταβίβαση
- Έχει εκδοθεί τιμολόγιο πώλησης και πρέπει να μεταφορτωθεί στην αίτηση.
- Κάποιο/α από τα εμπλεκόμενα μέρη (αγοραστής-πωλητής) εκπροσωπείται.

Για να επισυνάψετε κάποιο αρχείο, επιλέξτε «Προσθήκη αρχείου» (Εικόνα 31).

| Επιλέξτε "Προσθήκη αρχείου" για να επισυνάψετε σχετικά δικαιολογητικά σε περίπτωση που ισχύει κάτι από τα παρακά<br>• Κάποιο/α από τα εμπλεκόμενα μέρη (αγοραστής/ές-πωλητής/ες) είναι υπήκοος τρίτης χώρας ή κράτους μέλους τη<br>• Κάποιο/α από τα εμπλεκόμενα μέρη (αγοραστής/ές-πωλητής/ες) είναι νόμιμος εκπρόσωπος του νομικού προσώποι<br>• Έχει εκδοθεί τιμολόγιο πώλησης για τη μεταβίβαση.<br>• Κάποιο/α από τα εμπλεκόμενα μέρη (αγοραστής-πωλητής) εκπροσωπείται. | ιτω:<br>ς Ε.Ε.<br>υ που εμπλέκεται στη μεταβίβαση. |
|----------------------------------------------------------------------------------------------------|----------------------------------------------------|
| Δεν υπάρχουν αρχεία.                                                                                                    | Προσθήκη αρχείου                                   |

#### Εικόνα 31. Επισυναπτόμενα αρχεία

Στο αναδυόμενο παράθυρο που θα εμφανιστεί μπορείτε να επιλέξετε το είδος του αρχείου που θα μεταφορτώσετε, να αναζητήσετε ή να σύρετε το αρχείο στο πλαίσιο μεταφόρτωσης και να εισάγετε, εφόσον χρειάζεται, κάποιο σχόλιο που αφορά το σχετικό αρχείο (Εικόνα 32).

| Είδος επισυναπτόμενου αρ                                             | χείου                                  | •                |
|----------------------------------------------------------------------|----------------------------------------|------------------|
|                                                                      | •                                      |                  |
|                                                                      |                                        | εδώ              |
| <ul> <li>Αποδεκτός τύπος αρχ</li> <li>Μέγιστο μέγεθος αρχ</li> </ul> | ເຂໂດບ: <b>PDF</b><br>ຣໂດບ: <b>3 MB</b> |                  |
| Σχόλια/Παρατηρήσεις                                                  |                                        | ĥ                |
|                                                                      | Επιστροφή                              | Προσθήκη αρχείου |

Προσθήκη Επισυναπτόμενου Αρχείου

Εικόνα 32. Προσθήκη επισυναπτόμενου αρχείου

Τα είδη των επισυναπτόμενων αρχείων εμφανίζονται με τίτλο και αναλυτική περιγραφή όταν επιλέξετε τη σχετική λίστα (Εικόνα 33).

| 1.       | <b>Άδεια διαμονής</b><br>Αν η αίτηση υποβάλλεται από υπηκόους τρίτης χώρας                                                                                                    |
|----------|----------------------------------------------------------------------------------------------------|
| 2.       | <b>Βεβαίωση εγγραφής πολίτη της Ε.Ε.</b><br>Αν η αίτηση υποβάλλεται από πολίτες της Ε.Ε.                                                                                                    |
| 3.       | Αντίγραφο Κατασταστικού<br>Τροποποιήσεις του με σχετικό αποδεικτικό κατάθεσης στην αρμόδια υπηρεσία<br>Γ.Ε.ΜΗ. Για τις Α.Ε. βεβαίωση Γ.Ε.ΜΗ για τη σύσταση και την ισχύουσα εκπροσώπηση<br>της |
|          | <b>Άλλο</b><br>Οποιοδήποτε έγγραφο το οποίο απαιτείται να ληφθεί υπόψη κατά την επεξεργασία                                                                                                    |
| 4.       | της αίτησης. Στην περίπτωση αυτή συμπληρώνεται υποχρεωτικά και το πεδίο<br>«Σχόλια/Παρατηρήσεις»                                                                                               |
| 4.<br>Σ) | της αίτησης. Στην περίπτωση αυτή συμπληρώνεται υποχρεώτικά και το πεδίο<br>«Σχόλια/Παρατηρήσεις»<br>ζόλια/Παρατηρήσεις                                                                         |
| 4.       | της αίτησης. Στην περίπτωση αυτή συμπληρώνεται υποχρεώτικά και το πεδίο<br>«Σχόλια/Παρατηρήσεις»<br>ιόλια/Παρατηρήσεις                                                                         |

Αφού επιλέξετε το είδος του αρχείου και το αρχείο το οποίο θα μεταφορτώσετε, επιλέγετε το κουμπί «Προσθήκη αρχείου» για να ολοκληρωθεί η μεταφόρτωση.

Στη συνέχεια, στην ενότητα «Επισυναπτόμενα αρχεία» θα προστεθεί μια νέα γραμμή με το αρχείο που μόλις μεταφορτώσατε (Εικόνα 34). Μπορείτε να επιλέξετε το όνομα του αρχείου για να το ανοίξετε, το κουμπί με το βέλος για να το αποθηκεύσετε στον υπολογιστή σας ή το κουμπί με τον κάδο για να το διαγράψετε από την αίτηση.

# Επισυναπτόμενα Αρχεία Επιλέξτε "Προσθήκη αρχείου" για να επισυνάψετε σχετικά δικαιολογητικά σε περίπτωση που ισχύει κάτι από τα παρακάτω: Είστε υπήκοος τρίτης χώρας ή κράτους μέλους της Ε.Ε. Είστε νόμιμος εκπρόσωπος Νομικού Προσώπου που εμπλέκεται στη διαδικασία μεταβίβασης. Ταρχείο 1 αρχείο Προσθήκη αρχείου Προσθήκη αρχείου 0 Άδεια διαμονής. 24/05/2024 24/05/2024 24/05/2024

#### Εικόνα 34. Επισυναπτόμενα αρχεία - προβολή αρχείου

Μπορείτε επίσης, εφόσον υπάρχει κάποιο γενικό σχόλιο ή παρατήρηση σχετική με την αίτηση μεταβίβασης, να τα καταγράψετε στο πλαίσιο «Σχόλια/Παρατηρήσεις» (Εικόνα 35).

#### Σχόλια/Παρατηρήσεις

Προσθέστε σχόλια ή παρατηρήσεις για την αίτηση.

Εικόνα 35. Σχόλια/Παρατηρήσεις

#### 5.1.5 ΒΗΜΑ 5 – Επιλογή υπηρεσίας μεταφορών και επικοινωνιών

Στο επόμενο βήμα θα πρέπει να επιλέξετε την υπηρεσία μεταφορών και επικοινωνιών στην οποία θα υποβάλλετε την ψηφιακή αίτηση μεταβίβασης οχήματος (Εικόνα 36). Από τις δύο κυλιόμενες λίστες επιλέξτε πρώτα την Περιφέρεια και στη συνέχεια την υπηρεσία μεταφορών και επικοινωνιών.
#### Υπηρεσία Εξυπηρέτησης Μεταβίβασης

| Περιφέρεια *                               |                     |                  | •               |
|--------------------------------------------|---------------------|------------------|-----------------|
| Υπηρεσία που θέλω να Εξυπηρετηθώ           |                     |                  | ~               |
|                                            | Υπολογισμός κόστους |                  |                 |
| Διαγραφή διαδικασίας Αποθήκευση και έξοδος |                     | Εκτύπωση αίτησης | Υποβολή αίτησης |

#### Εικόνα 36. Επιλογή υπηρεσίας κατάθεσης αίτησης

Όταν επιλέξετε την υπηρεσία κατάθεσης, τότε ενεργοποιείται το κουμπί «Υπολογισμός κόστους» ώστε να μπορέσετε να προχωρήσετε. Αφού βεβαιωθείτε ότι έχετε επιλέξει τη σωστή υπηρεσία κατάθεσης, πατήστε στο κουμπί «Υπολογισμός κόστους» (Εικόνα 37).

#### Υπηρεσία Εξυπηρέτησης Μεταβίβασης

| Τεριφερεία *<br>ΑΤΤΙΚΗΣ                                                                         |                  | ~               |
|-------------------------------------------------------------------------------------------------|------------------|-----------------|
| Υπηρεσία που θέλω να Εξυπηρετηθώ *<br>Τμήμα Χορήγησης Αδειών Κυκλοφορίας Κεντρικού Τομέα Αθηνών |                  | •               |
| Διεύθυνση τμήματος: Λεωφόρος Μεσογείων 156, ΤΚ 155 10, Χολαργός                                 |                  |                 |
| Υπολογισμός κόστους                                                                             |                  |                 |
| Διαγραφή διαδικασίας Αποθήκευση και έξοδος                                                      | Εκτύπωση αίτησης | Υποβολή αίτησης |

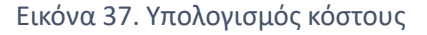

#### 5.1.6 ΒΗΜΑ 6 - Υπολογισμός τελών

Αφού επιλέξετε το κουμπί «Υπολογισμός κόστους», θα υπολογιστούν αυτόματα και θα εμφανιστούν τα στοιχεία πληρωμής του κόστους μεταβίβασης του οχήματος (τέλος αδείας και τέλος μεταβίβασης).

# 5.1.6.1 Υπολογισμός τελών για Περιφέρειες που έχουν ενταχθεί στο σύστημα ηλεκτρονικών πληρωμών μέσω κωδικών RF

Για τις υπηρεσίες Μεταφορών και Επικοινωνιών των Περιφερειών Αττικής, Κρήτης, Δυτικής Ελλάδας, Δυτικής Μακεδονίας, Κεντρικής Μακεδονίας, Ανατολικής Μακεδονίας και Θράκης και Στερεάς Ελλάδας (καθώς και όσες άλλες ενταχθούν στο μέλλον στο σύστημα ηλεκτρονικών πληρωμών ΔΙΑΣ), εκδίδεται ειδικός κωδικός πληρωμής RF και πραγματοποιείται αυτόματος έλεγχος της καταβολής των τελών αδείας και μεταβίβασης (Εικόνα 38). Η αίτηση μεταβίβασης δεν μπορεί να υποβληθεί στο σύστημα μέχρι να εξοφληθεί το υπολογισμένο κόστος.

Επιλέγοντας το κουμπί «Εκτύπωση» μπορείτε να εκτυπώσετε τα απαραίτητα για την πληρωμή στοιχεία και να τα παραδώσετε στους ενδιαφερόμενους για να εξοφλήσουν το κόστος της μεταβίβασης. Η πληρωμή με RF/QR μπορεί να πραγματοποιηθεί σε οποιαδήποτε Τράπεζα ή Πάροχο Υπηρεσιών Πληρωμών στην Ελλάδα, μέσω του web/mobile banking, είτε με συμπλήρωση του κωδικού RF είτε με σάρωση του κωδικού QR. Επιπλέον, στα κανάλια που διατίθενται όπως ATM, ταμείο κλπ.

Επιλέγοντας το κουμπί «Έλεγχος πληρωμής» πραγματοποιείται έλεγχος για την πληρωμή ποσού στον συγκεκριμένο RF.

Σε περίπτωση που χρειαστεί ο ενδιαφερόμενος να αποχωρήσει από το ΚΕΠ και να επανέλθει αργότερα, όταν θα έχει ολοκληρώσει την πληρωμή, μπορείτε να επιλέξετε το κουμπί «Αποθήκευση και έξοδος» ώστε να επιστρέψετε στην αρχική σελίδα της εφαρμογής. Όταν επανέλθει ο πολίτης στην υπηρεσία μπορείτε εσείς ή συνάδελφός σας να αναζητήσετε εκ νέου την υπόθεση και αφού πατήσετε το κουμπί «Επεξεργασία» να την αναλάβετε για να προχωρήσετε (βλ. ενότητα 4).

|                                                                                  |                                                         | Υπολογισμός κόστους        |                  |                  |
|----------------------------------------------------------------------------------|---------------------------------------------------------|----------------------------|------------------|------------------|
|                                                                                  | Στοιχεία Κα                                             | τόχου/ων Μετά τη Μετ       | αβίβαση          |                  |
| Ονοματεπώνυμο/Επωνυμία                                                           | А.Ф.М.                                                  | Ποσοστό ιδιοκτησίας        | Έγγραφο Ταυ      | τοποίησης        |
|                                                                                  |                                                         | 50 %                       |                  |                  |
|                                                                                  |                                                         | 50 %                       |                  |                  |
| <b>τοιχεία Πληρωμής</b><br>Πληρωμή τελών με κωά<br>Προσοχή! Για την ολοκλήρωση τ | <b>δικό RF/QR</b><br>:ης μεταβίβασης είναι απαραίτητη ι | η προσκόμιση της άδειας κι | κλοφορίας.       |                  |
| Κωδικός RF:                                                                      | RF73917818010120000000012                               |                            |                  | LIAN<br>NG313    |
| Κόστος (τέλος μεταβίβασης):                                                      | 165 ευρώ                                                |                            |                  | 回汨ジ              |
| Κατάσταση πληρωμής                                                               | Ανεξόφλητο                                              | [                          | Εκτύπωση         | Έλεγχος πληρωμής |
| Διαγραφή διαδικασίας                                                             | Αποθήκευση και έξοδος                                   |                            | Εκτύπωση αίτησης | Υποβολή αίτησης  |

#### Εικόνα 38. Πληρωμή με κωδικό RF - Ανεξόφλητο

Όταν εξοφληθεί το ποσό η πληρωμή εμφανίζεται εξοφλημένη και παρέχονται αναλυτικά τα στοιχεία της

Οι πολίτες έχουν τη δυνατότητα να εκδώσουν και να πληρώσουν κωδικό RF για μεταβίβαση πριν την προσέλευσή τους στο ΚΕΠ μέσω του παρεχόμενου Εργαλείου Υπολογισμού Τελών για Διαδικασίες Οχημάτων (https://driversvehicles.services.gov.gr/public/ipologismos-telon-metavivasis).

Επίσης όπως αναφέρεται στην ενότητα (5.1.2 BHMA 2 – Αναζήτηση με αριθμό κυκλοφορίας οχήματος και επισκόπηση/έλεγχος των στοιχείων οχήματος), υπάρχει σαφής σύσταση ώστε να μην ξεκινάτε μια διαδικασία μεταβίβασης αν δεν έχει πρώτα εξοφληθεί το κόστος για τη μεταβίβαση του οχήματος. Έτσι αποφεύγεται η δημιουργία ημιτελών αιτήσεων μεταβίβασης που στο τέλος μπορεί να μην υποβληθούν αν δεν επανέλθουν οι ενδιαφερόμενοι για να ολοκληρώσουν την πράξη.

Όταν ακολουθείται σωστά η διαδικασία κατά τον υπολογισμό του κόστους, θα εμφανιστεί ο κωδικός RF με τα στοιχεία της κατάθεσης (Εικόνα 39).

πληρωμής (<sup>⊑</sup>-----

Σε περίπτωση που έχει καταβληθεί ποσό μικρότερο από το υπολογισμένο κόστος, τότε θα εμφανίζεται η πληρωμή αλλά θα συνεχίζει να εμφανίζεται ως ανεξόφλητο. Ο πολίτης μπορεί να κάνει νέα πληρωμή στον ίδιο κωδικό RF με το ποσό που υπολείπεται για τη συμπλήρωση του κόστους μεταβίβασης. Σε αυτήν την περίπτωση θα εμφανίζονται 2 ξεχωριστές πληρωμές με τα αντίστοιχα ποσά, και εφόσον το άθροισμά τους καλύπτει το κόστος μεταβίβασης η πληρωμή θα θεωρείται εξοφλημένη.

Τα κουμπιά «Εκτύπωση αίτησης» και «Υποβολή αίτησης» ενεργοποιούνται αυτόματα **μόνο** όταν η οφειλή είναι εξοφλημένη.

|                             | Στοιχεία Κα               | τόχου/ων Μετά τη Μεταί | 3ίβαση    |                       |
|-----------------------------|---------------------------|------------------------|-----------|-----------------------|
| Ονοματεπώνυμο/Επωνυμία      | Α.Φ.Μ.                    | Ποσοστό ιδιοκτησίας    | Έγγραφο Τ | αυτοποίησης           |
|                             |                           | 50 %                   |           |                       |
|                             |                           | 50 %                   |           |                       |
| οιχεία Πληρωμής             |                           |                        |           |                       |
| Ίληρωμή τελών με κωδιι      | κό RF/QR                  |                        |           |                       |
| ζωδικός RF:                 | RF73917818010120000000012 |                        |           | ■ 4<br>N•23           |
| Κόστος (τέλος μεταβίβασης): | 165 ευρώ                  |                        |           | 回知                    |
| Κατάσταση πληρωμής          | Έχει εξοφληθεί            |                        |           |                       |
| Πληρωμές                    |                           |                        |           |                       |
| Κωδικός RF                  | Κωδικός συναλλαγής        | Πληρωτής               | Ποσό      | Ημερομηνία συναλλαγής |
| RF73917818010120000000012   | 202405290960249931        |                        | 165.00    | 30/05/2024 09:18      |
| RF73917818010120000000012   | 202405290960249931        |                        | 165.00    | 30/05/2024 09:18      |

Εικόνα 39: Πληρωμή με κωδικό RF - Εξοφλημένο

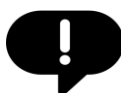

Οι πολίτες έχουν τη δυνατότητα να εκδώσουν και να πληρώσουν κωδικό RF για μεταβίβαση πριν την προσέλευσή τους στο ΚΕΠ μέσω του παρεχόμενου Εργαλείου Υπολογισμού Τελών για Διαδικασίες Οχημάτων (https://driversvehicles.services.gov.gr/public/ipologismos-telon-metavivasis).

Επίσης όπως αναφέρεται στην ενότητα (5.1.2 BHMA 2 – Αναζήτηση με αριθμό κυκλοφορίας οχήματος και επισκόπηση/έλεγχος των στοιχείων οχήματος), υπάρχει σαφής σύσταση ώστε να μην ξεκινάτε μια διαδικασία μεταβίβασης αν δεν έχει πρώτα εξοφληθεί το κόστος για τη μεταβίβαση του οχήματος. Έτσι αποφεύγεται η δημιουργία ημιτελών αιτήσεων μεταβίβασης που στο τέλος μπορεί να μην υποβληθούν αν δεν επανέλθουν οι ενδιαφερόμενοι για να ολοκληρώσουν την πράξη.

Όταν ακολουθείται σωστά η διαδικασία κατά τον υπολογισμό του κόστους, θα εμφανιστεί ο κωδικός RF με τα στοιχεία της κατάθεσης ().

5.1.6.2 Υπολογισμός τελών για Περιφέρειες στις οποίες τα τέλη κατατίθενται σε τραπεζικό λογαριασμό.

Για τις **υπηρεσίες Μεταφορών και Επικοινωνιών** των Περιφερειών που δεν έχουν ενταχθεί</u> στο σύστημα ηλεκτρονικών πληρωμών ΔΙΑΣ, γίνεται ο υπολογισμός του κόστους για τη μεταβίβαση του οχήματος και παρουσιάζεται στην ενότητα «Στοιχεία Πληρωμής» μαζί με τον IBAN (ή τους IBAN) των τραπεζικών λογαριασμών της Περιφέρειας στον οποίο θα πρέπει να κατατεθεί το τέλος για τη μεταβίβαση (Εικόνα 40).

Στοιχεία Πληρωμής

| Πληρωμή Τελών με Ί                                                                                          | Γραπεζική Κατάθεση                                                                                                    |                                                                                           |                 |
|----------------------------------------------------------------------------------------------------|----------------------------------------------------------------------------------------------------|-------------------------------------------------------------------------------------------|-----------------|
| <b>Προσοχή!</b><br>1. Το αποδεικτικό κατάθεση<br>2. Στην αιτιολογία της πληρι<br>Εξοφλήστε τα τέλη με κατάθ | ς είναι απαραίτητο να διαβιβαστεί στην υπηρεσία<br>ωμής θα πρέπει να αναγράφεται ο αριθμός πλαισί<br>θεση του ποσού σε έναν από τους παρακάτω τραπ | ι μεταφορών μαζί με την άδεια κυκλοφορίας.<br>ίου του οχήματος.<br>τεζικούς λογαριασμούς. |                 |
| ΤΡΑΠΕΖΑ ΠΕΙΡΑΙΩΣ:<br>ΤΡΑΠΕΖΑ EUROBANK:<br>Κόστος:                                                           | GR1401712150006215030024<br>GR7202601380000900200281<br>165 ευρώ                                                                                   | 603<br>801                                                                                |                 |
| Διαγραφή διαδικασίας                                                                                        | Αποθήκευση και έξοδος                                                                                                    | Εκτύπωση αίτησης                                                                          | Υποβολή αίτησης |

#### Εικόνα 40. Πληρωμή με κατάθεση σε τραπεζικό λογαριασμό

Για τις **υπηρεσίες Μεταφορών και Επικοινωνιών** των Περιφερειών που <u>δεν έχουν ενταχθεί</u> στο σύστημα ηλεκτρονικών πληρωμών ΔΙΑΣ, δεν μπορεί να γίνει αυτόματος έλεγχος για την πληρωμή του ποσού. Για αυτόν τον λόγο, ο πολίτης θα πρέπει να προσκομίσει το αποδεικτικό κατάθεσης το οποίο θα πρέπει να διαβιβαστεί ταχυδρομικά στην υπηρεσία μεταφορών μαζί με την παλιά άδεια κυκλοφορίας του οχήματος ή εναλλακτικά να σκαναριστεί και να μεταφορτωθεί ως επισυναπτόμενο αρχείο της αίτησης.

Σε περίπτωση που χρειαστεί ο ενδιαφερόμενος να αποχωρήσει από το ΚΕΠ και να επανέλθει αργότερα, όταν θα έχει ολοκληρώσει την πληρωμή, μπορείτε να επιλέξετε το κουμπί «Αποθήκευση και έξοδος» ώστε να επιστρέψετε στην αρχική σελίδα της εφαρμογής. Όταν επανέλθει ο πολίτης στην υπηρεσία μπορείτε εσείς ή

συνάδελφός σας να αναζητήσετε εκ νέου την υπόθεση και αφού πατήσετε το κουμπί «Επεξεργασία» να την αναλάβετε για να προχωρήσετε (βλ. ενότητα 4).

Προσοχή! Όπως αναφέρεται στην ενότητα (5.1.2 BHMA 2 – Αναζήτηση με αριθμό κυκλοφορίας οχήματος και επισκόπηση/έλεγχος των στοιχείων οχήματος), υπάρχει σαφής σύσταση ώστε να μην ξεκινάτε μια διαδικασία μεταβίβασης αν δεν έχει πρώτα εξοφληθεί το κόστος για τη μεταβίβαση του οχήματος. Έτσι αποφεύγεται η δημιουργία ημιτελών αιτήσεων μεταβίβασης που στο τέλος μπορεί να μην υποβληθούν αν δεν επανέλθουν οι ενδιαφερόμενοι για να ολοκληρώσουν την πράξη.

# 5.1.7 ΒΗΜΑ 7 – Εκτύπωση αποδεικτικού αίτησης

Όταν έχουν ολοκληρωθεί όλες οι απαραίτητες ενέργειες και η αίτηση είναι έτοιμη για υποβολή, θα πρέπει να επιλέξετε το κουμπί «Εκτύπωση αίτησης» ώστε να εκτυπώσετε το αποδεικτικό της αίτησης μεταβίβασης (

| Εικόνα 41 <b>)</b> . |                          |                  |                 |
|----------------------|--------------------------|------------------|-----------------|
| Διαγραφή διαδικασίας | Αποθήκευση και έξοδος    | Εκτύπωση αίτησης | Υποβολή αίτησης |
|                      | Εικόνα 41. Εκτύπωση αίτη | σης              |                 |

Αφού επιλέξετε το κουμπί «Εκτύπωση αίτησης» θα εμφανιστεί αναδυόμενο παράθυρο επιβεβαίωσης ().

| Εκτύπωση αίτησης                                                                                 |                                                                      |                                                  |
|--------------------------------------------------------------------------------------------------|----------------------------------------------------------------------|--------------------------------------------------|
| Πρόκειται να εκτυπώσετε την α<br>μεταβιβάσεις, θα πρέπει να προ<br>ενημερωθούν τα στοιχεία της ο | αίτηση. Σε περίπτωση που έ<br>ιγματοποιήθεί ξανά ο υπολο<br>ιίτησης. | χουν γίνει αλλαγές στις<br>γισμός κόστους για να |
|                                                                                                  | Ακύρωση                                                              | Εκτύπωση αίτησης                                 |

Εικόνα 42.Επιβεβαίωση εκτύπωσης αποδεικτικού αίτησης

Η εκτύπωση της αίτησης περιέχει όλα τα στοιχεία της αίτησης μεταβίβασης και στο κάτω μέρος υπάρχουν οι θέσεις υπογραφών όλων των εμπλεκομένων μερών.

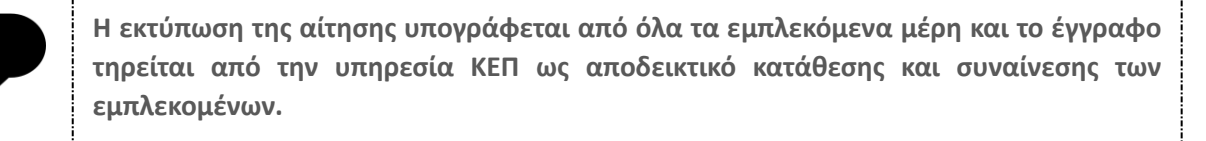

Φροντίστε ώστε οι εμπλεκόμενοι να το διαβάσουν και να βεβαιώσουν ότι δεν υπάρχει κάποιο λάθος, πριν την οριστική υποβολή της αίτησης μεταβίβασης στο σύστημα.

# 5.1.8 ΒΗΜΑ 8 – Υποβολή αίτησης μεταβίβασης

Εφόσον βεβαιωθείτε ότι όλα τα στοιχεία της αίτησης είναι ορθά, μπορείτε να προχωρήσετε στην υποβολή της αίτησης, επιλέγοντας το κουμπί «Υποβολή αίτησης» (Εικόνα 43).

|  | Διαγραφή διαδικασίας | Αποθήκευση και έξοδος | Εκτύπωση | αίτησης Υποβολή αίτησης |
|--|----------------------|-----------------------|----------|-------------------------|
|--|----------------------|-----------------------|----------|-------------------------|

Εικόνα 43. Υποβολή αίτησης

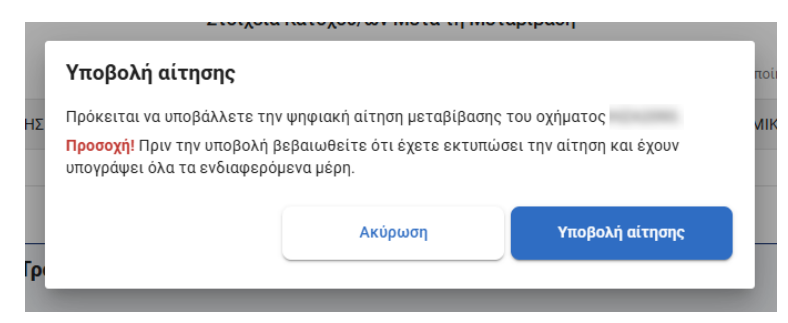

Στη συνέχεια θα εμφανιστεί αναδυόμενο παράθυρο επιβεβαίωσης (Εικόνα 44).

Εικόνα 44. Επιβεβαίωση οριστικής υποβολής αίτησης

# 5.1.9 BHMA 9 – Εκτύπωση «Βεβαίωσης υποβολής αιτήματος και πλήρωσης των προϋποθέσεων μεταβίβασης της κυριότητας του οχήματος»

Μόλις ολοκληρωθεί επιτυχώς η υποβολή της αίτησης μεταβίβασης στην επιλεγμένη υπηρεσία μεταφορών, θα εμφανιστεί σε κατάσταση προβολής η αίτηση που μόλις υποβάλλατε με όλες τις ενότητες και τα στοιχεία που δηλώθηκαν (Εικόνα 45).

Στην αρχή της αίτησης περιλαμβάνεται πλαίσιο ενημέρωσης όπου αναφέρεται η υπηρεσία στην οποία υποβλήθηκε το αίτημα, καθώς και σύνδεσμος με τη «Βεβαίωση υποβολής αιτήματος και πλήρωσης των προϋποθέσεων μεταβίβασης της κυριότητας του οχήματος». Η συγκεκριμένη βεβαίωση έχει εκδοθεί μέσω του gov.gr και φέρει όλα τα στοιχεία ασφαλείας που βεβαιώνουν τη γνησιότητα του εγγράφου. Ο σύνδεσμος με τη βεβαίωση έχει αποσταλεί και στα email επικοινωνίας όλων των εμπλεκομένων μερών. Η βεβαίωση θα πρέπει να εκτυπωθεί και να παραδοθεί στους πολίτες. Με αυτήν την βεβαίωση δύναται ο αγοραστής να ασφαλίσει και να κυκλοφορεί εντός της Ελληνικής επικράτειας το υπό μεταβίβαση όχημα για χρονικό διάστημα τριάντα (30) ημερών.

| 10                                                                                                    |                                                                                                    |  |  |  |  |
|----------------------------------------------------------------------------------------------------|----------------------------------------------------------------------------------------------------|--|--|--|--|
|                                                                                                    | 5/6/2024 16:06 🗸                                                                                                    |  |  |  |  |
| Η αίτηση υποβλήθηκε επιτυχώς στο τμήμα: Τμήμα Χορήγησης Αδειών Κυκλοφορίας Κεντρικού Τομέα Αθηνών.<br>Έχει εκδοθεί η <u>ΒΕΒΑΙΩΣΗ ΥΠΟΒΟΛΗΣ ΑΙΤΗΜΑΤΟΣ ΚΑΙ ΠΛΗΡΩΣΗΣ ΤΩΝ ΠΡΟΫΠΟΘΕΣΕΩΝ ΜΕΤΑΒΙΒΑΣΗΣ ΤΗΣ ΚΥΡΙΟΤΗΤΑΣ ΤΟΥ ΟΧΗΜΑΤΟΣ</u> , παρακαλώ να<br>εκτυπωθεί και να παραδοθεί στους ενδιαφερόμενους. |                                                                                                    |  |  |  |  |
|                                                                                                    |                                                                                                    |  |  |  |  |
| Τμήμα Χορήγησης Αδειών Κυκλοφορίας Κεντρικού Τομέα Αθηνών<br>Διεύθυνση τμήματος: Λεωφόρος Μεσογείων 156, ΤΚ 155 10, Χολαργός                                                                                                    |                                                                                                    |  |  |  |  |
| Χωρίς έκδοση τιμολογίου                                                                                                    |                                                                                                    |  |  |  |  |
|                                                                                                    |                                                                                                    |  |  |  |  |
| KEΠ/GRNET - ΔOKIMH 1 - GRNET                                                                                                    |                                                                                                    |  |  |  |  |
| Έχει υποβληθεί                                                                                                    |                                                                                                    |  |  |  |  |
|                                                                                                    | ς Αδειών Κυκλοφορίας Κεντρικού Τομέα Αθηνών.<br><u>ΩΣΗΣ ΤΩΝ ΠΡΟΫΠΟΘΕΣΕΩΝ ΜΕΤΑΒΙΒΑΣΗΣ ΤΗΣ ΚΥΡΙΟΤΗΤΑΣ ΤΟΥ ΟΧΗΜΑΤΟΣ</u><br>Τμήμα Χορήγησης Αδειών Κυκλοφορίας Κεντρικού Τομέα Αθηνών<br>Διεύθυνση τμήματος: Λεωφόρος Μεσογείων 156, ΤΚ 155 10, Χολαργός<br>Χωρίς έκδοση τιμολογίου<br>-<br>ΚΕΠ/GRNET - ΔΟΚΙΜΗ 1 - GRNET<br>Έχει υποβληθεί |  |  |  |  |

#### Επισυναπτόμενα Αρχεία

Δεν υπάρχουν αρχεία.

| Μεταβιβάσεις                           |                   |                                                                                  |                                                                                                    |  |  |  |
|----------------------------------------|-------------------|----------------------------------------------------------------------------------|----------------------------------------------------------------------------------------------------|--|--|--|
| Επώνυμο/ία πωλητή                      | Α.Φ.Μ. αγοραστή   | Επώνυμο/ια αγοραστή                                                              | Ποσοστό ιδιοκτησίας που μεταβιβάζεται                                                                                                    |  |  |  |
|                                        |                   |                                                                                  | 100%                                                                                                    |  |  |  |
| Στοιχεία Κατόχου/ων Μετά τη Μεταβίβαση |                   |                                                                                  |                                                                                                    |  |  |  |
| Ονοματεπώνυμο/Επωνυμία                 | Ποσοστό           | ιδιοκτησίας                                                                      | Έγγραφο Ταυτοποίησης                                                                                                    |  |  |  |
|                                        | 1                 | 00%                                                                              |                                                                                                    |  |  |  |
|                                        | Επώνυμο/ία πωλητή | Μετι<br>Επώνυμο/ία πωλητή Α.Φ.Μ. αγοραστή<br>Ονοματεπώνυμο/Επωνυμία Ποσοστά<br>1 | Μεταβιβάσεις<br>Επώνυμο/ία πωλητή Α.Φ.Μ. αγοραστή Επώνυμο/ια αγοραστή<br>Επώνυμο/ία πωλητή Α.Φ.Μ. αγοραστή Επώνυμο/ια αγοραστή<br>Γυτάμα Α.Φ.Μ. αγοραστή Επώνυμο/ια αγοραστή<br>Γυτάμα Α.Φ.Μ. αγοραστή Επώνυμο/ια αγοραστή<br>Γυτάμα Α.Φ.Μ. αγοραστή Επώνυμο/ια αγοραστή<br>Γυτάμα Α.Φ.Μ. αγοραστή Επώνυμο/ια αγοραστή<br>Γυτάμα Α.Φ.Μ. αγοραστή Επώνυμο/ια αγοραστή<br>Γυτάμα Α.Φ.Μ. αγοραστή Επώνυμο/ια αγοραστή<br>Γυτάμα Α.Φ.Μ. αγοραστή Επώνυμο/ια αγοραστή<br>Γυτάμα Α.Φ.Μ. αγοραστή Επώνυμο/ια αγοραστή<br>Γυτάμα Α.Φ.Μ. αγοραστή Επώνυμο/ια αγοραστή<br>Γυτάμα Α.Φ.Μ. αγοραστή Επώνυμο/ια αγοραστή<br>Γυτάμα Α.Φ.Μ. αγοραστή Επώνυμο/ια αγοραστή<br>Γυτάμα Α.Φ.Μ. αγοραστή<br>Γυτάμα Α.Φ.Μ. αγορα Α.Φ.<br>Γυτάμα Α.Φ.Μ. αγορα Α.Φ.<br>Γυτάμα Α.Φ.Μ. αγορα Α.Φ.<br>Γυτάμα Α.Φ.<br>Γυτάμα Α.Φ.<br>Γυτάμα Α.Φ.<br>Γυτάμα Α.Φ.<br>Γυτάμα Α.Φ.<br>Γυτάμα Α.Φ.<br>Γυτάμα Α.Φ.<br>Γυτάμα Α.Φ.<br>Γυτάμα Α.Φ.<br>Γυτάμα Α.Φ.<br>Γυτάμα Α.Φ.<br>Γυτάμα Α.Φ.<br>Γυτάμα Α.Φ.<br>Γυτάμα Α.Φ.<br>Γυτάμα Α.Φ.<br>Γυτάμα Α.Φ. |  |  |  |

#### Στοιχεία Πληρωμής

| Πληρωμή τελών με κωδ     | ικό RF/QR                             |          |        |                       |
|--------------------------|---------------------------------------|----------|--------|-----------------------|
| Κωδικός RF:<br>Κόστος:   | RF73917818010120000000012<br>165 ευρώ |          |        | 0410<br>N&14<br>DXX   |
| Κατάσταση πληρωμής       | Έχει εξοφληθεί                        |          |        |                       |
| Πληρωμές                 |                                       |          |        |                       |
| Κωδικός RF               | Κωδικός συναλλαγής                    | Πληρωτής | Ποσό   | Ημερομηνία συναλλαγής |
| RF7391781801012000000012 | 202405290960249931                    |          | 165.00 | 30/05/2024 09:18      |
|                          |                                       |          |        |                       |
|                          |                                       |          |        |                       |
|                          |                                       |          |        |                       |

Εκτύπωση αίτησης

#### Εικόνα 45. Ολοκληρωμένη - Υποβληθείσα αίτηση μεταβίβασης οχήματος

Επιλέγοντας τον σύνδεσμο «Βεβαίωση υποβολής αιτήματος και πλήρωσης των προϋποθέσεων μεταβίβασης της κυριότητας του οχήματος» εμφανίζεται, σε νέο παράθυρο, η σελίδα επαλήθευσης

εγγράφου στο gov.gr (αντίστοιχη με τις σελίδες επαλήθευσης των ψηφιακών υπεύθυνων δηλώσεων και των εξουσιοδοτήσεων)(Εικόνα 46).

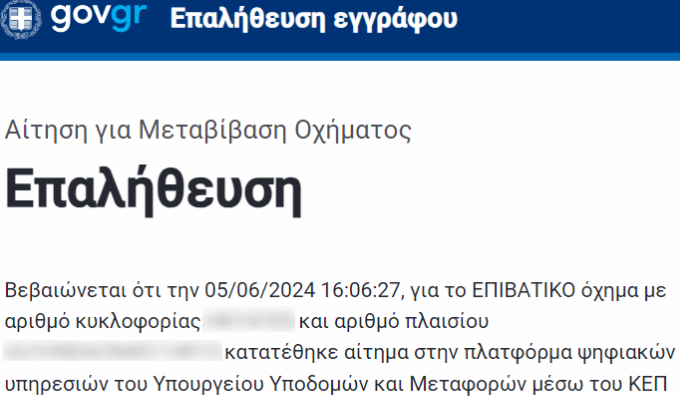

υπηρεσιών του Υπουργείου Υποδομών και Μεταφορών μέσω του ΚΕΠ ΔΟΚΙΜΗ 1 - GRNET και ότι πληρούνται οι προϋποθέσεις για μεταβίβαση της κυριότητας του οχήματος (σύμφωνα με όσα προβλέπονται στο άρθρο 2 του ν. 722/1977 (Α' 299) όπως τροποποιήθηκε και ισχύει). Υπηρεσία κατάθεσης: Τμήμα Χορήγησης Αδειών Κυκλοφορίας Κεντρικού Τομέα Αθηνών. AKYPO

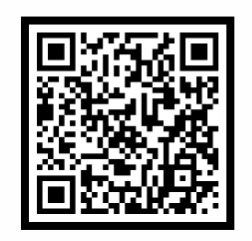

Κωδικός επαλήθευσης

**Κατάσταση** Το έγγραφο εκδόθηκε

Πρότυπο

METAVIVASI-OCHIMATOS-AITISI-KEP

Ημερομηνία έκδοσης εγγράφου gov.gr 05/06/2024 16:06:27

Αποθηκεύστε στο αρχείο σας Αποθηκεύστε το αρχείο PDF στη συσκευή σας.

🔤 Αποθήκευση

Εικόνα 46. Σελίδα επαλήθευσης εγγράφου στο gov.gr

Για να κάνουμε λήψη του ψηφιακά υπογεγραμμένου εγγράφου, επιλέγουμε το κουμπί αποθήκευση. Το έγγραφο αποθηκεύεται στον υπολογιστή μας από όπου μπορούμε να το εκτυπώσουμε και να το παραδώσουμε στους πολίτες (Εικόνα 47).

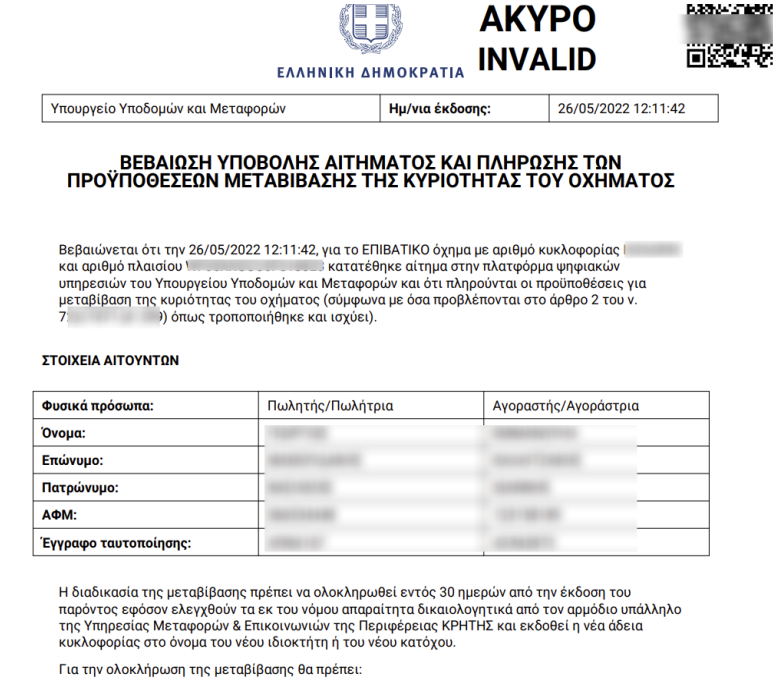

 Να καταχωρηθεί η έγγραφη συμφωνία των μερών, στην οικεία θέση της άδειας κυκλοφορίας του οχήματος (υπογραφές του αγοραστή και του πωλητή στα αντίστοιχα πεδία που βρίσκονται στην τελευταία σελίδα στο έντυπο της άδειας κυκλοφορίας).

2. Ο αγοραστής (ή ο εξουσιοδοτημένος εκπρόσωπος του), να προσέλθει εντός 30 ημερών στο Τμήμα Αδειών Κυκλοφορίας Π.Ε. Ηρακλείου της Διεύθυνση Μεταφορών και Επικοινωνιών Π.Ε. Ηρακλείου της Περιφέρειας ΚΡΗΤΗΣ, προσκομίζοντας:

- Την τρέχουσα άδεια κυκλοφορίας του οχήματος (υπογεγραμμένη και από τα δύο μέρη).

Εικόνα 47. Βεβαίωση υποβολής αιτήματος και πλήρωσης των προϋποθέσεων μεταβίβασης της κυριότητας του οχήματος

#### 5.1.10 Ενέργειες μετά την υποβολή της αίτησης μεταβίβασης

Μετά την οριστική υποβολή της αίτησης μεταβίβασης, απαιτείται η ταχυδρομική αποστολή της παλιάς άδειας κυκλοφορίας του οχήματος στην υπηρεσία μεταφορών στην οποία υποβλήθηκε το ψηφιακό αίτημα.

Για να αναζητήσετε την αίτηση ακολουθείστε τη διαδικασία που περιγράφεται στην ενότητα 4.1.

Η υπόθεση μετά την υποβολή και μέχρι τη διεκπεραίωση της από κάποιον υπάλληλο της υπηρεσίας μεταφορών θα βρίσκεται σε κατάσταση «Υποβλήθηκε».

Όταν εγκριθεί η αίτηση τότε η κατάσταση θα αλλάξει σε «Εγκρίθηκε». Η υπηρεσία ΚΕΠ θα λάβει γνώση της έγκρισης όταν παραλάβει ταχυδρομικά τη νέα άδεια κυκλοφορίας και θα πρέπει να ενημερώσει τον πολίτη για να προσέλθει να την παραλάβει.

Αν η αίτηση απορριφθεί από την υπηρεσία μεταφορών τότε:

Όλοι οι εμπλεκόμενοι (πωλητές/αγοραστές) θα λάβουν SMS και email με ενημέρωση ότι η αίτηση μεταβίβασης απορρίφθηκε και με την αιτιολογία απόρριψης.

 Θα σταλεί αυτόματα email στην κεντρική ηλεκτρονική διεύθυνση επικοινωνίας του ΚΕΠ από το οποίο κατατέθηκε η αίτηση μεταβίβασης.

# 5.2 Αντίγραφο άδειας κυκλοφορίας λόγω απώλειας/κλοπής/φθοράς

Συνοπτικά, τα βήματα που απαιτούνται για την υποβολή της ψηφιακής αίτησης για αντίγραφο άδειας κυκλοφορίας λόγω απώλειας/κλοπής/φθοράς είναι τα παρακάτω:

- BHMA 1 Επιλογή της καρτέλας Άδειες Κυκλοφορίας > Αντίγραφο άδειας κυκλοφορίας λόγω
   απώλειας/κλοπής/φθοράς από το οριζόντιο μενού επιλογών (βλ. ενότητα 5.2.1)
- BHMA 2 Αναζήτηση με αριθμό κυκλοφορίας οχήματος και επισκόπηση/έλεγχος των στοιχείων οχήματος (βλ. ενότητα 5.2.2)
- **BHMA 3** Προσθήκη τόπου μόνιμης κατοικίας (βλ. ενότητα 5.2.3)
- **BHMA 4** Επιλογή υπηρεσίας εξυπηρέτησης (βλ. ενότητα 5.2.4)
- **BHMA 5** Καταχώρηση στοιχείων επικοινωνίας (βλ. ενότητα 5.2.5)
- **BHMA 6** Δήλωση αιτίας αίτησης αντίγραφου (βλ. ενότητα 5.2.6)
- **ΒΗΜΑ 7** Καταχώρηση επισυναπτόμενων, σχολίων/παρατηρήσεων (βλ. ενότητα 5.2.7)
- **ΒΗΜΑ 8** Εκτύπωση αποδεικτικού αίτησης (βλ. ενότητα 5.2.8)
- **ΒΗΜΑ 9** Υποβολή αίτησης μεταβίβασης (βλ. ενότητα 5.2.9)
- ΒΗΜΑ 10 Επισκόπηση αίτησης (βλ. ενότητα 5.2.10)

Παρακάτω ακολουθούν αναλυτικές οδηγίες για κάθε βήμα:

# 5.2.1 ΒΗΜΑ 1 - Επιλογή για αίτηση αντίγραφου άδειας κυκλοφορίας

Από το οριζόντιο μενού επιλογών επιλέξτε την κατηγορία «Άδειες Κυκλοφορίας» και έπειτα «Αντίγραφο άδειας κυκλοφορίας λόγω απώλειας/κλοπής/φθοράς» (Εικόνα 48).

# ΑΔΑ: 6N1I465XΘΞ-ΔΞ1

Πληροφοριακό Σύστημα Διαχείρισης Αιτήσεων Πολιτών για Διαδικασίες Αδειών Οδήγησης και Αδειών Κυκλοφορίας Οδηγίες Χρήσης για τα ΚΕΠ

| govgr  | Υπουργείο Υποδο    | ο Υποδομών και Μεταφορών |                                      |                       |                    | -            | Э |
|--------|--------------------|--------------------------|--------------------------------------|-----------------------|--------------------|--------------|---|
| Αρχική | Αναζήτηση αιτήσεων | Άδειες Οδήγησης 👻        | Άδειες Κυκλοφορίας 🛩                 |                       |                    | Σύνδεση από: |   |
|        | Αοχικ              | ń                        | Αντίγραφο άδειας κυκλοφορίας λόγω α  | πώλειας/κλοπής/φθοράς |                    |              |   |
|        | - PATT             | ACCESSION THE REP LINES. | Μεταβίβαση επιβατικού ή δίκυκλου Ι.Χ |                       |                    |              |   |
|        | Διαδικασία         |                          |                                      | Κατάσταση αίτησης     |                    |              |   |
|        | Όλες               |                          | ÷                                    | Όλες                  | -                  |              |   |
|        |                    |                          |                                      |                       | Καθαρισμός φίλτρων |              |   |

Εικόνα 48. Αντίγραφο άδειας κυκλοφορίας λόγω απώλειας/κλοπής/φθοράς

# 5.2.2 BHMA 2 – Αναζήτηση με αριθμό κυκλοφορίας οχήματος και επισκόπηση/έλεγχος των στοιχείων οχήματος

Για να πραγματοποιήσετε μια νέα αίτηση εισάγετε τον αριθμό κυκλοφορίας του οχήματος στο πεδίο αναζήτησης και επιλέξτε το κουμπί «Αναζήτηση» (Εικόνα 49).

| govgr  | Υπουργείο Υποδο             | ομών και Μεταφορύ                                                      | ve                                                                                                    |                       | 3            |
|--------|-----------------------------|------------------------------------------------------------------------|----------------------------------------------------------------------------------------------------|-----------------------|--------------|
| Αρχική | Αναζήτηση αιτήσεων          | Άδειες Οδήγησης 🗕                                                      | Άδειες Κυκλοφορίας 😽                                                                                                    |                       | Σύνδεση από: |
|        | <b>Αντ</b><br>Εισάγει       | τε τον αριθμό κυκλοφορίας                                              | ι <b>ς κυκλοφορίας λόγω απώλειας/κλοπής/φθ</b><br>του οχήματος για το οποίο επιθυμείτε αντίγραφο άδειας κυκλοφορίας.                                                                             | <b>Θορά</b> ς         |              |
|        | Αριθμ                       | μός κυκλοφορίας οχήματος                                               | *                                                                                                    | Αναζήτηση             |              |
|        |                             |                                                                        |                                                                                                    |                       |              |
|        | <u>Αναφορί</u><br>© Copyrig | <u>ά Προβλήματος Χρήσιμα έγι</u><br>jht 2025 - Σχεδίαση & Υλοποίηση ατ | γ <u>ραφα</u> <u>Υπολογισμός τελώνι μεταβίβασης</u><br>ό το πλ-ΤΕ                                                                                                    |                       |              |
|        |                             | Το έργο υλοπ                                                           | Ελλάδα 2.0 Με τη χρηματοδάτηση<br>της Ευρωπαϊκής Ένωσης<br>Ικατβοτατίοτε:<br>ακέτα στο Ναίσο του Εθνικού Ζριδίου Ανάκαμνης και Ανθικτικότητας «Ελλάδο 20» με τη χρηματοδότηση της Ευρωπαϊκής Ένω | org = NecGeneratorEJ. |              |

Εικόνα 49. Σελίδα αναζήτησης για αντίγραφο άδειας κυκλοφορίας

Σε περίπτωση που βρεθεί ότι υπάρχει άλλη αντίστοιχη αίτηση σε εξέλιξη για το συγκεκριμένο όχημα, τότε θα εμφανιστεί σχετικό μήνυμα και εφόσον επιθυμείτε μπορείτε να προβάλλετε τη συγκεκριμένη αίτηση για να δείτε αναλυτικά στοιχεία (Εικόνα 50).

| Αρχική | Αναζήτηση αιτήσεων | Άδειες Οδήγησης 🗸                                                                     | Άδειες Κυκλοφορίας                             |                                                 |                                             |                              |                                     | Σύνδεση από: |
|--------|--------------------|---------------------------------------------------------------------------------------|------------------------------------------------|-------------------------------------------------|---------------------------------------------|------------------------------|-------------------------------------|--------------|
|        | ,<br>(<br>         | <b>Αντίγραφο άδε</b><br>Εισάγετε τον αριθμό κυκλοφο<br>Αριθμός κυκλοφορίας αχήματος * | τ <b>ιας κυκλοφ</b><br>ρίας του οχήματος για τ | ορίας λόγω απ<br>ο οποίο επιθυμείτε αντίγραφ    | <b>ώλειας</b><br>ο άδειας κυκλα             | <b>/κλοπής/ι</b><br>προρίας. | ρθοράς<br>Αναζήτηση                 | -1           |
|        |                    | Υπάρχει ήδη αίτηση για <b>Αντ</b><br>από την υπηρεσία: ΚΕΠ ΔΗ                         | ίγραφο άδειας κυκλοφο                          | ορίας λόγω απώλειας/κλοπή<br>ΆΣ 47. <u>Προβ</u> | <b>ς/φθοράς</b> για τ<br><u>ολή αίτησης</u> | ο συγκεκριμένο όχι           | ιμα σε κατάσταση: 'Μη ολοκληρωμένη' |              |
|        |                    | HZA20<br>POMD POK                                                                     | 93<br>1010 115                                 |                                                 | Σ                                           | τοιχεία Κατόχου/ω            | v                                   |              |
|        |                    | ΕΠΙΒΑΤΙ<br><u>Αναλυτικές πληροφο</u>                                                  | κο<br><u>ορίες οχήματος</u>                    | Ονοματεπώνυμο/Επωνυμία                          | А.Ф.М.                                      | Ποσοστό<br>ιδιοκτησίας       | Έγγραφο Ταυτοποίησης                |              |
|        |                    | <b>Όχημα σε κίνηση</b><br>Το όχημα βρίσκεται σε κίνηση                                | 0                                              | 100PT02                                         |                                             | 100%                         | 0001 - ΑΤ ΑΣΤΥΝΟΜΙΚΗ<br>ΤΑΥΤΟΤΗΤΑ   |              |
|        |                    |                                                                                       |                                                |                                                 |                                             |                              |                                     |              |
|        |                    |                                                                                       |                                                |                                                 |                                             |                              |                                     |              |

Εικόνα 50. Αίτηση για αντίγραφο άδειας κυκλοφορίας σε εξέλιξη

Αν δεν υπάρχει άλλη σχετική αίτηση σε εξέλιξη για το συγκεκριμένο όχημα, τότε θα εμφανιστεί η σελίδα προβολής των στοιχείων του οχήματος (Εικόνα 51(1)) και του/των κατόχου/ων του (Εικόνα 51(2)). Σε περίπτωση που πληρούνται οι προϋποθέσεις για την δημιουργία της αίτησης τότε το κουμπί «Έναρξη Διαδικασίας» θα γίνει ενεργό (Εικόνα 51(3)).

| Αρχική Αντ | αζήτηση αιτήσεων<br>Αν<br>Εισά<br>Αρι<br>Αρι | Αδειες Οδήγησης ~ ΥΤίγραφο άδειας γετε τον αριθμό κυκλοφορίας το<br>βιός κυκλοφορίας οχήματος * ΕΠΙΒΑΤΙΚΟ Αναλυτικές πληροφορίες. | Αδειες Κυκλοφορί<br><b>Κυκλοφο</b><br>ου οχήματος για το<br>οχήματος | κς -<br><b>ρίας λόγω απώλειας/κλοπής/φθοράς</b><br>οποίο επιθυμείτε αντίγραφο άδειας κυκλοφορίας.<br><b>Αναζήτηση</b><br><b>Γουχεία Κατόχου/ων</b><br>Ποσοστό<br>Ονοματεπώνυμο/Επιωνυμία Α.Φ.Μ. ιδιοκτησίας Έγγραφο Ταυτοποίησης | Σῦνδεση amà: |
|------------|----------------------------------------------|----------------------------------------------------------------------------------------------------|----------------------------------------------------------------------|----------------------------------------------------------------------------------------------------|--------------|
|            | o;<br>To                                     | <b>χημα σε κίνηση</b><br>όχημα βρίσκεται σε κίνηση                                                                                | 0                                                                    | 100% - ΑΤ ΑΣΤΥΝΟΜΙΚΗ<br>ΤΑΥΤΟΤΗΤΑ<br>Έναρξη διαδικασίας                                                                                                    |              |

Εικόνα 51. Προβολή στοιχείων

Για να μπορέσετε να δείτε αναλυτικές πληροφορίες που αφορούν το όχημα και τον/τους ιδιοκτήτη/ες πατήστε το σύνδεσμο «Αναλυτικές πληροφορίες οχήματος» (Εικόνα 51(1)). Επιλέγοντας τον θα εμφανιστούν σε αναδυόμενο παράθυρο οι σχετικές πληροφορίες. (Εικόνα 52)

| Av | ναλυτικές Πληροφορίες (               | Οχήματος           |   |
|----|---------------------------------------|--------------------|---|
|    | Στοιχεία οχήματος Στοιχεία            | κατόχου/ων         | î |
|    | Αριθμός Κυκλοφορίας                   | 101200             |   |
|    | Αριθμός Πλαισίου                      | M*104441113*114411 |   |
|    | Είδος Οχήματος                        | ΕΠΙΒΑΤΙΚΟ          | I |
|    | Χρήση                                 | ΙΔΙΩΤΙΚΗ           | I |
|    | Χρώμα                                 | ΛΕΥΚΟ              | I |
|    | Κυβισμός                              | 1499               | l |
|    | Φορολογήσιμη Ισχύς                    | 100                | l |
|    | Ημερομηνία Χορήγησης Άδειας           | 08/09/2015         |   |
|    | Ημερομηνία Χορήγησης Πρώτης<br>Άδειας | 08/09/2015         |   |
|    | Ημερομηνία Τελευταίας<br>Μεταβολής    | 08/09/2015         |   |
|    |                                       | Κλείσιμο           |   |

Εικόνα 52. Αναλυτικές πληροφορίες οχήματος και κατόχου/ων

# 5.2.3 ΒΗΜΑ 3 - Προσθήκη τόπου μόνιμης κατοικίας

Μόλις πατήσετε το κουμπί «Έναρξη μεταβίβασης», θα μεταφερθείτε σε μια νέα σελίδα όπου θα βρείτε πληροφορίες που αφορούν το όχημα και τον/τους ιδιοκτήτη/ες και την ηλεκτρονική φόρμα αίτησης.

Η πρώτη ενότητα της φόρμας αφορά τη συμπλήρωση των στοιχείων μόνιμης κατοικίας (Εικόνα 53). Για να τη συμπληρώσετε σωστά, ακολουθήστε τα παρακάτω βήματα:

- 1. Επιλέξτε την Περιφέρεια: Από το αναπτυσσόμενο μενού (*drop-down*), επιλέξτε την περιφέρεια της ελληνικής επικράτειας όπου κατοικεί ο πολίτης.
- 2. **Επιλέξτε την Περιφερειακή Ενότητα**: Μόλις επιλέξετε περιφέρεια, θα ενεργοποιηθεί το επόμενο μενού με τις περιφερειακές ενότητες που ανήκουν σε αυτήν. Επιλέξτε την κατάλληλη.
- 3. **Επιλέξτε το Δήμο**: Έπειτα, θα ενεργοποιηθεί το τρίτο μενού, όπου θα πρέπει να επιλέξετε το Δήμο στον οποίο ανήκει ο πολίτης.
- 4. Συμπληρώστε τη διεύθυνση και τον ΤΚ: Εισάγετε με ακρίβεια τη διεύθυνση κατοικίας και τον ταχυδρομικό κώδικα (ΤΚ).

| Τόπος Μόνιμης Κατοικίας        |                         |
|--------------------------------|-------------------------|
| Περιφέρεια *                   |                         |
| ΑΝΑΤΟΛΙΚΗΣ ΜΑΚΕΔΟΝΙΑΣ & ΘΡΑΚΗΣ | *                       |
| C Περιμεροειακή ενότοτα *      |                         |
| ΔΡΑΜΑΣ                         | -                       |
|                                |                         |
| _ Δήμος *                      |                         |
| ΔΟΞΑΤΟΥ                        | *                       |
| Διεύθυναη κατοικίας *          | Ταγυδοοιιικός Κώδικας * |
| Δωδώνης, 80                    | 71000                   |
|                                |                         |

Εικόνα 53. Καταχώρηση τόπου μόνιμης κατοικίας

# 5.2.4 ΒΗΜΑ 4 – Επιλογή υπηρεσίας εξυπηρέτησης

Η δεύτερη ενότητα της φόρμας αφορά τη συμπλήρωση την επιλογή της υπηρεσίας που επιθυμεί ο πολίτης να εξυπηρετηθεί. Ομοίως με τα αναπτυσσόμενα μενού (*drop-down*) της προηγούμενης ενότητας, και εδώ πρώτα επιλέγετε από την περιφέρεια και έπειτα την σχετική υπηρεσία εκείνης της περιφέρειας (Εικόνα 54).

| Υπηρεσία Εξυπηρέτησης                                |   |
|------------------------------------------------------|---|
| η Περιφέρεια *                                       |   |
| BOPEIOY AIFAIOY                                      | * |
| · Υπηρεσία που θέλω να Εξυπηρετηθώ *                 |   |
| Τμήμα Χορήγησης Αδειών Κυκλοφορίας Π.Ε. Λέσβου       | - |
| Διεύθυνση τμήματος: Π. Βοστάνη 4, ΤΚ 81132, Μυτιλήνη |   |

Εικόνα 54. Καταχώρηση υπηρεσίας εξυπηρέτησης

#### 5.2.5 ΒΗΜΑ 5 - Καταχώρηση στοιχείων επικοινωνίας

Στην τρίτη ενότητα της φόρμας θα πρέπει να συμπληρώσετε στοιχεία επικοινωνίας του πολίτη δίνοντας την διεύθυνση ηλεκτρονικού ταχυδρομείου του (email) και κινητού τηλεφώνου (Εικόνα 55).

| τοιχεία Επικοινωνίας                          |  |
|-----------------------------------------------|--|
| Λογαριασμός ηλεκτρονικού ταχυδρομείου (Email) |  |
| statute per l'erte p                          |  |
| <ινητό τηλέφωνο *                             |  |

Εικόνα 55. Καταχώρηση στοιχείων επικοινωνίας

#### 5.2.6 ΒΗΜΑ 6 – Δήλωση αίτιας αίτησης αντίγραφου

Σε αυτό το βήμα θα επιλέξετε την αίτια για αίτηση αντιγράφου άδειας κυκλοφορίας. Μπορείτε να επιλέξετε αναμεσά στις εξής τρεις (Εικόνα 56):

- έχασα την άδεια κυκλοφορίας
- μου έκλεψαν την άδεια κυκλοφορίας
- έχει φθαρεί η άδεια κυκλοφορίας

| 🔵 έχασα την άδεια κυκλοφορίας    |      |
|----------------------------------|------|
| 💽 μου έκλεψαν την άδεια κυκλοφο  | ρίας |
| 🔵 έχει φθαρεί η άδεια κυκλοφορία | ς    |

Εικόνα 56. Επιλογή αίτιας αίτησης αντιγράφου

#### 5.2.7 ΒΗΜΑ 7 - Καταχώρηση επισυναπτόμενων, σχολίων/παρατηρήσεων

Στο πεδίο με τα επισυναπτόμενα (Εικόνα 57) δίνεται η δυνατότητα να προσθέσετε κάποιο έγγραφο σχετικό με την διεκπεραίωση της αίτησης όπως για παράδειγμα αν ο πολίτης είναι υπήκοος τρίτης χώρας ή κράτους μέλους της Ε.Ε.

| Επισυναπτόμενα Αρχεία                                                                                                    |                  |     |
|----------------------------------------------------------------------------------------------------|------------------|-----|
| Επιλέξτε "Προσθήκη αρχείου" για να επισυνάψετε σχετικά δικαιολογητικά σε περίπτωση που ισχύει κάτι από τα παρακάτω:<br>• Ο πολίτης είναι υπήκοος τρίτης χώρας ή κράτους μέλους της Ε.Ε.<br>• Ο πολίτης είναι νόμιμος εκπρόσωπος του νομικού προσώπου στο οποίο ανήκει το όχημα. |                  |     |
| Δεν υπάρχουν αρχεία.                                                                                                    | Προσθήκη αρχείου | ](1 |

Εικόνα 57. Καταχώρηση επισυναπτόμενων, σχολίων/παρατηρήσεων

Πατώντας το κουμπί «Προσθήκη αρχείου» (Εικόνα 57(1)) θα εμφανιστεί ένα αναδυόμενο παράθυρο στο οποίο θα μπορείτε να επιλέξετε το είδος του αρχείου που πρόκειται να μεταφορτώσετε , να αναζητήσετε ή να σύρετε το αρχείο στο πλαίσιο μεταφόρτωσης και να εισάγετε, εφόσον χρειάζεται, κάποιο σχόλιο που αφορά το σχετικό αρχείο (Εικόνα 58).

|                                             | αρχείου                                              |
|---------------------------------------------|------------------------------------------------------|
|                                             | <b>±</b><br><u>Αναζητήστε</u> ή σύρετε το αρχείο εδώ |
| • Αποδεκτός τύπος α                         | ρχείου: <b>PDF</b><br>οχείου: <b>4 MB</b>            |
| <ul> <li>Μεγιστο μεγεθος α</li> </ul>       |                                                      |
| • Μεγιστο μεγεθος αι<br>Σχόλια/Παρατηρήσεις |                                                      |

Εικόνα 58. Επισύναψη αρχείων

Τα είδη των επισυναπτόμενων αρχείων εμφανίζονται με τίτλο και αναλυτική περιγραφή όταν επιλέξετε τη σχετική λίστα (Εικόνα 59).

| 1. <b>Άδεια διαμονής</b><br>1. Αν η αίτηση υποβάλλεται                                                | από υπηκόους τρίτης χώρα                                       | ις                                           |
|----------------------------------------------------------------------------------------------------|----------------------------------------------------------------|----------------------------------------------|
| 2.<br>Αν η αίτηση υποβάλλεται                                                                         | <b>ίτη της Ε.Ε.</b><br>από πολίτες της Ε.Ε.                    |                                              |
| Αντίγραφο Κατασταστικά<br>3. Τροποποιήσεις του με σχ<br>7.Ε.ΜΗ. Για τις Α.Ε. βεβαί<br>εκπροσώπησή της | ού<br>ετικό αποδεικτικό κατάθεσ<br>ωση Γ.Ε.ΜΗ για τη σύσταση   | ης στην αρμόδια υπηρεσία<br>και την ισχύουσα |
| <b>Δελτίο διαμονής μέλους</b><br>4. Αν η αίτηση υποβάλλεται<br>τρίτης χώρας                           | <b>οικογένειας πολίτη της Ε.Ε</b><br>από μέλη οικογένειας πολί | ε.<br>τη της Ε.Ε. που είναι υπήκοοι          |
| Έγγραφο πιστοποίησης μ<br>5. Αν η αίτηση υποβάλλεται<br>Surroute                                      | <b>όνιμης διαμονής πολίτη τη</b><br>από πολίτες της Ε.Ε. που ε | <b>ς Ε.Ε.</b><br>ίναι δικαιούχοι μόνιμης     |
|                                                                                                    |                                                                |                                              |

Εικόνα 59. Είδη επισυναπτόμενων αρχείων

Αφού επιλέξετε το είδος του αρχείου και το αρχείο το οποίο θα μεταφορτώσετε, επιλέγετε το κουμπί «Προσθήκη αρχείου» για να ολοκληρωθεί η μεταφόρτωση.

Στη συνέχεια, στην ενότητα «Επισυναπτόμενα αρχεία» θα προστεθεί μια νέα γραμμή με το αρχείο που μόλις μεταφορτώσατε (Εικόνα 60). Μπορείτε να επιλέξετε το όνομα του αρχείου για να το ανοίξετε, το κουμπί με το βέλος για να το αποθηκεύσετε στον υπολογιστή σας ή το κουμπί με τον κάδο για να το διαγράψετε από την αίτηση.

# ΑΔΑ: 6N1I465XΘΞ-ΔΞ1

#### Πληροφοριακό Σύστημα Διαχείρισης Αιτήσεων Πολιτών για Διαδικασίες Αδειών Οδήγησης και Αδειών Κυκλοφορίας Οδηγίες Χρήσης για τα ΚΕΠ

| Επισυναπτόμενα Αρχεία                                                                                                    |                  |
|----------------------------------------------------------------------------------------------------|------------------|
| Επιλέξτε "Προσθήκη αρχείου" για να επισυνάψετε σχετικά δικαιολογητικά σε περίπτωση που ισχύει κάτι από τα παρακάτω:<br>• Ο πολίτης είναι υπήκοος τρίτης χώρας ή κράτους μέλους της Ε.Ε.<br>• Ο πολίτης είναι νόμιμος εκπρόσωπος του νομικού προσώπου στο οποίο ανήκει το όχημα. |                  |
| 1 αρχείο                                                                                                    | Προσθήκη αρχείου |
| 🕅 <u>Βεβαίωση εγγραφής πολίτη της Ε.Ε.</u>   08/05/2025                                                                                                    | 90               |
|                                                                                                    |                  |

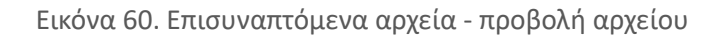

Μπορείτε επίσης, εφόσον υπάρχει κάποιο γενικό σχόλιο ή παρατήρηση σχετική με την αίτηση μεταβίβασης, να τα καταγράψετε στο πλαίσιο «Σχόλια/Παρατηρήσεις» (Εικόνα 61).

#### Σχόλια/Παρατηρήσεις

y then an as next on tax taxmoligneds

Εικόνα 61. Καταχώρηση σχολίων/παρατηρήσεων

#### 5.2.8 ΒΗΜΑ 8 – Εκτύπωση αποδεικτικού αίτησης

Όταν έχουν ολοκληρωθεί όλες οι απαραίτητες ενέργειες και η αίτηση είναι έτοιμη για υποβολή, θα πρέπει να επιλέξετε το κουμπί «Εκτύπωση αίτησης» ώστε να εκτυπώσετε το αποδεικτικό της αίτησης αίτησης (Εικόνα 62(1)).

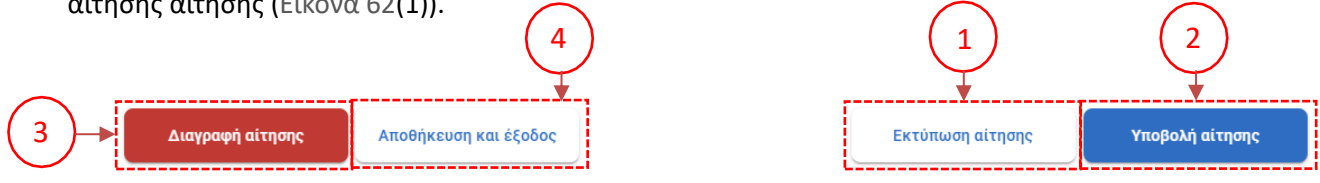

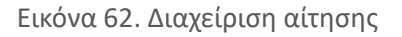

Αφού επιλέξετε το κουμπί «Εκτύπωση αίτησης» θα εμφανιστεί αναδυόμενο παράθυρο επιβεβαίωσης (Εικόνα 63).

| ορίας<br>Εκτύπωση αίτησ       | ης                |                  |
|-------------------------------|-------------------|------------------|
| Πρόκειται να εκτυπώα          | σετε την αίτηση.  |                  |
| 1                             | Ακύρωση           | Εκτύπωση αίτησης |
| ,<br>Τριτης χωρας η κρατους μ | ווגאסטק נווק ב.ב. |                  |

Εικόνα 63. Επιβεβαίωση εκτύπωσης αποδεικτικού αίτησης

Η εκτύπωση της αίτησης περιέχει όλα τα στοιχεία της αίτησης αντίγραφου άδειας κυκλοφορίας και στο κάτω μέρος υπάρχει θέση υπογραφής από τον πολίτη

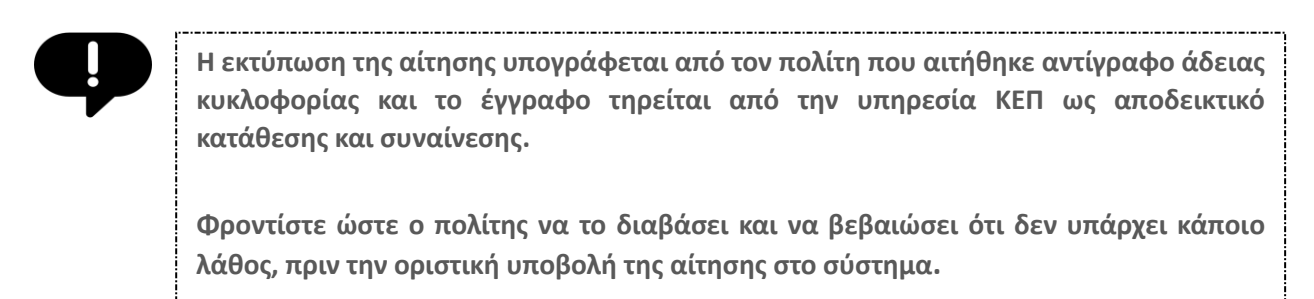

# 5.2.9 ΒΗΜΑ 9 – Υποβολή αίτησης μεταβίβασης

Εφόσον βεβαιωθείτε ότι όλα τα στοιχεία της αίτησης είναι ορθά, μπορείτε να προχωρήσετε στην υποβολή της αίτησης, επιλέγοντας το κουμπί «Υποβολή αίτησης» (Εικόνα 62(2)) και στη συνέχεια θα εμφανιστεί αναδυόμενο παράθυρο επιβεβαίωσης (Εικόνα 64)

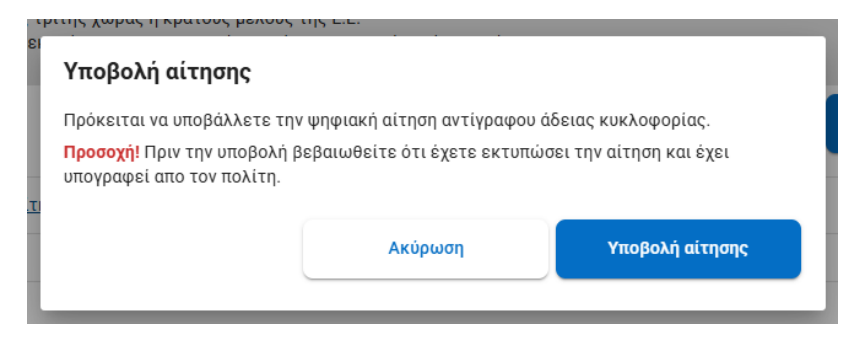

Εικόνα 64. Επιβεβαίωση οριστικής υποβολής αίτησης

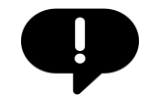

Πριν την οριστική υποβολή της αίτησης, έχετε τις εξής επιλογές:

<u>Ακύρωση</u>: Σε περίπτωση που συντρέχουν σοβαροί λόγοι, μπορείτε να ακυρώσετε ολόκληρη τη διαδικασία (Εικόνα 62(3)).

<u>Αποθήκευση & Έξοδος:</u> Η αίτηση αποθηκεύεται στην τρέχουσα κατάστασή της, και θα μπορείτε να συνεχίσετε από το σημείο που σταματήσατε όποτε θελήσετε(Εικόνα 62(4)).

### 5.2.10 ΒΗΜΑ 10 – Επισκόπηση αίτησης

Μόλις ολοκληρωθεί επιτυχώς η υποβολή της αίτησης μεταβίβασης στην επιλεγμένη υπηρεσία μεταφορών, θα εμφανιστεί σε κατάσταση προβολής η αίτηση που μόλις υποβάλλατε με όλες τις ενότητες και τα στοιχεία που δηλώθηκαν καθώς και τις πληροφορίες για το ΚΕΠ από το οποίο έγινε η αίτηση και τα επισυναπτόμενα έγγραφα (Εικόνα 67).

Η υπόθεση μετά την υποβολή και μέχρι τη διεκπεραίωση της από κάποιον υπάλληλο της υπηρεσίας μεταφορών θα βρίσκεται σε κατάσταση «Υποβλήθηκε» (Εικόνα 67(1)).

Αν ο αρμόδιος υπάλληλος που θα αναλάβει την αίτηση κρίνει απαραίτητο, μπορεί να βάλει την αίτηση σε κατάσταση «**Σε εκκρεμότητα**» σε αυτή την περίπτωση μπορείτε να δείτε το σχετικό κατατοπιστικό μήνυμα

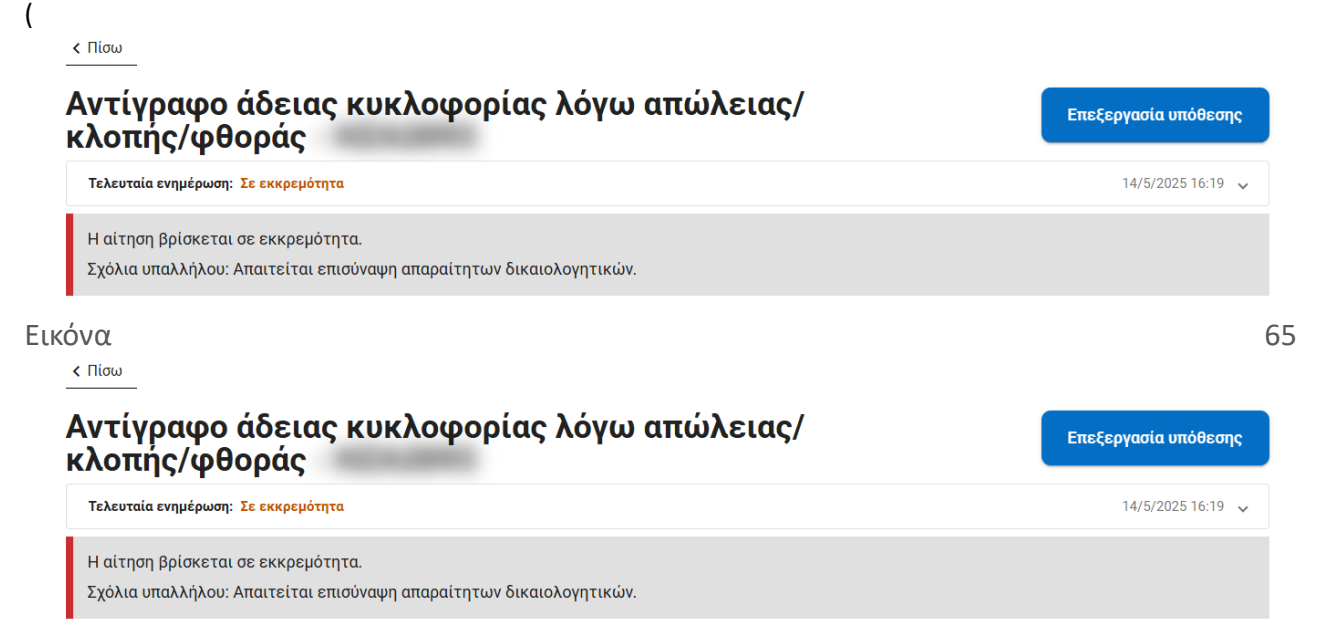

) που θα έχει αφήσει ο υπάλληλος και να πράξετε τα ανάλογα <u>εφόσον</u> αυτό χρειάζεται, πατώντας ξανά το

κουμπί «Επεξεργασία Υπόθεσης» (π.χ. σε περίπτωση που ζητηθεί να διορθωθεί κάποιο στοιχείο της αίτησης ή να επισυναφθεί κάποιο επιπλέον αρχείο).

| Τελευταία ενημέρωση:                                    | Σε εκκρεμότητα                    |                        |                    |                             |                         | 14/5/                | 2025 16:19     |
|---------------------------------------------------------|-----------------------------------|------------------------|--------------------|-----------------------------|-------------------------|----------------------|----------------|
| Η αίτηση βρίσκεται<br>Σχόλια υπαλλήλου: Α               | σε εκκρεμότητα<br>Απαιτείται επισ | α.<br>ύναψη απαραίτητω | ν δικαιολογητικών. |                             |                         |                      |                |
|                                                         |                                   | Εικό                   | να 65. Αίτη        | ση σε εκκρεμα               | ότητα                   |                      |                |
| ,                                                       | Эс. а <del>н</del> 600            | ωίμης της αίτ          | τραρς πάλι ς       |                             | 4 S./                   |                      | ,              |
| ν περιπτωση τ<br>ορείτε<br><b>ντίγραφο</b><br>ιπώλειας/ | να<br><b>άδεια</b><br>κλοπή       | δείτε<br>ς κυκλο       | στο<br>φορίας λ    | αρμοδιός θα<br>πάνω<br>.όγω | εχει οωσει την<br>μέρος | αιτιολογια τη<br>της | ιν οποί<br>σελ |

# Αντίγραφο άδειας κυκλοφορίας λόγω απώλειας/κλοπής/φθοράς

| Τελευταία ενημέρωση: Απορρίφθηκε                                                                                                    | 15/5/2025 11:45 | ~ |
|----------------------------------------------------------------------------------------------------|-----------------|---|
| Η αίτηση απορρίφθηκε.<br>Σχόλια υπαλλήλου : Θα πρέπει να υποβάλλετε την αίτηση στην υπηρεσία που βρίσκεται η έδρα του οχήματος σας. |                 |   |

Εικόνα 66. Απορριφθείσα αίτηση

Σε περίπτωση που η αίτηση μπει σε κατάσταση «**Απορρίφθηκε**» ή «**Σε εκκρεμότητα**» θα σταλεί αυτόματα email ενημέρωσης στην κεντρική ηλεκτρονική διεύθυνση επικοινωνίας του ΚΕΠ από το οποίο υποβλήθηκε η αίτηση.

| Τελευταία ενημέρωση: Υποβλήθηκε               |                                                                                                    | 9/5/2025 10:04 🗸 |
|-----------------------------------------------|----------------------------------------------------------------------------------------------------|------------------|
| Η αίτηση υποβλήθηκε επιτυχώς σ                | το Τμήμα Αδειών Κυκλοφορίας Π.Ε. Ηρακλείου.                                                                                 |                  |
| Στοιχεία Αίτησης                              |                                                                                                    |                  |
| Αριθμός κυκλοφορίας                           | x2x200                                                                                                    |                  |
| Υπηρεσία Εξυπηρέτησης                         | <b>Τμήμα Αδειών Κυκλοφορίας Π.Ε. Ηρακλείου</b><br>Διεύθυνση τμήματος: Αρχιεπισκόπου Μακαρίου, 17, ΤΚ 71202, Ηράκλειο Κρήτης |                  |
| Δήλωση                                        | έχασα την άδεια κυκλοφορίας                                                                                                 |                  |
| Γόπος Μόνιμης Κατοικίας                       |                                                                                                    |                  |
| Περιφέρεια                                    | ΑΝΑΤΟΛΙΚΗΣ ΜΑΚΕΔΟΝΙΑΣ & ΘΡΑΚΗΣ                                                                                              |                  |
| Περιφερειακή ενότητα                          | ΔΡΑΜΑΣ                                                                                                    |                  |
| Δήμος                                         | ACCATON                                                                                                    |                  |
| Διεύθυνση κατοικίας                           | Audioreg, 80                                                                                                    |                  |
| Ταχυδρομικός κώδικας<br>Στοιχεία Επικοινωνίας | Tom                                                                                                    |                  |
| Email                                         | enautigies forbig                                                                                                    |                  |
| Τηλέφωνο                                      | 6017123465                                                                                                    |                  |
| Σχόλια/Παρατηρήσεις                           | ppunger, c.m. mit onler a ofter roat.                                                                                       |                  |
| γπηρεσία ΚΕΠ                                  | KEΠ/ - KEΠ ΔΗΜΟΥ                                                                                                    |                  |
| Υπάλληλος ΚΕΠ                                 | Kep Employee                                                                                                    |                  |
| Κατάσταση αίτησης                             | Έχει υποβληθεί                                                                                                    |                  |
|                                               |                                                                                                    |                  |
| επισυναπτομενα Αρχεία                         |                                                                                                    |                  |
| ι αρχειο                                      |                                                                                                    |                  |
| Βεβαίωση εγγραφής πολίτη τη                   | c E.E. 09/05/2025                                                                                                    | 0                |

Εικόνα 67. Ολοκληρωμένη - Υποβληθείσα αίτηση αντίγραφου άδειας κυκλοφορίας

# 5.3 Ενημέρωση Στοιχείων

Σε περίπτωση μη επικαιροποιημένων στοιχείων του πολίτη ο οποίος διαθέτει ήδη ελληνική άδεια οδήγησης, υπάρχει η δυνατότητα να γίνει ενημέρωση και τα βήματα είναι τα παρακάτω:

**BHMA 1** Επιλογή της καρτέλας Άδειες Οδήγησης > Ενημέρωση στοιχείων από το οριζόντιο μενού επιλογών (βλ. ενότητα 5.3.1)

**BHMA 2** Αναζήτηση με ΑΦΜ του πολίτη και επισκόπηση/έλεγχος των στοιχείων του πολίτη (βλ. ενότητα 5.3.2)

**ΒΗΜΑ 3** Εισαγωγή Αριθμού Αδείας Οδήγησης (βλ. ενότητα 5.3.3)

- **ΒΗΜΑ 4** Προσθήκη τόπου μόνιμης κατοικίας (βλ. ενότητα 5.3.4)
- **BHMA 5** Επιλογή υπηρεσίας εξυπηρέτησης (βλ. ενότητα 5.3.5)
- **ΒΗΜΑ 6** Προσθήκη τόπου γέννησης (βλ. ενότητα 5.3.6)
- **ΒΗΜΑ 7** Προσθήκη στοιχείων επικοινωνίας (βλ. ενότητα5.3.7)
- **ΒΗΜΑ 8** Καταχώρηση επισυναπτόμενων, σχολίων/παρατηρήσεων (βλ. ενότητα 5.3.9)
- **ΒΗΜΑ 9** Εκτύπωση αποδεικτικού αίτησης (βλ. ενότητα 5.3.9)
- **BHMA 10** Υποβολή αίτησης μεταβίβασης (βλ. ενότητα 5.3.10)
- ΒΗΜΑ 11 Επισκόπηση αίτησης (βλ. ενότητα 5.3.11)

Παρακάτω ακολουθούν αναλυτικές οδηγίες για κάθε βήμα:

#### 5.3.1 ΒΗΜΑ 1 – Επιλογή αίτησης για ενημέρωση στοιχείων

Από το οριζόντιο μενού επιλογών επιλέξτε την κατηγορία «Άδειες Οδήγησης» και έπειτα «Ενημέρωση στοιχείων» (Εικόνα 68).

| Αρχική | Αναζήτηση αιτή | σεων                  | Άδειες (                                    | Οδήγησης 👻                                                              | Άδειες                                     | ; Κυκλοφορίας 👻               |              |                                            |                         |         |                                | Σύνδεση από: |
|--------|----------------|-----------------------|---------------------------------------------|-------------------------------------------------------------------------|--------------------------------------------|-------------------------------|--------------|--------------------------------------------|-------------------------|---------|--------------------------------|--------------|
|        | Ao             | νική                  | Ενημέρω                                     | ση στοιχείων                                                            |                                            |                               | ]            |                                            |                         |         |                                |              |
|        | Επισκ<br>Διαδι | όπηση α<br>κασία<br>ς | Αντικατά<br>Αντίγραφ<br>Αντίγραφ<br>Ανανέωσ | ισταση άδειας ο<br>οο άδειας οδήγι<br>οο άδειας οδήγι<br>η άδειας οδήγι | οδήγησης<br>ησης λόγω<br>ησης λόγω<br>ησης | ) φθοράς<br>) απώλειας/κλοπής | ΒΑΡΑΣ 4<br>- | 7 (ΚΕΠ/0377Π)<br>Κατάσταση αἰτησης<br>Όλες |                         |         | -<br><u>Καθαρισμός φίλτρων</u> |              |
|        | 'Ovo           | μα                    | А.Ф.М.                                      | Αριθμός Α.Ο.                                                            | ./A.K.                                     | Διαδικασία                    | Hµ/          | νια δημιουργίας 🕁                          | Ημ/νια υποβολής         |         | Κατάσταση                      |              |
|        | Δεν            |                       |                                             |                                                                         |                                            | βρέθηκαν                      | αποτελέσματα |                                            |                         |         |                                |              |
|        |                |                       |                                             |                                                                         |                                            |                               |              |                                            | Προβολή ανά σελίδα 20 * | 0 από 0 | < < > >                        |              |

Εικόνα 68. Ενημέρωση στοιχείων

# 5.3.2 BHMA 2 – Αναζήτηση με ΑΦΜ του πολίτη και επισκόπηση/έλεγχος των στοιχείων του πολίτη

Για να πραγματοποιήσετε μια νέα αίτηση εισάγετε το ΑΦΜ του πολίτη στο πεδίο αναζήτησης και επιλέξτε το κουμπί «Αναζήτηση» (Εικόνα 69).

### ΑΔΑ: 6Ν1Ι465ΧΘΞ-ΔΞ1

Πληροφοριακό Σύστημα Διαχείρισης Αιτήσεων Πολιτών για Διαδικασίες Αδειών Οδήγησης και Αδειών Κυκλοφορίας Οδηγίες Χρήσης για τα ΚΕΠ

| οχική | Αναζήτηση αιτήσεων         | Άδειες Οδήγησης 👻         | Άδειες Κυκλοφορίας 👻                                    | Σύνδεση από:                    |
|-------|----------------------------|---------------------------|---------------------------------------------------------|---------------------------------|
| Ενη   | μέρωση στοιχ               | είων                      |                                                         |                                 |
| Σεπ   | ερίπτωση που η Άδεια Οδήγι | ησής του δεν μπορεί να αν | ακτηθεί θα πρέπει να προχωρήσετε σε αίτηση Ενημέρωσης ; | Στοιχείων ώστε να καταχωρηθεί ο |
| ΑΦΝ   | 1 του στο Μητρώο Αδειών Ο  | δήγησης του Υπουργείου Ν  | /ποδομών και Μεταφορών.                                 |                                 |
| Α.Φ.Ν | Ι. πολίτη *                |                           |                                                         | Αναζήτηση                       |
|       |                            |                           |                                                         |                                 |
|       |                            |                           |                                                         |                                 |

Εικόνα 69. Σελίδα αναζήτησης για ενημέρωση στοιχείων

Σε περίπτωση που βρεθεί ότι υπάρχει άλλη αντίστοιχη αίτηση σε εξέλιξη για τον συγκεκριμένο ΑΦΜ, τότε θα εμφανιστεί σχετικό μήνυμα και εφόσον επιθυμείτε μπορείτε να προβάλλετε τη συγκεκριμένη αίτηση για να δείτε αναλυτικά στοιχεία (

| οχική                              | Αναζήτηση αιτήσεων                                                                                                    | Άδειες Οδήγησης 👻                                                                                                    | Αδειες Κυκλοφορίας 👻                                                                                                    | Σύνδεση από:                                                 |
|------------------------------------|----------------------------------------------------------------------------------------------------|----------------------------------------------------------------------------------------------------|----------------------------------------------------------------------------------------------------|--------------------------------------------------------------|
| <b>Ενη</b><br>Εισάγετ              | μέρωση στοιχ<br>τε τον ΑΦΜ του πολίτη για α                                                                                                    | <b>(Είων</b><br>ιναζήτηση της άδειας οδήγ                                                                                                    | γησής του.                                                                                                    |                                                              |
| Σε π<br>ΑΦΝ                        | ερίπτωση που η Άδεια Οδήγ<br>Ι του στο Μητρώο Αδειών Ο                                                                                                    | ησής του δεν μπορεί να αν<br>δήγησης του Υπουργείου <sup>γ</sup>                                                                                                    | νακτηθεί θα πρέπει να προχωρήσετε σε αίτηση Ενημέρωσης ;<br>Υποδομών και Μεταφορών.                                                               | Στοιχείων ώστε να καταχωρηθεί ο                              |
| А.Ф.М. 1                           | πολίτη *                                                                                                    |                                                                                                    |                                                                                                    | Αναζήτηση                                                    |
| Υπάρ<br>Προ                        | ρχει ήδη αίτηση για <b>Ενημέρ</b> α<br><u>βολή αίτησης</u>                                                                                                    | <b>υση στοιχείων</b> σε κατάστα                                                                                                    | ιση: ΄Μη ολοκληρωμένη' από την υπηρεσία: ΚΕΠ ΔΗΜΟΥ Π                                                                                              | NET BANFOL STAL BATBATIL II.                                 |
|                                    |                                                                                                    |                                                                                                    |                                                                                                    |                                                              |
| ώνα 70                             | 0).                                                                                                    |                                                                                                    |                                                                                                    |                                                              |
| :όνα 7(<br>α                       | Ο).<br>Αναζήτηση αιτήσεων                                                                                                    | Άδειες Οδήγησης <del>-</del>                                                                                                    | Άδειες Κυκλοφορίας 👻                                                                                                    | Σύνδεση από:                                                 |
| ιόνα 7(<br>οχική<br>Εισάγετ<br>ΑΦΜ | Ο).<br>Αναζήτηση αιτήσεων<br><b>μέρωση στοιχ</b><br>τε τον ΑΦΜ του πολίτη για α<br>ιερίπτωση που η Αδεια Οδήγ<br>4 του στο Μητρώο Αδειών Ο                                                                          | <mark>λδειες Οδήγησης →</mark><br>ζ <b>Είω∨</b><br>ιναζήτηση της άδειας οδήγ<br>ησής του δεν μπορεί να αν<br>ιδήγησης του Υπουργείου Υ                                        | <mark>Άδειες Κυκλοφορίας -</mark><br>γησής του.<br>νακτηθεί θα πρέπει να προχωρήσετε σε αίτηση Ενημέρωσης <sup>γ</sup><br>Υποδομών και Μεταφορών. | Σύνδεση από:<br>Στοιχείων ώστε να καταχωρηθεί ο              |
| κόνα 7(                            | Ο).<br>Αναζήτηση αιτήσεων<br><b>μέρωση στοιχ</b><br>τε τον ΑΦΜ του πολίτη για σ<br>ιερίπτωση που η Αδεια Οδήγ<br>4 του στο Μητρώο Αδειών Ο<br>πολίτη *                                                              | <b>Χδειες Οδήγησης ~</b><br>( <b>Σέίων</b><br>ιναζήτηση της άδειας οδήγ<br>ησής του δεν μπορεί να αν<br>Ιδήγησης του Υπουργείου Υ                                             | <mark>Άδειες Κυκλοφορίας ~</mark><br>γησής του.<br>νακτηθεί θα πρέπει να προχωρήσετε σε αίτηση Ενημέρωσης Χ<br>Υποδομών και Μεταφορών.            | Σύνδεση σπό:<br>Στοιχείων ώστε να καταχωρηθεί ο<br>Αναζήτηση |
| κόνα 7(                            | Ο).<br><b>Αναζήτηση αιτήσεων</b><br><b>μέρωση στοιχ</b><br>τε τον ΑΦΜ του πολίτη για σ<br>εερίπτωση που η Άδεια Οδήγ<br>Μ του στο Μητρώο Αδειών Ο<br>πολίτη *<br>ρχει ήδη αίτηση για <b>Ενημέρω</b><br>βολή αίτησης | <b>λδειες Οδήγησης ~</b><br><b>(είων</b><br>αναζήτηση της άδειας οδήγ<br>ησής του δεν μπορεί να αν<br>νδήγησης του Υπουργείου Υ<br>ου Υπουργείου Υ<br>ου στοιχείων σε κατάστα | <mark>λδειες Κυκλοφορίας →</mark><br>γησής του.<br>νακτηθεί θα πρέπει να προχωρήσετε σε αίτηση Ενημέρωσης 2<br>Υποδομών και Μεταφορών.            | Σύνδεση από:<br>Στοιχείων ώστε να καταχωρηθεί ο<br>Αναζήτηση |

Εικόνα 70. Αίτηση για ενημέρωση στοιχείων σε εξέλιξη

Αν δεν υπάρχει άλλη αίτηση ενημέρωσης στοιχείων σε εξέλιξη για τον πολίτη, τότε θα εμφανιστούν τα στοιχεία του πολίτη

| Ενημέρωση στο                                          | ιχείων                                                                                                    |                                   |
|--------------------------------------------------------|----------------------------------------------------------------------------------------------------|-----------------------------------|
| Εισάγετε τον ΑΦΜ του πολίτη γ                          | ια αναζήτηση της άδειας οδήγησής του.                                                                                                   |                                   |
| Σε περίπτωση που η Άδεια Ο<br>ΑΦΜ του στο Μητρώο Αδειώ | δήγησής του δεν μπορεί να ανακτηθεί θα πρέπει να προχωρήσετε σε αίτηση Ενημέρωσης<br>ιν Οδήγησης του Υπουργείου Υποδομών και Μεταφορών. | ; Στοιχείων ώστε να καταχωρηθεί ο |
| Α.Φ.Μ. πολίτη *                                        |                                                                                                    | Αναζήτηση                         |
| Επιβεβαιωμένα Στοιχεί                                  | α Πολίτη                                                                                                    |                                   |
| Γα παρακάτω στοιχεία παρέχον                           | ται απο έγκυρες πηγές Δημοσίων υπηρεσιών.                                                                                               |                                   |
| Ονοματεπώνυμο:                                         | FEDRICE MARKINGARDE                                                                                                    |                                   |
| Τατρώνυμο:                                             | BADADAD C                                                                                                    |                                   |
| Λητρώνυμο:                                             | represe                                                                                                    |                                   |
| τος Γέννησης:                                          | 1427                                                                                                    |                                   |
| Α.Φ.Μ.:                                                | (INCLOSED)                                                                                                    |                                   |
|                                                        |                                                                                                    |                                   |

Εικόνα 71(1)). Σε περίπτωση που πληρούνται οι προϋποθέσεις για την δημιουργία της αίτησης τότε το Διαδικασίας» κουμπί «Έναρξη θα εμφανιστεί ενεργοποιημένο (

Ενημέρωση στοιχείων Εισάγετε τον ΑΦΜ του πολίτη για αναζήτηση της άδειας οδήγησής του.

| Σε περίπτωση που η Άδεια Οδ<br>ΑΦΜ του στο Μητρώο Αδειώ | ἡγησής του δεν μπορεί να ανακτηθεί θα πρέπει να προχωρήσετε σε αίτηση Ενημέρωσης Σ<br>ν Οδήγησης του Υπουργείου Υποδομών και Μεταφορών. | Ξτοιχείων ώστε να καταχωρηθεί ο |
|---------------------------------------------------------|----------------------------------------------------------------------------------------------------|---------------------------------|
| Α.Φ.Μ. πολίτη *                                         |                                                                                                    | Αναζήτηση                       |
| Επιβεβαιωμένα Στοιχεία                                  | α Πολίτη                                                                                                    |                                 |
| Τα παρακάτω στοιχεία παρέχοντ                           | αι απο έγκυρες πηγές Δημοσίων υπηρεσιών.                                                                                                |                                 |
| Ονοματεπώνυμο:                                          | TERMINE MARCHLANK                                                                                                    |                                 |
| Πατρώνυμο:                                              | BADADIE.                                                                                                    |                                 |
| Μητρώνυμο:                                              | TEOPTIA.                                                                                                    |                                 |
| Έτος Γέννησης:                                          |                                                                                                    |                                 |
| А.Ф.М.:                                                 | Bottowell                                                                                                    |                                 |
| Έγγραφο Ταυτοποίησης:                                   | ALTERET AT ALTERDARY INTUINTA                                                                                                    |                                 |

Έναρξη διαδικασίας

Εικόνα 71 (2)).

| Σε περίπτωση που η Άδεια Ο<br>ΑΦΜ του στο Μητρώο Αδεια | Οδήγησής του δεν μπορεί να ανακτηθεί θα πρέπει να προχωρήσετε σε αίτr<br>ών Οδήγησης του Υπουργείου Υποδομών και Μεταφορών. | ιση Ενημέρωσης Στοιχείων ώστε να καταχωρηθεί ο |
|--------------------------------------------------------|----------------------------------------------------------------------------------------------------|------------------------------------------------|
| Α.Φ.Μ. πολίτη *                                        |                                                                                                    | Αναζάτηση                                      |
|                                                        |                                                                                                    | Addition                                       |
| Επιβεβαιωμένα Στοιχε                                   | ία Πολίτη                                                                                                    |                                                |
| Τα παρακάτω στοιχεία παρέχον                           | /ται απο έγκυρες πηγές Δημοσίων υπηρεσιών.                                                                                  |                                                |
| Ονοματεπώνυμο:                                         | TEATTICE MARCHLAND                                                                                                    |                                                |
| e reparente per                                        |                                                                                                    |                                                |
| Πατρώνυμο:                                             | BAD HENRY                                                                                                    | $\frown$                                       |
| Πατρώνυμο:<br>Μητρώνυμο:                               | BAD ARTS                                                                                                    | <b>←</b> (1)                                   |
| Γιατρώνυμο:<br>Μητρώνυμο:<br>Έτος Γέννησης:            | BADINETE<br>FEDRUX<br>1887                                                                                                  |                                                |
| Πατρώνυμο:<br>Μητρώνυμο:<br>Έτος Γέννησης:<br>Α.Φ.Μ.:  | BADINESE<br>FEDERAL<br>SEET<br>BETTERAR                                                                                     |                                                |

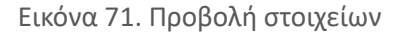

### 5.3.3 ΒΗΜΑ 3 – Προσθήκη αριθμού άδειας οδήγησης

Μόλις πατήσετε το κουμπί «Έναρξη διαδικασίας», θα μεταφερθείτε σε μια νέα σελίδα όπου θα βρείτε γενικές πληροφορίες που αφορούν τον πολίτη και την ηλεκτρονική φόρμα αίτησης.

Η πρώτη ενότητα της φόρμας αφορά τη συμπλήρωση του αριθμού άδειας οδήγησης του πολίτη (Εικόνα 72).

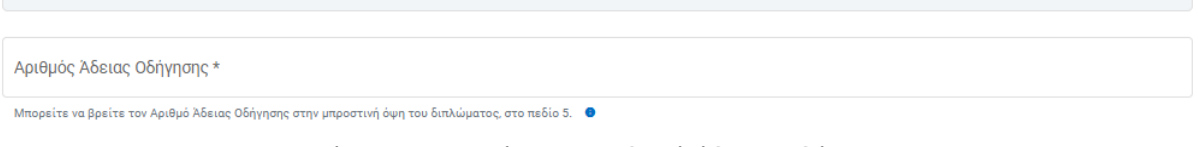

Εικόνα 72. Καταχώρηση αριθμού άδειας οδήγησης

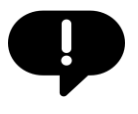

Πληροφορία για το που ακριβώς βρίσκεται ο αριθμός άδειας οδήγησης μπορείτε αν βρείτε κάνοντας hover-over με το ποντίκι στο info εικονίδιο κάτω από το πεδίο εισαγωγής του

#### 5.3.4 ΒΗΜΑ 4 – Προσθήκη τόπου μόνιμης κατοικίας

Για την προσθήκη του τόπου κατοικίας συμβουλευτείτε την ενότητα 5.2.3

#### 5.3.5 ΒΗΜΑ 5 – Επιλογή υπηρεσίας εξυπηρέτησης

Όσον αφορά την υπηρεσία εξυπηρέτησης προσυμπληρώνεται ανάλογα με τον τόπο μόνιμης κατοικίας του πολίτη εκτός από τις περιπτώσεις που υπάρχει παραπάνω από μία υπηρεσίες διαθέσιμες για εκείνη την περιοχή. Για παράδειγμα (Εικόνα 73) όταν ο τόπος μόνιμης κατοικία είναι επιλεγμένη η ΚΡΗΤΗ>ΗΡΑΚΛΕΙΟΥ>ΑΡΧΑΝΩΝ - ΑΣΤΕΡΟΥΣΙΩΝ (Δημοτική Ενότητα Αρχανών) τότε η υπηρεσία Τμήμα Αδειών Οδήγησης Π.Ε. Ηρακλείου εξυπηρέτησης είναι προεπιλεγμένη.

#### Υπηρεσία που Θέλω να Εξυπηρετηθώ

| Τμήμα                                |   |
|--------------------------------------|---|
| Τμήμα Αδειών Οδήγησης Π.Ε. Ηρακλείου | Ŧ |
|                                      |   |

Διεύθυνση τμήματος: Αρχιεπισκόπου Μακαρίου, 17, ΤΚ 71202, Ηράκλειο Κρήτης

#### Εικόνα 73. Καταχώρηση υπηρεσίας εξυπηρέτησης

#### 5.3.6 ΒΗΜΑ 6 – Προσθήκη τόπου γέννησης

| Σε | αυτή | την | ενότητα | πρέπει | να | συμπληρωθεί | 0 | τόπος | γέννησης | του | πολίτη |
|----|------|-----|---------|--------|----|-------------|---|-------|----------|-----|--------|
| (  |      |     |         |        |    |             |   |       |          |     |        |

#### Τόπος Γέννησης

| Χώρα *  | • | Νομός | * |
|---------|---|-------|---|
| Τόπος * |   |       |   |

Εικόνα 74):

- 1. Επιλέξτε την Χώρα: Από το αναπτυσσόμενο μενού (*drop-down*), επιλέξτε την χώρα στην οποία γεννήθηκε ο πολίτης.
- 2. Επιλέξτε τον Νομό: Σε περίπτωση που η χώρα επιλογής είναι η Ελλάδα τότε το αναπτυσσόμενο μενού (drop-down) που περιέχει τους νομούς της επικράτειας ενεργοποιείται και πρέπει να επιλέξετε τον κατάλληλο. Στην περίπτωση που η χώρα επιλογής δεν είναι η Ελλάδα τότε δεν υπάρχει η δυνατότητα επιλογής νομού και προχωράτε με το επόμενο πεδίο στη φόρμα.
- 3. Συμπληρώστε τον Τόπο: Εισάγετε τον τόπο γέννησης του πολίτη.

| Τόπος Γέννησης |   |       |   |
|----------------|---|-------|---|
| Χώρα*          | - | Νομός | - |
| Τόπος *        |   |       |   |
|                |   |       |   |

Εικόνα 74. Καταχώρηση τόπου γέννησης

#### 5.3.7 ΒΗΜΑ 7 - Καταχώρηση στοιχείων επικοινωνίας

Για την προσθήκη στοιχείων επικοινωνίας του πολίτη συμβουλευτείτε την ενότητα 5.2.5

#### 5.3.8 ΒΗΜΑ 8 - Καταχώρηση επισυναπτόμενων, σχολίων/παρατηρήσεων

Για την προσθήκη του τόπου επισυναπτόμενων και σχολίων/παρατηρήσεων συμβουλευτείτε την ενότητα 5.2.7

#### 5.3.9 ΒΗΜΑ 9 – Εκτύπωση αποδεικτικού αίτησης

Για την εκτύπωση του αποδεικτικού αίτησης συμβουλευτείτε την ενότητα 5.2.8

#### 5.3.10 ΒΗΜΑ 10 - Υποβολή αίτησης μεταβίβασης

Για την του αποδεικτικού αίτησης συμβουλευτείτε την ενότητα 5.2.9

#### 5.3.11 ΒΗΜΑ 11 - Επισκόπηση αίτησης

Για την του επισκόπηση αίτησης συμβουλευτείτε την ενότητα 5.2.10. Επίσης αποστέλλεται μήνυμα στο κινητό του πολίτη όταν εγκριθεί η αίτηση.

# 5.4 Αντικατάσταση άδειας οδήγησης

Για τη διαδικασία αντικατάστασης της άδειας οδήγησης, ακολουθήστε τα παρακάτω βήματα:

**BHMA 1** Επιλογή της καρτέλας *Άδειες Οδήγησης > Αντικατάσταση άδειας οδήγησης* από το οριζόντιο μενού επιλογών (βλ. ενότητα 5.4.1)

**BHMA 2** Αναζήτηση με ΑΦΜ του πολίτη και επισκόπηση/έλεγχος των στοιχείων του πολίτη και της άδειας οδήγησης (βλ. ενότητα 5.4.2)

- **BHMA 3** Προσθήκη τόπου μόνιμης κατοικίας (βλ. ενότητα 5.4.3)
- **ΒΗΜΑ 4** Επιλογή υπηρεσίας εξυπηρέτησης (βλ. ενότητα 5.4.4)
- **BHMA 5** Προσθήκη στοιχείων επικοινωνίας (βλ. ενότητα 5.4.5)
- **BHMA 6** Επιλογή είδους διαμονής στη χώρα, αναγραφή ομάδας αίματος (βλ. ενότητα 5.4.6)
- **BHMA 7** Μεταφόρτωση φωτογραφίας και υπογραφής (βλ. ενότητα 5.4.7)
- **BHMA 8** Καταχώρηση επισυναπτόμενων, σχολίων/παρατηρήσεων (βλ. ενότητα 5.4.8)
- ΒΗΜΑ 9 Έκδοση παραβόλων (βλ. ενότητα 5.4.9)
- **BHMA 10** Εκτύπωση αποδεικτικού αίτησης (βλ. ενότητα 5.4.10)
- **BHMA 11** Υποβολή αίτησης μεταβίβασης (βλ. ενότητα 5.4.11)
- **BHMA 12** Επισκόπηση αίτησης (βλ. ενότητα 5.4.12)

Παρακάτω ακολουθούν αναλυτικές οδηγίες για κάθε βήμα:

#### 5.4.1 ΒΗΜΑ 1 – Επιλογή αίτησης για αντικατάσταση άδειας οδήγησης

Από το οριζόντιο μενού επιλογών επιλέξτε την κατηγορία «Άδειες Οδήγησης»και έπειτα«Αντικατάστασηάδειαςοδήγησης

| Αρχική | Αναζήτηση αιτήσεων                                  | Άδειες Οδήγησης 👻                                                                                                    | Άδειες Κυκλοφορίας 👻                                            |                                                   |                        |                  | Σύνδεση από: |
|--------|-----------------------------------------------------|----------------------------------------------------------------------------------------------------|-----------------------------------------------------------------|---------------------------------------------------|------------------------|------------------|--------------|
|        | <b>Αρχική</b><br>Επισκόπηση α<br>Δισδικασία<br>Όλες | Ενημέρωση στοιχείων<br>Αντικατάσταση άδειας ο<br>Αντίγραφο άδειας οδήγη<br>Αντίγραφο άδειας οδήγη<br>Ανανέωση άδειας οδήγη | δήγησης<br>ισης λόγω φθοράς<br>ισης λόγω απώλειας/κλοπής<br>σης | ΒΑΡΑΣ 47 (ΚΕΠ/0377Π)<br>Κατάσταση αίτησης<br>Όλες |                        |                  |              |
|        | Όνομα                                               | Α.Φ.Μ. Αριθμός Α.Ο./                                                                                                    | Α.Κ. Διαδικασία<br>Δεν                                          | Ημ/νια δημιουργίας ↓<br>βρέθηκαν αποτελέσματα     | Ημ/νια υποβολής        | Κατάσταση        |              |
|        |                                                     |                                                                                                    |                                                                 |                                                   | Προβολή ανά σελίδα 🛛 🔹 | 0 amó 0  < < > > |              |

#### Εικόνα 75).

# ΑΔΑ: 6N1I465XΘΞ-ΔΞ1

Πληροφοριακό Σύστημα Διαχείρισης Αιτήσεων Πολιτών για Διαδικασίες Αδειών Οδήγησης και Αδειών Κυκλοφορίας Οδηγίες Χρήσης για τα ΚΕΠ

| Αρχική | Αναζήτηση αιτήσεων | Άδειες Οδήγησης 👻                                | Άδειες Κυκλοφορίας 👻                          |                                      | Σύνδεση από:         |
|--------|--------------------|--------------------------------------------------|-----------------------------------------------|--------------------------------------|----------------------|
|        | Αοχική             | Ενημέρωση στοιχείων                              |                                               |                                      |                      |
|        | Επισκόπηση α       | ι<br>Ι                                           |                                               | ΒΑΡΑΣ 47 (ΚΕΠ/0377Π)                 |                      |
|        | Διαδικασία<br>Όλες | Αντίγραφο άδειας οδήγη<br>Αντίγραφο άδειας οδήγη | ισης λόγω φθοράς<br>ισης λόγω απώλειας/κλοπής | κατάστοση αίτησης<br>Όλες            | •                    |
|        |                    | Ανανέωση άδειας οδήγη                            | σης                                           | Καθαρ                                | <u>καμός φίλτρων</u> |
|        | Όνομα              | Α.Φ.Μ. Αριθμός Α.Ο./                             | Α.Κ. Διαδικασία                               | Ημ/νια δημιουργίας 🧅 Ημ/νια υποβολής | Κατάσταση            |
|        |                    |                                                  | Δεν                                           | ρέθηκαν αποτελέσματα                 |                      |
|        |                    |                                                  |                                               | Προβολή ανά σελίδα 20 👻 Ο από Ο   <  | < > >                |

Εικόνα 75. Αντικατάσταση άδειας οδήγησης

# 5.4.2 BHMA 2 – Αναζήτηση με ΑΦΜ του πολίτη και επισκόπηση/έλεγχος των στοιχείων του πολίτη

Για να πραγματοποιήσετε μια νέα αίτηση εισάγετε το ΑΦΜ του πολίτη στο πεδίο αναζήτησης και επιλέξτε το κουμπί «Αναζήτηση»

| (        |                                               |                                         |                                        |           |              |
|----------|-----------------------------------------------|-----------------------------------------|----------------------------------------|-----------|--------------|
| Αρχική   | Αναζήτηση αιτήσεων                            | Άδειες Οδήγησης <del>-</del>            | Άδειες Κυκλοφορίας 👻                   |           | Σύνδεση από: |
|          | <b>Αντικατάστα</b><br>Εισάγετε τον ΑΦΜ του πα | αση άδειας ο<br>ολίτη για αίτηση αντικα | <b>δήγησης</b><br><sup>άστασης.</sup>  |           |              |
|          | Α.Φ.Μ. πολίτη *                               |                                         |                                        | Αναζήτηση |              |
| Εικόνα 7 | 6).                                           |                                         |                                        |           |              |
| Αρχική   | Αναζήτηση αιτήσεων                            | Άδειες Οδήγησης <del>-</del>            | Άδειες Κυκλοφορίας 👻                   |           | Σύνδεση από: |
|          | <b>Αντικατάστα</b><br>Εισάγετε τον ΑΦΜ του πα | αση άδειας α<br>ολίτη για αίτηση αντικα | <b>δήγησης</b><br><sup>τάστασης.</sup> |           |              |
|          | Α.Φ.Μ. πολίτη *                               |                                         |                                        | Αναζήτηση |              |

Εικόνα 76. Σελίδα αναζήτησης για αντικατάσταση άδειας οδήγησης

Σε περίπτωση που βρεθεί ότι υπάρχει άλλη αντίστοιχη αίτηση σε εξέλιξη για τον συγκεκριμένο ΑΦΜ, τότε θα εμφανιστεί σχετικό μήνυμα και εφόσον επιθυμείτε μπορείτε να προβάλλετε τη συγκεκριμένη αίτηση για να δείτε αναλυτικά στοιχεία (Εικόνα 77).

| Αρχική | Αναζήτηση αιτήσεων                                   | Άδειες Οδήγησης 👻                                       | Άδειες Κυκλοφορίας <del>-</del>                                            | Σύνδ      | εση από: |
|--------|------------------------------------------------------|---------------------------------------------------------|----------------------------------------------------------------------------|-----------|----------|
|        | Αντικατάσ<br>Εισάγετε τον ΑΦΜ τοι<br>Α.Φ.Μ. πολίτη * | <b>ταση άδειας ο</b><br>ο πολίτη για αίτηση αντικα      | <b>Οδήγησης</b><br><sup>τάστασης.</sup>                                    | Αναζήτηση |          |
|        | Υπάρχει ήδη αίτηση<br>'. <u>Προ</u>                  | η για <b>Αντικατάσταση άδεια</b><br><u>βολή αίτησης</u> | <b>ις οδήγησης</b> σε κατάσταση: 'Μη ολοκληρωμένη' από την υπηρεσία: ΚΕΠ Δ | нмоч      |          |

Εικόνα 77. Αίτηση για ενημέρωση στοιχείων σε εξέλιξη

Αν δεν υπάρχει άλλη αίτηση σε εξέλιξη για τον πολίτη, τότε θα εμφανιστούν τα στοιχεία του πολίτη καθώς

| και    | τα                                                                                             | στοιχεία                                           | της                                   | άδειας | οδήγησής                                                                                                    | του          | ( |
|--------|------------------------------------------------------------------------------------------------|----------------------------------------------------|---------------------------------------|--------|----------------------------------------------------------------------------------------------------|--------------|---|
| Αρχική | Αναζήτηση αιτήσεων                                                                             | Άδειες Οδήγησης 👻                                  | Άδειες Κυκλοφορίας 👻                  |        |                                                                                                    | Σύνδεση από: |   |
|        | Αντικατάστ<br>Εισάγετε τον ΑΦΜ του<br>Α.Φ.Μ. πολίτη *                                          | τ <b>αση άδειας ο</b><br>πολίτη για αίτηση αντικατ | <b>δήγησης</b><br><sup>άστασης.</sup> |        | Αγαζήτηση                                                                                                    |              |   |
|        | <b>Επιβεβαιωμένα Σ</b><br>Τα παρακάτω στοιχεία                                                 | <b>Στοιχεία Πολίτη</b><br>παρέχονται απο έγκυρες τ | τηγές Δημοσίων υπηρεσιών.             |        |                                                                                                    |              |   |
|        | Ονοματεπώνυμο:<br>Πατρώνυμο:<br>Μητρώνυμο:<br>Έτος Γέννησης:<br>Α.Φ.Μ.:<br>Έγγραφο Ταυτοποίηση | 1987<br>ς: - ΑΤ ΑΣΤΥΥ                              | юмікн таутотнта                       |        | AAELA OAHTHEIYE EAAHNIKH AHMOO           1.           2.           3.         02/06/1950           4a.         10/10/2017           4b.         05/05/2121           5.         7.           9.         B | KPATIA       |   |
|        |                                                                                                |                                                    |                                       |        | Έναρξη διαδ                                                                                                    | ικασίας      |   |

Εικόνα 78(1)). Σε περίπτωση που πληρούνται οι προϋποθέσεις για την δημιουργία της αίτησης τότε το

| κουμπί | «Έναρ                                                                                            | οξη                                              | Διαδικασίας»                           | θα | γίνει                                                                                                    | ενεργό                           | (       |
|--------|--------------------------------------------------------------------------------------------------|--------------------------------------------------|----------------------------------------|----|----------------------------------------------------------------------------------------------------|----------------------------------|---------|
| Αρχική | Αναζήτηση αιτήσεων                                                                               | Άδειες Οδήγησης 👻                                | Άδειες Κυκλοφορίας 👻                   |    |                                                                                                    | Σύνδεα                           | νη από: |
|        | Αντικατάστο<br>Εισάγετε τον ΑΦΜ του πο<br>Α.Φ.Μ. πολίτη*                                         | <b>ιση άδειας ο</b><br>ολίτη για αίτηση αντικατ  | <b>δήγησης</b><br><sup>ιάστασης.</sup> |    |                                                                                                    | Δναζήτρας                        |         |
|        | <b>Επιβεβαιωμένα Στ</b><br>Τα παρακάτω στοιχεία πα                                               | <b>τοιχεία Πολίτη</b><br>αρέχονται απο έγκυρες 1 | τηγές Δημοσίων υπηρεσιών.              |    |                                                                                                    |                                  | )       |
|        | Ονοματεπώνυμο:<br>Πατρώνυμο:<br>Μητρώνυμο:<br>Έτος Γέννησης:<br>Α.Φ.Μ.:<br>Έγγραφο Ταυτοποίησης: | 1987<br>- AT AΣΤΥΙ                               | ΝΟΜΙΚΗ ΤΑΥΤΟΤΗΤΑ                       |    | AAEIA OAHTHZHZ<br>1.<br>2.<br>3. 03/06/1950<br>4. 10/10/2017<br>4. 05/02/121<br>5.<br>7.<br>0<br>0<br>0<br>9. B | еллникн анмократіа<br>44.<br>45. |         |
|        |                                                                                                  |                                                  |                                        |    |                                                                                                    | Έναρξη διαδικασίας               |         |

Εικόνα 78 (2)).

 $\mathbbm{C}$ Ινστιτούτο Πληροφορικής – Ίδρυμα Τεχνολογίας και Έρευνας

### ΑΔΑ: 6Ν1Ι465ΧΘΞ-ΔΞ1

Πληροφοριακό Σύστημα Διαχείρισης Αιτήσεων Πολιτών για Διαδικασίες Αδειών Οδήγησης και Αδειών Κυκλοφορίας Οδηγίες Χρήσης για τα ΚΕΠ

| Εισάγετε τον ΑΦΜ τ | ου πολίτη για αίτηση αντικατάστασης.       |           |                                     |     |
|--------------------|--------------------------------------------|-----------|-------------------------------------|-----|
| ~ Α.Φ.Μ. πολίτη *  |                                            |           | Αναζήτηση                           |     |
| Επιβεβαιωμέν       | ι Στοιχεία Πολίτη                          |           |                                     |     |
| Τα παρακάτω στοιχ  | ία παρέχονται απο έγκυρες πηγές Δημοσίων υ | πηρεσιών. |                                     |     |
| Ονοματεπώνυμο:     | COPT OF MADICIDANCE                        |           | ΑΔΕΙΑ ΟΔΗΓΗΣΗΣ ΕΛΛΗΝΙΚΗ ΔΗΜΟΚΡΑΤΙΑ  |     |
| Πατρώνυμο:         | BAD AD CO.                                 |           | 3K 1.<br>2.                         |     |
| Μητρώνυμο:         | reprint.                                   |           | 3. 03/06/1950<br>4а. 10/10/2017 4у. |     |
| Έτος Γέννησης:     | 1987                                       |           | 4β. 05/05/2121 <b>4</b> δ.<br>5.    |     |
| А.Ф.М.:            | (martineed)                                |           | 7.                                  |     |
| Έγγραφο Ταυτοποίη  | σης: - ΑΤ ΑΣΤΥΝΟΜΙΚΗ ΤΑΥΤΟΤΗ               | ТА 🔍      | 9. 8                                | []] |

Εικόνα 78. Προβολή στοιχείων πολίτη και διπλώματος

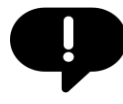

| Στην περ<br>με τον<br>( | οίπτωση που<br>ΑΦΜ τοι                                                | το μητρώο τ<br>υ πολίτη,                          | των αδειών ο<br>τότε θα          | δήγησης δεν ε<br>εμφανιστεί | είναι ενη<br>σχετικά  | ιμερωμένο<br>ό μήνυμα                                   |
|-------------------------|-----------------------------------------------------------------------|---------------------------------------------------|----------------------------------|-----------------------------|-----------------------|---------------------------------------------------------|
| Αρχική                  | Αναζήτηση αιτήσεων                                                    | Άδειες Οδήγησης 👻                                 | Άδειες Κυκλοφορίας <del>-</del>  |                             |                       | Σύνδες                                                  |
|                         | <b>Αντικατάση</b><br>Εισάγετε τον ΑΦΜ του                             | <b>ταση άδειας ο</b><br>πολίτη για αίτηση αντικατ | οδήγησης<br><sup>τάστασης.</sup> |                             |                       |                                                         |
|                         | Α.Φ.Μ. ΠΟΛΙΤΠ *                                                       |                                                   |                                  |                             |                       | Αναζήτηση                                               |
|                         | Επιβεβαιωμένα Σ                                                       | Στοιχεία Πολίτη                                   |                                  |                             |                       |                                                         |
|                         | Τα παρακάτω στοιχεία παρέχονται απο έγκυρες πηγές Δημοσίων υπηρεσιών. |                                                   |                                  |                             |                       |                                                         |
|                         | Ονοματεπώνυμο:                                                        | TEPPTER MADINE                                    | 2010                             |                             | θ άδεια οδ            | σήνησής του πολίτη δεν είναι                            |
|                         | Πατρώνυμο:                                                            | BACINETE                                          |                                  |                             | ενημερωμ              | ένη με τον ΑΦΜ του. Παρακαλώ, για                       |
|                         | Μητρώνυμο:                                                            | represe.                                          |                                  |                             | να μπορεσ<br>ψηφιακές | ετε να διασυνδεθειτε με τις<br>υπηρεσίες του Υπουργείου |
|                         | Έτος Γέννησης:                                                        | 1987                                              |                                  |                             | Υποδομών              | και Μεταφορών προχωρήσετε σε                            |

| Αρχική | Αναζήτηση αιτήσεων                                      | Άδειες Οδήγησης 👻                                | Άδειες Κυκλοφορίας <del>-</del>       | Σύνδεση από:                                                                             |
|--------|---------------------------------------------------------|--------------------------------------------------|---------------------------------------|------------------------------------------------------------------------------------------|
|        | Αντικατάστ<br>Εισάγετε τον ΑΦΜ του τ<br>Α.Φ.Μ. πολίτη.* | <b>αση άδειας ο</b><br>ιολίτη για αίτηση αντικατ | <b>δήγησης</b><br><sup>άστασης.</sup> | Αναζήτηση                                                                                |
|        | Επιβεβαιωμένα Σ                                         | τοιχεία Πολίτη                                   |                                       |                                                                                          |
|        | Τα παρακάτω στοιχεία τ                                  | ταρέχονται απο έγκυρες π                         | :ηγές Δημοσίων υπηρεσιών.             |                                                                                          |
|        | Ονοματεπώνυμο:                                          | TERMINE MADINIA                                  | 66                                    | Η άδεια οδήγησής του πολίτη δεν είναι                                                    |
|        | Πατρώνυμο:                                              | BACHERE                                          |                                       | ενημερωμένη με τον ΑΦΜ του. Παρακαλώ, για                                                |
|        | Μητρώνυμο:                                              | CODPT:M                                          |                                       | ψηφιακές υπηρεσίες του Υπουργείου                                                        |
|        | Έτος Γέννησης:                                          | 1987                                             |                                       | Υποδομών και Μεταφορών προχωρήσετε σε<br>Ενημέρωση στοιχείων.                            |
|        | А.Ф.М.:                                                 | Instituted.                                      |                                       | Η υπηρεσία επικαιροποίησης στοιχείων είναι                                               |
|        | Έγγραφο Ταυτοποίησης                                    | : ΑΤ ΑΣΤΥΝ                                       | ІОМІКН ТАҮТОТНТА                      | διαθέσιμη μόνο για όσους διαθέτουν ήδη<br>Ελληνική Άδεια Οδήγησης.<br>Έναρξη διαδικασίας |

Εικόνα 79. Μη ενημερωμένα στοιχεία διπλώματος πολίτη

#### 5.4.3 ΒΗΜΑ 3 - Προσθήκη τόπου μόνιμης κατοικίας

Στην αρχή της αίτησης θα χρειαστεί να συμπληρωθούν στοιχεία που αφορούν την υπεύθυνη δήλωση που είναι απαραίτητη για την ολοκλήρωση. Για τη συμπλήρωση του τόπου μόνιμης κατοικίας συμβουλευτείτε την ενότητα 5.2.3.

#### 5.4.4 ΒΗΜΑ 4 – Επιλογή υπηρεσίας εξυπηρέτησης

Για την επιλογή υπηρεσίας εξυπηρέτησης συμβουλευτείτε την ενότητα 5.3.5.

#### 5.4.5 ΒΗΜΑ 5 – Προσθήκη στοιχείων επικοινωνίας

Για την προσθήκη στοιχείων επικοινωνίας συμβουλευτείτε την ενότητα 5.2.5.

#### 5.4.6 ΒΗΜΑ 6 - Επιλογή είδους διαμονής στη χώρα, αναγραφή ομάδας αίματος

Για την ολοκλήρωση της υπεύθυνης δήλωσης θα χρειαστεί να επιλέξετε από τα κουμπιά επιλογής αν ο πολίτης έχει την κανονική του διαμονή του στη Ελλάδα ή αν έχει την ιδιότητα του σπουδαστή ή του μαθητή, επί έξι (6) μήνες τουλάχιστον, συνεχώς ή αθροιστικά στην Ελλάδα, κατά το τελευταίο 12μηνο πριν από την ημέρα κατάθεσης της αίτησης και των δικαιολογητικών (

- 🔿 έχω την κανονική μου διαμονή στην Ελλάδα **ή**
- 🔿 έχω την ιδιότητα του σπουδαστή ή του μαθητή, επί έξι (6) μήνες τουλάχιστον, συνεχώς ή αθροιστικά στην Ελλάδα, κατά το τελευταίο 12μηνο πριν από 🔿 την ημέρα κατάθεσης της αίτησης και των δικαιολογητικών.
- Δεν έχω καταθέσει όμοια δικαιολογητικά σε άλλη Υπηρεσία της χώρας.
- Δεν είμαι κάτοχος άλλης άδειας οδήγησης Ελληνικής ή Κράτους Μέλους της Ευρωπαϊκής Ένωσης (Ε.Ε.) ή από τα κράτη Νορβηγία, Ισλανδία, Λιχτενστάιν, ή κάτοχος άδειας οδήγησης ΜΟΤΟΠΟΔΗΛΑΤΟΥ. Και δεν μου έχει αφαιρεθεί από οποιαδήποτε Αρχή.
- 🗌 Επιθυμώ την αναγραφή της Ομάδας Αίματός μου στο έντυπο της άδειας οδήγησης.

Εικόνα 80(1)).

Επίσης θα πρέπει να γνωστοποιηθεί στον πολίτη ότι δηλώνει ότι «Δεν έχω καταθέσει όμοια δικαιολογητικά σε άλλη Υπηρεσία της χώρας» και ότι «Δεν είμαι κάτοχος άλλης άδειας οδήγησης Ελληνικής ή Κράτους Μέλους της Ευρωπαϊκής Ένωσης (Ε.Ε.) ή από τα κράτη Νορβηγία, Ισλανδία, Λιχτενστάιν, ή κάτοχος άδειας οδήγησης ΜΟΤΟΠΟΔΗΛΑΤΟΥ και δεν μου έχει αφαιρεθεί από οποιαδήποτε Αρχή.»

- έχω την κανονική μου διαμονή στην Ελλάδα ή
- 🔿 έχω την ιδιότητα του σπουδαστή ή του μαθητή, επί έξι (6) μήνες τουλάχιστον, συνεχώς ή αθροιστικά στην Ελλάδα, κατά το τελευταίο 12μηνο πριν από 🔿 την ημέρα κατάθεσης της αίτησης και των δικαιολογητικών.
- Δεν έχω καταθέσει όμοια δικαιολογητικά σε άλλη Υπηρεσία της χώρας.
- Δεν είμαι κάτοχος άλλης άδειας οδήγησης Ελληνικής ή Κράτους Μέλους της Ευρωπαϊκής Ένωσης (Ε.Ε.) ή από τα κράτη Νορβηγία, Ισλανδία, Λιχτενστάιν, ή κάτοχος άδειας οδήγησης ΜΟΤΟΠΟΔΗΛΑΤΟΥ. Και δεν μου έχει αφαιρεθεί από οποιαδήποτε Αρχή.

🔲 Επιθυμώ την αναγραφή της Ομάδας Αίματός μου στο έντυπο της άδειας οδήγησης.

Εικόνα 80(2)).

Τέλος ο πολίτης μπορεί να επιλέξει αν στην νέα άδεια οδήγησης επιθυμεί να αναγράφεται η ομάδα αίματος. Επιλέγοντας το αντίστοιχο πεδίο θα εμφανιστεί ένα αναπτυσσόμενο μενού με τις επιλογές των ομάδων αίματος από τις οποίες θα πρέπει να επιλεγεί η κατάλληλη.

(

(

- 🔵 έχω την κανονική μου διαμονή στην Ελλάδα **ή**
- 🔿 έχω την ιδιότητα του σπουδαστή ή του μαθητή, επί έξι (6) μήνες τουλάχιστον, συνεχώς ή αθροιστικά στην Ελλάδα, κατά το τελευταίο 12μηνο πριν από Την ημέρα κατάθεσης της αίτησης και των δικαιολογητικών.
- Δεν έχω καταθέσει όμοια δικαιολογητικά σε άλλη Υπηρεσία της χώρας.
- Δεν είμαι κάτοχος άλλης άδειας οδήγησης Ελληνικής ή Κράτους Μέλους της Ευρωπαϊκής Ένωσης (Ε.Ε.) ή από τα κράτη Νορβηγία, Ισλανδία, Λιχτενστάιν, ή κάτοχος άδειας οδήγησης ΜΟΤΟΠΟΔΗΛΑΤΟΥ. Και δεν μου έχει αφαιρεθεί από οποιαδήποτε Αρχή.
- 🗌 Επιθυμώ την αναγραφή της Ομάδας Αίματός μου στο έντυπο της άδειας οδήγησης.

Εικόνα

80(3)

και

# ΑΔΑ: 6Ν1Ι465ΧΘΞ-ΔΞ1

# Πληροφοριακό Σύστημα Διαχείρισης Αιτήσεων Πολιτών για Διαδικασίες Αδειών Οδήγησης και Αδειών Κυκλοφορίας Οδηγίες Χρήσης για τα ΚΕΠ

|   | 🗹 Επιθυμώ την αναγραφή της Ομάδας Αίματός μου στο έντυπο της άδειας οδήγησης. |
|---|-------------------------------------------------------------------------------|
|   | Επιθυμώ την αναγραφή της Ομάδας Αίματός μου στο έντυπο της άδειας οδήγησης.   |
|   | Ο- (αρνητικό)                                                                 |
|   | Ο+ (θετικό)                                                                   |
| ſ | Β- (αρνητικό)                                                                 |
|   | Β+ (θετικό)                                                                   |
|   | Α- (αρνητικό)                                                                 |
|   | Α+ (θετικό)                                                                   |
|   | ΑΒ- (αρνητικό)                                                                |
| l | ΑΒ+ (θετικό)                                                                  |
|   |                                                                               |

Εικόνα 81**)**.

| 🔿 έχω την κανονική μου διαμονή στην Ελλάδα <b>ή</b>                                                                                                    | ],  | $\frown$              |
|----------------------------------------------------------------------------------------------------|-----|-----------------------|
| έχω την ιδιότητα του σπουδαστή ή του μαθητή, επί έξι (6) μήνες τουλάχιστον, συνεχώς ή αθροιστικά στην Ελλάδα, κατά το τελευταίο 12μηνο πριν από<br>Την ημέρα κατάθεσης της αίτησης και των δικαιολογητικών.                                                       |     | $\overset{1}{\smile}$ |
| <ul> <li>Δεν έχω καταθέσει όμοια δικαιολογητικά σε άλλη Υπηρεσία της χώρας.</li> </ul>                                                                                                    | 1.  | $\frown$              |
| <ul> <li>Δεν είμαι κάτοχος άλλης άδειας οδήγησης Ελληνικής ή Κράτους Μέλους της Ευρωπαϊκής Ένωσης (Ε.Ε.) ή από τα κράτη Νορβηγία, Ισλανδία, Λιχτενστάιν,<br/>ή κάτοχος άδειας οδήγησης ΜΟΤΟΠΟΔΗΛΑΤΟΥ. Και δεν μου έχει αφαιρεθεί από οποιαδήποτε Αρχή.</li> </ul> | (   | $\overset{2}{\succ}$  |
| 🔲 Επιθυμώ την αναγραφή της Ομάδας Αίματός μου στο έντυπο της άδειας οδήγησης.                                                                                                    |     | 3                     |
|                                                                                                    | - ` | $\smile$              |

Εικόνα 80. Επιλογή είδους διαμονής και ομάδας αίματος

| 롣 Επιθυμώ την αναγραφή της Ομάδας Αίματός μου στο έντυπο της άδειας οδήγησης. |
|-------------------------------------------------------------------------------|
| Γ Επιθυμώ την αναγραφή της Ομάδας Αίματός μου στο έντυπο της άδειας οδήγησης. |
| Ο- (αρνητικό)                                                                 |
| Ο+ (θετικό)                                                                   |
|                                                                               |
| Β- (αρνητικό)                                                                 |
| B+ (θετικό)                                                                   |
| Α- (αρνητικό)                                                                 |
| A+ (θετικό)                                                                   |
| ΑΒ- (αρνητικό)                                                                |
| ΑΒ+ (θετικό)                                                                  |
|                                                                               |

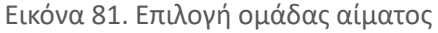

# 5.4.7 ΒΗΜΑ 7 - Μεταφόρτωση φωτογραφίας και υπογραφής

Το επόμενο βήμα μετά την συμπλήρωση στοιχείων για την υπεύθυνη δήλωση είναι το ανέβασμα φωτογραφιών.

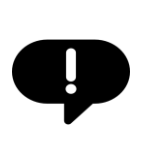

#### <u>Άντληση Αρχείων από myPhoto</u>

Τα ψηφιακά αρχεία που απαιτούνται για την ολοκλήρωση του συγκεκριμένου βήματος, θα πρέπει να δημιουργηθούν από επαγγελματίες φωτογράφους.

Για να πραγματοποιήσετε την αυτόματη ανάκτηση των αρχείων, επιλέξτε το κουμπί «Εισαγωγή από myPhoto»

(
#### ΑΔΑ: 6Ν1Ι465ΧΘΞ-ΔΞ1

#### Πληροφοριακό Σύστημα Διαχείρισης Αιτήσεων Πολιτών για Διαδικασίες Αδειών Οδήγησης και Αδειών Κυκλοφορίας Οδηγίες Χρήσης για τα ΚΕΠ

| Μεταφόρτωση Φωτογραφίας και Υπογραφής                                                                                                    |                                                                                                    |
|----------------------------------------------------------------------------------------------------|----------------------------------------------------------------------------------------------------|
| Ζητήστε από τον πολίτη να μεταβεί σε φωτογράφο, ο οποίος θα μεταφορ<br>προσώπου και της ιδιόχειρης υπογραφής του στην υπηρεσία <u>myPhoto</u> . Στ<br>τα συγκεκριμένα αρχεία στην αίτηση. | οτώσει τις ψηφιακές φωτογραφίες του<br>τη συνέχεια μπορείτε να ανακτήσετε αυτόματα Εισαγωγή από myPhoto |
| <u>Εισαγωγή από myPhoto</u>                                                                                                    | <u>Εισαγωγή από myPhoto</u>                                                                             |
| Φωτογραφία                                                                                                    | Υπογραφή                                                                                                |

Εικόνα 82).

| Μεταφόρτωση Φωτογραφίας και Υπογραφής                                                                                                    |                      |  |  |  |  |  |  |
|----------------------------------------------------------------------------------------------------|----------------------|--|--|--|--|--|--|
| Ζητήστε από τον πολίτη να μεταβεί σε φωτογράφο, ο οποίος θα μεταφορτώσει τις ψηφιακές φωτογραφίες του<br>προσώπου και της ιδιόχειρης υπογραφής του στην υπηρεσία <u>myPhoto</u> . Στη συνέχεια μπορείτε να ανακτήσετε αυτόματα<br>τα συγκεκριμένα αρχεία στην αίτηση. |                      |  |  |  |  |  |  |
| <u>Εισαγωγή από myPhoto</u>                                                                                                    | Εισαγωγή από myPhoto |  |  |  |  |  |  |
| Φωτογραφία                                                                                                    | Υπογραφή             |  |  |  |  |  |  |

Εικόνα 82.Εισαγωγή αρχείων από την υπηρεσία myPhoto

# Στη συνέχεια θα προβληθεί αναδυόμενο παράθυρο που θα ενημερώνει ότι γίνεται αναζήτηση των αρχείων (

Εικόνα 83**)**.

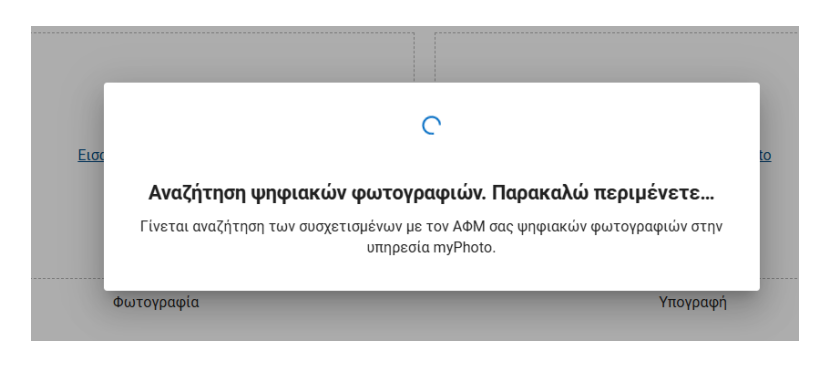

Εικόνα 83.Αναζήτηση αρχείων από την υπηρεσία myPhoto

### Σε περίπτωση επιτυχούς αναζήτησης, τα αρχεία θα εμφανιστούν στα αντίστοιχα πεδία

| Μεταφόρτωση Φωτογραφίας και Υπογραφής                                                                                                    |                                                                                                    |
|----------------------------------------------------------------------------------------------------|----------------------------------------------------------------------------------------------------|
| Ζητήστε από τον πολίτη να μεταβεί σε φωτογράφο, ο οποίος θα μεταφορ<br>προσώπου και της ιδιόχειρης υπογραφής του στην υπηρεσία <u>myPhoto</u> . Στ<br>τα συγκεκριμένα αρχεία στην αίτηση. | οτώσει τις ψηφιακές φωτογραφίες του<br>τη συνέχεια μπορείτε να ανακτήσετε αυτόματα Εισαγωγή από myPhoto |
|                                                                                                    |                                                                                                    |
| Φωτογραφία                                                                                                    | Υπογραφή                                                                                                |

Εικόνα 84). Σε περίπτωση αποτυχίας θα προβληθεί κατάλληλο μήνυμα.

(

| Μεταφόρτωση Φωτογραφίας και Υπογραφής                                                                                                    |                                                                                                    |
|----------------------------------------------------------------------------------------------------|----------------------------------------------------------------------------------------------------|
| Ζητήστε από τον πολίτη να μεταβεί σε φωτογράφο, ο οποίος θα μεταφορ<br>προσώπου και της ιδιόχειρης υπογραφής του στην υπηρεσία <u>myPhoto</u> . Στ<br>τα συγκεκριμένα αρχεία στην αίτηση. | τώσει τις ψηφιακές φωτογραφίες του<br>η συνέχεια μπορείτε να ανακτήσετε αυτόματα <b>Εισαγωγή από myPhoto</b> |
| 0                                                                                                    |                                                                                                    |
| Φωτογραφία                                                                                                    | Υπογραφή                                                                                                    |

Εικόνα 84. Επιτυχής ανάκτηση πληροφοριών από myPhoto

#### 5.4.8 ΒΗΜΑ 8 - Καταχώρηση επισυναπτόμενων, σχολίων/παρατηρήσεων

Για την προσθήκη επισυναπτόμενων αρχείων και σχολίων/παρατηρήσεων συμβουλευτείτε την ενότητα 5.2.7

#### 5.4.9 ΒΗΜΑ 9 - Έκδοση παραβόλων

Το τελευταίο βήμα για την συμπλήρωση της αίτησης είναι έκδοση παραβόλων όπου πατώντας το αντίστοιχο κουμπί «Έκδοση όλων» (Εικόνα 85) θα εκδοθούν όλα τα παράβολα που αφορούν την αίτηση. Όταν γίνει επιτυχής έκδοση τότε θα εμφανιστεί/ουν το/τα παράβολο/α που αντιστοιχούν στην αίτηση και πληροφορίες που αφορούν αυτό/α.

Οι πληροφορίες για το κάθε παράβολο είναι οι εξής :

- Τύπος παραβόλου
- Αξία
- Κωδικός παραβόλου
- Κωδικός RF
- Κατάσταση (Ανεξόφλητο, Πληρωμένο)

| Τα | παράβολα | θα | πρέπει | να | βρίσκονται | σε | κατάσταση | Πληρωμένο |
|----|----------|----|--------|----|------------|----|-----------|-----------|
| (  |          |    |        |    |            |    |           |           |

### ΑΔΑ: 6Ν1Ι465ΧΘΞ-ΔΞ1

#### Πληροφοριακό Σύστημα Διαχείρισης Αιτήσεων Πολιτών για Διαδικασίες Αδειών Οδήγησης και Αδειών Κυκλοφορίας Οδηγίες Χρήσης για τα ΚΕΠ

| Έκδοση Παραβόλων                                |        |                   |            | Έλεγχος πληρωμής |
|-------------------------------------------------|--------|-------------------|------------|------------------|
| Το παράβολο έχει εκδοθεί και εξοφληθεί επιτυχώς |        |                   |            |                  |
| Στοιχεία Παραβόλων                              |        |                   |            |                  |
| Τύπος Παραβόλου                                 | Αξία   | Κωδικός Παραβόλου | Κωδικός RF | Κατάσταση        |
| [0028] Εκτύπωση εντύπου Αδειας Οδήγησης         | 30.00€ | (R)ThesaT         | RF0000 518 | Πληρωμένο        |

#### Εικόνα 86) για να μπορεί να προχωρήσει η αίτηση.

| Έκδοση Παραβόλων                                     | Εκτύπωση       | Έλεγχος πληρωμής           |            |            |
|------------------------------------------------------|----------------|----------------------------|------------|------------|
| <b>Τελευταία ενημέρωση (11/05/2025 18:38):</b> Το πα | ιράβολο έχει ε | εκδοθεί, αλλά εκκρεμεί η ε | ξόφληση.   |            |
| Στοιχεία Παραβόλων                                   |                |                            |            |            |
| Τύπος Παραβόλου                                      | Αξία           | Κωδικός Παραβόλου          | Κωδικός RF | Κατάσταση  |
| [0028] Εκτύπωση εντύπου Αδειας Οδήγησης              | 30.00€         | 48(73mm)                   | RF00000 18 | Ανεξόφλητο |

#### Εικόνα 85. Έκδοση παραβόλων

| Έκδοση Παραβόλων                                |        |                   |            | Έλεγχος πληρωμής |
|-------------------------------------------------|--------|-------------------|------------|------------------|
| Το παράβολο έχει εκδοθεί και εξοφληθεί επιτυχώς |        |                   |            |                  |
| Στοιχεία Παραβόλων                              |        |                   |            |                  |
| Τύπος Παραβόλου                                 | Αξία   | Κωδικός Παραβόλου | Κωδικός RF | Κατάσταση        |
| [0028] Εκτύπωση εντύπου Αδειας Οδήγησης         | 30.00€ | 1077mm7           | RF0000 51  | 8 Πληρωμένο      |

Εικόνα 86.Πληρωμένο παράβολο

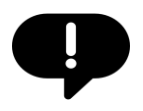

Για όσο διάστημα τα παράβολα βρίσκονται σε κατάσταση «Ανεξόφλητο» τότε υπάρχει η δυνατότητα εκτύπωσης τους ώστε να δοθούν τα στοιχεία τους στον πολίτη για να προχωρήσει στην εξόφληση τους.

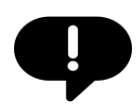

Στην περίπτωση που έχουν ήδη εκδοθεί και εξοφληθεί τα απαιτούμενα παράβολα μέσω του e-paravolo, η εφαρμογή θα μπορέσει να τα αναζητήσει και να τα αντλήσει και δεν θα προχωρήσει στην έκδοση νέων παραβόλων.

.....

#### 5.4.10 ΒΗΜΑ 10 - Εκτύπωση αποδεικτικού αίτησης

Για την εκτύπωση του αποδεικτικού αίτησης συμβουλευτείτε την ενότητα 5.2.8.

#### 5.4.11 ΒΗΜΑ 11 - Υποβολή αίτησης μεταβίβασης

Για την υποβολή της αίτησης συμβουλευτείτε την ενότητα 5.2.9.

#### 5.4.12 ΒΗΜΑ 12 – Επισκόπηση αίτησης

Για την του επισκόπηση αίτησης συμβουλευτείτε την ενότητα 5.2.10 έχοντας υπόψιν ότι θα εμφανίζονται πληροφορίες για τις φωτογραφίες και τα παράβολα της αίτησης.

Επιπρόσθετα στην λειτουργικότητα που περιγράφεται στην ενότητα 5.2.10, όταν την αίτηση την έχει αναλάβει ο αρμόδιος υπάλληλος και κρίνει ότι υπάρχει πρόβλημα με την φωτογραφία ή/και την υπογραφή τότε μπορεί να θέσει την αίτηση σε κατάσταση «**Απαιτείται ενέργεια**» (

## Αντικατάσταση άδειας οδήγησης

| Τελευταία ενημέρωση: <mark>Απαιτείται ενέργεια</mark>                                                                  | 15/5/2025 12:09 🗸 |
|----------------------------------------------------------------------------------------------------|-------------------|
| Το αρχείο φωτογραφίας που υποβάλλατε δεν εγκρίθηκε από την υπηρεσία.<br><b>Αιτία απόρριψης</b> : Λανθασμένος φωτισμός  | Επανυποβολή       |
| Το αρχείο υπογραφής που υποβάλλατε δεν εγκρίθηκε από την υπηρεσία.<br><b>Αιτία απόρριψης</b> : Υπογραφή εκτός πλαισίου |                   |
| Χρειάζεται επανυποβολή.                                                                                                |                   |

Εικόνα 87), και πατώντας το κουμπί «Επανυποβολή» θα μπορέσετε να υποβάλετε εκ νέου τις φωτογραφίες και μετά η αίτηση θα βρεθεί σε κατάσταση «**Επανυποβλήθηκε**».

## Αντικατάσταση άδειας οδήγησης

| Τελευταία ενημέρωση: <mark>Απαιτείται ενέργεια</mark>                                                                  | 15/5/2025 12:09 🗸 |
|----------------------------------------------------------------------------------------------------|-------------------|
| Το αρχείο φωτογραφίας που υποβάλλατε δεν εγκρίθηκε από την υπηρεσία.<br><b>Αιτία απόρριψης</b> : Λανθασμένος φωτισμός  | Επανυποβολή       |
| Το αρχείο υπογραφής που υποβάλλατε δεν εγκρίθηκε από την υπηρεσία.<br><b>Αιτία απόρριψης</b> : Υπογραφή εκτός πλαισίου |                   |
| Χρειάζεται επανυποβολή.                                                                                                |                   |

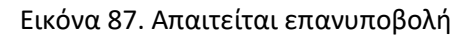

Όταν η αίτηση μπει σε κατάσταση «**Απαιτείται ενέργεια**», πραγματοποιείται αυτόματη αποστολή email ενημέρωσης στο email του ΚΕΠ.

## 5.5 Αντίγραφο άδειας οδήγησης λόγω φθοράς

Συνοπτικά, τα βήματα που απαιτούνται για την υποβολή της ψηφιακής αίτησης για αντίγραφο άδειας οδήγησής λόγω φθοράς είναι τα παρακάτω:

**BHMA 1** Επιλογή της καρτέλας *Άδειες Οδήγησης > Αντίγραφο* άδειας οδήγησης λόγω φθοράς από το οριζόντιο μενού επιλογών

**BHMA 2** Αναζήτηση με ΑΦΜ του πολίτη και επισκόπηση/έλεγχος των στοιχείων του πολίτη και της άδειας οδήγησης

- **BHMA 3** Προσθήκη τόπου μόνιμης κατοικίας
- **BHMA 4** Επιλογή υπηρεσίας εξυπηρέτησης
- **BHMA 5** Προσθήκη στοιχείων επικοινωνίας
- **BHMA 6** Επιλογή είδους διαμονής στη χώρα, αναγραφή ομάδας αίματος
- **ΒΗΜΑ 7** Μεταφόρτωση φωτογραφίας και υπογραφής
- **BHMA 8** Καταχώρηση επισυναπτόμενων, σχολίων/παρατηρήσεων
- ΒΗΜΑ 9 Έκδοση παραβόλων
- **BHMA 10** Εκτύπωση αποδεικτικού αίτησης
- **BHMA 11** Υποβολή αίτησης μεταβίβασης
- ΒΗΜΑ 12 Επισκόπηση αίτησης

Για όλα τα παραπάνω βήματα μπορείτε να συμβουλευτείτε τα αντίστοιχα βήματα στην ενότητα **5.4** που περιγράφει την αντικατάσταση άδειας οδήγησης.

## 5.6 Αντίγραφο άδειας οδήγησης λόγω απώλειας/κλοπής

Συνοπτικά, τα βήματα που απαιτούνται για την υποβολή της ψηφιακής αίτησης για αντίγραφο άδειας οδήγησής λόγω απώλειας/κλοπής είναι τα παρακάτω:

**BHMA 1** Επιλογή της καρτέλας Άδειες Οδήγησης > Αντίγραφο άδειας οδήγησης λόγω απώλειας/κλοπής από το οριζόντιο μενού επιλογών (βλ. ενότητα 5.6.1)

**BHMA 2** Αναζήτηση με ΑΦΜ του πολίτη και επισκόπηση/έλεγχος των στοιχείων του πολίτη και της άδειας οδήγησης (βλ. ενότητα 5.6.2)

**BHMA 3** Προσθήκη τόπου μόνιμης κατοικίας (βλ. ενότητα 5.6.3)

**ΒΗΜΑ 4** Επιλογή υπηρεσίας εξυπηρέτησης (βλ. ενότητα 5.6.4)

**BHMA 5** Προσθήκη στοιχείων επικοινωνίας (βλ. ενότητα 5.6.5)

**BHMA 6** Επιλογή είδους διαμονής στη χώρα, λόγος αντικατάστασης, αναγραφή ομάδας αίματος (βλ. ενότητα 5.6.6)

- **BHMA 7** Μεταφόρτωση φωτογραφίας και υπογραφής (βλ. ενότητα 5.6.7)
- **BHMA 8** Καταχώρηση επισυναπτόμενων, σχολίων/παρατηρήσεων (βλ. ενότητα 5.6.8)
- ΒΗΜΑ 9 Έκδοση παραβόλων (βλ. ενότητα 5.6.9)
- **BHMA 10** Εκτύπωση αποδεικτικού αίτησης (βλ. ενότητα 5.6.10)
- **BHMA 11** Υποβολή αίτησης μεταβίβασης (βλ. ενότητα 5.6.11)
- ΒΗΜΑ 12 Επισκόπηση αίτησης (βλ. ενότητα 5.6.12)

Παρακάτω ακολουθούν αναλυτικές οδηγίες για κάθε βήμα:

#### 5.6.1 ΒΗΜΑ 1 - Επιλογή αίτησης για αντίγραφο άδειας οδήγησης λόγω απώλειας/κλοπής

Από το οριζόντιο μενού επιλογών επιλέξτε την κατηγορία «Άδειες Οδήγησης» και έπειτα «Αντίγραφο άδειας οδήγησης λόγω απώλειας/κλοπής» (

### ΑΔΑ: 6Ν1Ι465ΧΘΞ-ΔΞ1

#### Πληροφοριακό Σύστημα Διαχείρισης Αιτήσεων Πολιτών για Διαδικασίες Αδειών Οδήγησης και Αδειών Κυκλοφορίας Οδηγίες Χρήσης για τα ΚΕΠ

| Αρχική   | Αναζήτηση α                    | ιτήσεων                                                  | Άδειες Οδήγησης                                                                                                  | - Άδειες Κυ                                                           | κλοφορίας 👻            |              |                                          |                         |                                | Σύνδεση από: |
|----------|--------------------------------|----------------------------------------------------------|----------------------------------------------------------------------------------------------------|-----------------------------------------------------------------------|------------------------|--------------|------------------------------------------|-------------------------|--------------------------------|--------------|
|          | <b>Α</b><br>Επιτ<br>Ολ         | <b>ρχική</b><br>σκόπηση αι<br><sup>αδικασία</sup><br>λες | Ενημέρωση στοιχεί<br>Αντικατάσταση άδε<br>Αντίγραφο άδειας α<br>Αντίγραφο άδειας α<br>Ανατέωση άδειας α          | ων<br>ιας οδήγησης<br>ιδήγησης λόγω φθ<br>ιδήγησης λόγω απ<br>δήγησης | ιοράς<br>ώλειας/κλοπής | ΒΑΡΑΣ 47     | (ΚΕΠ/0377Π)<br>Κατάσταση αίτησης<br>Όλες |                         | -<br><u>Καθαρισμός φίλτρων</u> |              |
|          | o                              | νομα                                                     | Α.Φ.Μ. Αριθμός                                                                                                   | A.O./A.K.                                                             | Διαδικασία             | Ημ/νια       | ι δημιουργίας 🕁                          | Ημ/νια υποβολής         | Κατάσταση                      |              |
|          |                                |                                                          |                                                                                                    |                                                                       | Δεv                    | ν βρέθηκαν α | ποτελέσματα                              |                         |                                |              |
|          |                                |                                                          |                                                                                                    |                                                                       |                        |              |                                          | Προβολή ανά σελίδα 20 🔹 | 0 amó 0  < < > >               |              |
| Εικόνα δ | 88 <b>).</b><br>Αναζήτηση αιτή | ίαεων                                                    | Άδειες Οδήγησης 🛩                                                                                                | Άδειες Κυκλ                                                           | .οφορίας 🛩             |              |                                          |                         |                                | Σύνδεση από: |
|          | <b>Αρ</b><br>Επισκ<br>Όλεα     | <b>χική</b> <sup>Ε</sup><br>όπηση αι <sup>Α</sup><br>ς Α | Ένημέρωση στοιχείω<br>Αντικατάσταση άδεια<br>Αντίγραφο άδειας οδι<br>Αντίγραφο άδειας οδι<br>Ανανέωση άδειας οδή | γ<br>ς οδήγησης<br>ιγησης λόγω φθορ<br>ιγησης                         | υάς<br>\ειας/κλοπής    | BAΡΑΣ 47 (KI | ΕΠ/0377Π)<br>Κατάσταση αίτησης<br>Ολες   |                         | <u>Καθαρισμός φίλτρων</u>      |              |
|          | Övoï                           | μα Α.Ο                                                   | Φ.Μ. Αριθμός Α.                                                                                                  | 0./A.K.                                                               | Διαδικασία             | Ημ/νια δ     | ημιουργίας 🞍                             | Ημ/νια υποβολής         | Κατάσταση                      |              |
|          |                                |                                                          |                                                                                                    |                                                                       | Δεν β                  | ρέθηκαν απο  | τελέσματα                                |                         |                                |              |
|          |                                |                                                          |                                                                                                    |                                                                       |                        |              |                                          | Προβολή ανά σελίδα 20 🔹 | 0 από 0  < < > >               |              |

Εικόνα 88. Αντίγραφο άδειας οδήγησης λόγω απώλειας/κλοπής

# 5.6.2 BHMA 2 – Αναζήτηση με ΑΦΜ του πολίτη και επισκόπηση/έλεγχος των στοιχείων του πολίτη και της άδειας οδήγησης

Για την αναζήτηση και την επισκόπηση/έλεγχο των στοιχείων του πολίτη και της άδειας οδήγησή του συμβουλευτείτε την ενότητα 5.4.2.

#### 5.6.3 ΒΗΜΑ 3 - Προσθήκη τόπου μόνιμης κατοικίας

Στην αρχή της αίτησης θα χρειαστεί να συμπληρωθούν στοιχεία που αφορούν την υπεύθυνη δήλωση που είναι απαραίτητη για την ολοκλήρωση. Για τη συμπλήρωση του τόπου μόνιμης κατοικίας συμβουλευτείτε την ενότητα 5.2.3.

#### 5.6.4 ΒΗΜΑ 4 – Επιλογή υπηρεσίας εξυπηρέτησης

Για την επιλογή υπηρεσίας εξυπηρέτησης συμβουλευτείτε την ενότητα 5.3.5.

#### 5.6.5 ΒΗΜΑ 5 – Προσθήκη στοιχείων επικοινωνίας

Για την προσθήκη στοιχείων επικοινωνίας συμβουλευτείτε την ενότητα 5.2.5.

### 5.6.6 BHMA 6 – Επιλογή είδους διαμονής στη χώρα, λόγος αντικατάστασης, αναγραφή ομάδας αίματος

Για την επιλογή του είδους διαμονής και την αναγραφή της ομάδας αίματος συμβουλευτείτε την ενότητα 5.2.5.

Για να επιλέξετε τον λόγω αντικατάστασης θα πρέπει από το μενού επιλογής να επιλέξετε είτε την «Απώλεια» είτε την «Κλοπή» (Εικόνα 89).

| 🔿 έχω την κανονική μου διαμονή στην Ελλάδα <b>ή</b>                                                                                                    |
|----------------------------------------------------------------------------------------------------|
| έχω την ιδιότητα του σπουδαστή ή του μαθητή, επί έξι (6) μήνες τουλάχιστον, συνεχώς ή αθροιστικά στην<br>Ελλάδα, κατά το τελευταίο 12μηνο πριν από την ημέρα κατάθεσης της αίτησης και των δικαιολογητικών.                                                           |
| Λόγος αντικατάστασης:                                                                                                    |
| 🔿 Απώλεια                                                                                                    |
| 🔿 Κλοπή                                                                                                    |
| <ul> <li>Δεν έχω καταθέσει όμοια δικαιολογητικά σε άλλη Υπηρεσία της χώρας.</li> </ul>                                                                                                    |
| <ul> <li>Δεν είμαι κάτοχος άλλης άδειας οδήγησης Ελληνικής ή Κράτους Μέλους της Ευρωπαϊκής Ένωσης (Ε.Ε.) ή<br/>από τα κράτη Νορβηγία, Ισλανδία, Λιχτενστάιν, ή κάτοχος άδειας οδήγησης ΜΟΤΟΠΟΔΗΛΑΤΟΥ. Και δεν μου<br/>έχει αφαιρεθεί από οποιαδήποτε Αρχή.</li> </ul> |
| 🗌 Επιθυμώ την αναγραφή της Ομάδας Αίματός μου στο έντυπο της άδειας οδήγησης.                                                                                                    |

Εικόνα 89. Λόγος αντικατάστασης άδειας οδήγησης

#### 5.6.7 ΒΗΜΑ 7 – Μεταφόρτωση φωτογραφίας και υπογραφής

Για την μεταφόρτωση της φωτογραφίας και της υπογραφής του πολίτη από το myPhoto συμβουλευτείτε την ενότητα 5.4.7.

#### 5.6.8 ΒΗΜΑ 8 - Καταχώρηση επισυναπτόμενων, σχολίων/παρατηρήσεων

Για την προσθήκη του τόπου επισυναπτόμενων και σχολίων/παρατηρήσεων συμβουλευτείτε την ενότητα 5.2.7.

5.6.9 ΒΗΜΑ 9 – Έκδοση παραβόλων

Για την έκδοση παραβόλων που αφορούν την αίτηση συμβουλευτείτε την ενότητα 5.4.9.

5.6.10 ΒΗΜΑ 10 - Εκτύπωση αποδεικτικού αίτησης

Για την εκτύπωση του αποδεικτικού αίτησης συμβουλευτείτε την ενότητα 5.2.8.

#### 5.6.11 ΒΗΜΑ 11 - Υποβολή αίτησης μεταβίβασης

Για την του αποδεικτικού αίτησης συμβουλευτείτε την ενότητα 5.2.9.

#### 5.6.12 ΒΗΜΑ 12 – Επισκόπηση αίτησης

Για την του επισκόπηση αίτησης συμβουλευτείτε την ενότητα 5.4.12.

## 5.7 Ανανέωση άδειας οδήγησης

Συνοπτικά, τα βήματα που απαιτούνται για την υποβολή της ψηφιακής αίτησης για ανανέωση άδειας οδήγησής είναι τα παρακάτω:

**BHMA 1** Επιλογή της καρτέλας Άδειες Οδήγησης > Ανανέωση άδειας οδήγησης από το οριζόντιο μενού επιλογών (βλ. ενότητα 5.7.1)

**BHMA 2** Αναζήτηση με ΑΦΜ του πολίτη και επισκόπηση/έλεγχος των στοιχείων του πολίτη και της άδειας οδήγησης (βλ. ενότητα 5.7.2)

**BHMA 3** Προσθήκη τόπου μόνιμης κατοικίας (βλ. ενότητα 5.7.3)

**ΒΗΜΑ 4** Επιλογή υπηρεσίας εξυπηρέτησης (βλ. ενότητα 5.7.4)

**BHMA 5** Προσθήκη στοιχείων επικοινωνίας (βλ. ενότητα 5.7.5)

**BHMA 6** Επιλογή είδους διαμονής στη χώρα, λόγος αντικατάστασης, αναγραφή ομάδας αίματος (βλ. ενότητα 5.7.6)

BHMA 7 Μεταφόρτωση φωτογραφίας και υπογραφής (βλ. ενότητα 5.7.7)

© Ινστιτούτο Πληροφορικής – Ίδρυμα Τεχνολογίας και Έρευνας

| BHMA 8  | Ιατρικές εξετάσεις (βλ. ενότητα 5.7.8)                               |
|---------|----------------------------------------------------------------------|
| BHMA 9  | Καταχώρηση επισυναπτόμενων, σχολίων/παρατηρήσεων (βλ. ενότητα 5.7.9) |
| BHMA 10 | Έκδοση παραβόλων (βλ. ενότητα 5.7.10)                                |
| BHMA 11 | Ειδικές περιπτώσεις (βλ. ενότητα 5.7.11)                             |
| BHMA 12 | Εκτύπωση αποδεικτικού αίτησης (βλ. ενότητα 5.7.12)                   |
| BHMA 13 | Υποβολή αίτησης μεταβίβασης (βλ. ενότητα 5.7.13)                     |
| BHMA 14 | Επισκόπηση αίτησης (βλ. ενότητα 5.7.14)                              |

Παρακάτω ακολουθούν αναλυτικές οδηγίες για κάθε βήμα:

### 5.7.1 ΒΗΜΑ 1 – Επιλογή αίτησης για ανανέωση άδειας οδήγησης

Από το οριζόντιο μενού επιλογών επιλέξτε την κατηγορία «Άδειες Οδήγησης» και έπειτα «Ανανέωση άδειας οδήγησης» (

| Αρχική | Αναζήτηση αιτήσεων                            | Άδειες Οδήγησης 👻                                                                                                    | Άδειες Κυκλοφορίας 👻                                             |                                                   |                         |                    | Σύνδεση από: |
|--------|-----------------------------------------------|----------------------------------------------------------------------------------------------------|------------------------------------------------------------------|---------------------------------------------------|-------------------------|--------------------|--------------|
|        | Αρχική<br>Επισκόπηση αι<br>Διαδικασία<br>Όλες | Ενημέρωση στοιχείων<br>Αντικατάσταση άδειας οἰ<br>Αντίγραφο άδειας οδήγη<br>Αντίγραφο άδειας οδήγη<br>Ανανέωση άδειας οδήγη | δήγησης<br>σης λόγω φθοράς<br>σης<br>λόγω απώλειας/κλοπής<br>σης | ΒΑΡΑΣ 47 (ΚΕΠ/0377Π)<br>Κατάσταση αίτησης<br>Όλες |                         | Καθαρισμός φίλτρων |              |
|        | ονομα                                         | Α.Φ.Μ. Αριθμός Α.Ο.//                                                                                                    | Α.Κ. Διαδικασία                                                  | Ημ/νια δημιουργίας 🕹                              | Ημ/νια υποβολής         | Κατάσταση          |              |
|        |                                               |                                                                                                    | Δεν                                                              | βρέθηκαν αποτελέσματα                             |                         |                    |              |
|        |                                               |                                                                                                    |                                                                  |                                                   | Προβολή ανά σελίδα 20 🔻 | 0 amó 0  < < > >   |              |

Εικόνα 90**)**.

| Αρχική | Αναζήτηση αιτήσεων                                   | Άδειες Οδήγησης 👻                                                       | Άδειες Κυκλοφορίας 🔫             |                                               |                         |                           | Σύνδεση από: |
|--------|------------------------------------------------------|-------------------------------------------------------------------------|----------------------------------|-----------------------------------------------|-------------------------|---------------------------|--------------|
|        | <b>Αρχική</b><br>Επισκόπηση αι<br>Διαδικασία<br>Όλες | Ενημέρωση στοιχείων<br>Αντικατάσταση άδειας ο<br>Αντίγραφο άδειας οδήγη | δήγησης<br>ισης λόγω φθοράς      | ΒΑΡΑΣ 47 (ΚΕΠ/0377Π)<br>Κατάσταση αίτησης     |                         |                           |              |
|        | Unex                                                 | Αντίγραφο άδειας οδήγη<br>Ανανέωση άδειας οδήγη                         | ισης λόγω απώλειας/κλοπής<br>σης |                                               |                         | <u>Καθαρισμός φίλτρων</u> |              |
|        | Όνομα                                                | A.Φ.Μ. Αριθμός Α.Ο./                                                    | Α.Κ. Διαδικασία                  | Ημ/νια δημιουργίας 🞍<br>βρέθηκαν αποτελέσματα | Ημ/νια υποβολής         | Κατάσταση                 |              |
|        |                                                      |                                                                         |                                  |                                               | Προβολή ανά σελίδα 20 👻 | 0 amó 0  < < > >          |              |

Εικόνα 90. Ανανέωση άδειας οδήγησης

# 5.7.2 BHMA 2 – Αναζήτηση με ΑΦΜ του πολίτη και επισκόπηση/έλεγχος των στοιχείων του πολίτη και της άδειας οδήγησης

Για την αναζήτηση και την επισκόπηση/έλεγχο των στοιχείων του πολίτη και της άδειας οδήγησή του συμβουλευτείτε την ενότητα 5.4.2.

#### 5.7.3 ΒΗΜΑ 3 - Προσθήκη τόπου μόνιμης κατοικίας

Στην αρχή της αίτησης θα χρειαστεί να συμπληρωθούν στοιχεία που αφορούν την υπεύθυνη δήλωση που είναι απαραίτητη για την ολοκλήρωση. Για τη συμπλήρωση του τόπου μόνιμης κατοικίας συμβουλευτείτε την ενότητα 5.2.3.

#### 5.7.4 ΒΗΜΑ 4 – Επιλογή υπηρεσίας εξυπηρέτησης

Για την επιλογή υπηρεσίας εξυπηρέτησης συμβουλευτείτε την ενότητα 5.2.4.

#### 5.7.5 ΒΗΜΑ 5 – Προσθήκη στοιχείων επικοινωνίας

Για την προσθήκη στοιχείων επικοινωνίας συμβουλευτείτε την ενότητα 5.2.5

#### 5.7.6 ΒΗΜΑ 6 – Επιλογή είδους διαμονής στη χώρα, αναγραφή ομάδας αίματος

Για να επιλέξετε είδος διαμονής και την αναγραφή της ομάδας αίματος συμβουλευτείτε την ενότητα 5.4.6.

#### 5.7.7 ΒΗΜΑ 7 – Μεταφόρτωση φωτογραφίας και υπογραφής

Για την μεταφόρτωση της φωτογραφίας και της υπογραφής του πολίτη από το myPhoto συμβουλευτείτε την ενότητα 5.4.7.

#### 5.7.8 ΒΗΜΑ 8 – Ιατρικές εξετάσεις

Σε αυτό το στάδιο, θα πρέπει να ενημερώσετε τον πολίτη σχετικά με τις απαιτούμενες ιατρικές εξετάσεις που πρέπει να πραγματοποιήσει ο υποψήφιος, καθώς και την έκδοση των αντίστοιχων πιστοποιητικών υγείας.

Η εφαρμογή θα εκδώσει έναν μοναδικό τετραψήφιο αριθμό (PIN), τον οποίο θα πρέπει να δώσετε στον πολίτη. Ο αριθμός αυτός θα χρησιμοποιηθεί από τους ιατρούς για να καταχωρήσουν τις εξετάσεις και να εκδώσουν τα ψηφιακά πιστοποιητικά υγείας (Εικόνα 91).

Οι ιατροί καταχωρούν τις εξετάσεις και τα πιστοποιητικά σε ειδική εφαρμογή του συστήματος ηλεκτρονικής συνταγογράφησης της ΗΔΙΚΑ. Μόλις ολοκληρωθεί η διαδικασία και εφόσον όλοι οι ιατροί έχουν αξιολογήσει θετικά τον πολίτη, αυτός θα ενημερωθεί μέσω e-mail και SMS, ώστε να προσέλθει στο ΚΕΠ για να συνεχιστεί η διαδικασία ανανέωσης.

Στην αίτηση, η ενότητα που αφορά τους ιατρούς θα ενημερωθεί αυτόματα και θα αναγράφει αν ο πολίτης κρίθηκε ικανός (Εικόνα 92).

| τρικες εξετασεις                                                                                                 | Αποστολή στοιχείων Εκτύπωση στοιχείων                                                                                  |  |  |  |
|----------------------------------------------------------------------------------------------------|----------------------------------------------------------------------------------------------------|--|--|--|
| Ειδικότητα                                                                                                    | Κατάσταση                                                                                                    |  |  |  |
| Παθολόγος και συναφείς ειδικότητες 🕚                                                                             | Δεν έχει αναλάβει την υπόθεση ιατρός της συγκεκριμένης ειδικότητας.                                                    |  |  |  |
| Οφθαλμίατρος                                                                                                    | Δεν έχει αναλάβει την υπόθεση ιατρός της συγκεκριμένης ειδικότητας.                                                    |  |  |  |
| Ωτορινολαρυγγολόγος                                                                                              | Δεν έχει αναλάβει την υπόθεση ιατρός της συγκεκριμένης ειδικότητας.                                                    |  |  |  |
| Νευρολόγος ή Ψυχίατρος                                                                                           | Δεν έχει αναλάβει την υπόθεση ιατρός της συγκεκριμένης ειδικότητας.                                                    |  |  |  |
| <b>παιτούμενα Στοιχεία για την Ιατρική Επί</b><br>ρησιμοποιήστε τα παρακάτω στοιχεία (αριθμός<br>ιτρική εξέταση. | <b>σκεψη</b><br>ΡΙΝ και ΑΦΜ) κατά την επίσκεψή σας στους ιατρούς. Σε περίπτωση που δεν τα έχετε, δεν θα είναι εφικτή η |  |  |  |
| PIN 8668                                                                                                    | A.Ф.M.<br>066534448                                                                                                    |  |  |  |
| 0000                                                                                                    |                                                                                                    |  |  |  |

Εικόνα 91. Ιατρικές εξετάσεις

#### Ιατρικές Εξετάσεις

Οι ιατρικές εξετάσεις ολοκληρώθηκαν και έχουν εκδοθεί τα πιστοποιητικά υγείας. Κρίνεστε **'ΙΚΑΝΟΣ'** για αρχική χορήγηση άδειας οδήγησης. **Προσοχή**! Έχετε ακόμη **309 μέρες** για να υποβάλετε την αίτηση σας, πριν τη λήξη των πιστοποιητικών υγείας.

Αποτελέσματα Ιατρικών Εξετάσεων

## ΙΚΑΝΟΣ

Εικόνα 92. Ο πολίτης κρίθηκε ικανός

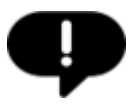

Σε περίπτωση που εκ παραδρομής έχει διαγραφεί η αίτηση σας ενώ ο πολίτης έχει ήδη επισκεφθεί τους ιατρούς και έχει εκδώσει τα απαραίτητα πιστοποιητικά υγείας, μπορείτε να ξεκινήσετε μια νέα αίτηση ανανέωσης από την αρχή. Στο βήμα των ιατρικών εξετάσεων μπορείτε να εισάγετε το παλιό pin με το οποίο εκδόθηκαν τα πιστοποιητικά ώστε να γίνει ανάκτηση των πιστοποιητικών που υπάρχουν σε ισχύ και να μην χρειαστεί νέα επίσκεψη στους ιατρούς (Εικόνα 91(1)).

#### 5.7.9 ΒΗΜΑ 9 - Καταχώρηση επισυναπτόμενων, σχολίων/παρατηρήσεων

Για την προσθήκη του τόπου επισυναπτόμενων και σχολίων/παρατηρήσεων συμβουλευτείτε την ενότητα 5.2.7.

#### 5.7.10 ΒΗΜΑ 10 - Έκδοση παραβόλων

Για την έκδοση παραβόλων που αφορούν την αίτηση συμβουλευτείτε την ενότητα 5.4.9.

#### 5.7.11 ΒΗΜΑ 11 - Ειδικές περιπτώσεις

Κατά τη διαδικασία ανανέωσης άδειας οδήγησης, ενδέχεται να προκύψουν δύο ειδικές περιπτώσεις που απαιτούν ιδιαίτερη διαχείριση:

#### 1η Περίπτωση: Πολλαπλές ενεργές κατηγορίες

Εάν ο πολίτης διαθέτει περισσότερες από μία ενεργές κατηγορίες στην άδεια οδήγησης, τότε στην αρχή της υπεύθυνης δήλωσης θα πρέπει να επιλέξει για ποια/ποιες κατηγορία/κατηγορίες υποβάλλεται η αίτηση ανανέωσης (Εικόνα 93).

#### 2η Περίπτωση: Δυνατότητα χρήσης μειωμένου παραβόλου

Ο πολίτης μπορεί να επιλέξει τη χρήση μειωμένου παραβόλου, εφόσον πληροί τις παρακάτω προϋποθέσεις (

- 🚬 έχω την ιδιότητα του σπουδαστή ή του μαθητή, επί έξι (6) μήνες τουλάχιστον, συνεχώς ή αθροιστικά στην Ελλάδα, κατά το τελευταίο 12μηνο πριν από
- 🔿 την ημέρα κατάθεσης της αίτησης και των δικαιολογητικών.
- Δεν έχω καταθέσει όμοια δικαιολογητικά σε άλλη Υπηρεσία της χώρας.
- Δεν είμαι κάτοχος άλλης άδειας οδήγησης Ελληνικής ή Κράτους Μέλους της Ευρωπαϊκής Ένωσης (Ε.Ε.) ή από τα κράτη Νορβηγία, Ισλανδία, Λιχτενστάιν, ή κάτοχος άδειας οδήγησης ΜΟΤΟΠΟΔΗΛΑΤΟΥ. Και δεν μου έχει αφαιρεθεί από οποιαδήποτε Αρχή.

Ανανεώνω την άδεια οδήγησης μου για ιατρικούς λόγους, σύμφωνα με την παράγραφο 9, του άρθρου 52 του ν. 4155/13 (ΦΕΚ 120/Α).
 Επιθυμώ την αναγραφή της Ομάδας Αίματός μου στο έντυπο της άδειας οδήγησης.

#### Εικόνα 94):

- Είναι κάτω των 65 ετών, σύμφωνα με την ημερομηνία γέννησης που αναγράφεται στο δίπλωμα (πεδίο 3).
- Στο δίπλωμα υπάρχει τουλάχιστον μία από τις παρακάτω παρατηρήσεις (remarks):
  - 10700: Χρονικός περιορισμός ισχύος
  - 10701: Χρονικός περιορισμός / Ιατρικοί λόγοι
  - 10702: Ιατρική εξέταση πέραν των δύο ιατρών

Αν πληρούνται τα παραπάνω, θα εμφανιστεί σχετική επιλογή στο τέλος της υπεύθυνης δήλωσης. Με την επιλογή αυτής της δυνατότητας, θα εμφανιστεί αναδυόμενο παράθυρο επιβεβαίωσης (Εικόνα 95). Με την επιβεβαίωση, το σύστημα θα εκδώσει αυτόματα τα κατάλληλα παράβολα της ειδικής κατηγορίας.

Επιθυμώ να Ανανεώσω την Άδεια Οδήγησης μου:

Ο για τις ερασιτεχνικές και τις επαγγελματικές κατηγορίες (B, C)

μόνο για τις ερασιτεχνικές κατηγορίες (B)

Εικόνα 93. Κατηγορίες ανανέωσης άδειες οδήγησης

🔿 έχω την κανονική μου διαμονή στην Ελλάδα ή

έχω την ιδιότητα του σπουδαστή ή του μαθητή, επί έξι (6) μήνες τουλάχιστον, συνεχώς ή αθροιστικά στην Ελλάδα, κατά το τελευταίο 12μηνο πριν από 🔿 την ημέρα κατάθεσης της αίτησης και των δικαιολογητικών.

- Δεν έχω καταθέσει όμοια δικαιολογητικά σε άλλη Υπηρεσία της χώρας.
- Δεν είμαι κάτοχος άλλης άδειας οδήγησης Ελληνικής ή Κράτους Μέλους της Ευρωπαϊκής Ένωσης (Ε.Ε.) ή από τα κράτη Νορβηγία, Ισλανδία, Λιχτενστάιν, ή κάτοχος άδειας οδήγησης ΜΟΤΟΠΟΔΗΛΑΤΟΥ. Και δεν μου έχει αφαιρεθεί από οποιαδήποτε Αρχή.

🔲 Ανανε<del>ώνω-την άδεκα οδήγησης μου γκατατρικούς λόγους, σύμφωνα μο την παράγραφο 9, του άρθρου 52-του ν. 4155/13 (ΦΕΚ 120/Α).</del> 🗆 Επιθυμώ την αναγραφή της Ομάδας Αίματός μου στο έντυπο της άδειας οδήγησης.

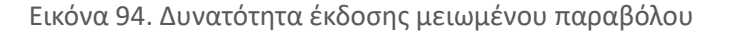

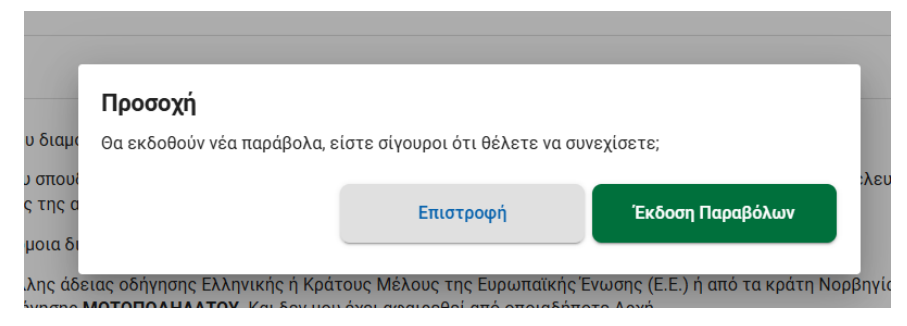

Εικόνα 95. Αναδυόμενο παράθυρο επιβεβαίωσης

#### 5.7.12 ΒΗΜΑ 12 - Εκτύπωση αποδεικτικού αίτησης

Για την εκτύπωση του αποδεικτικού αίτησης συμβουλευτείτε την ενότητα 5.2.8

#### 5.7.13 ΒΗΜΑ 13 - Υποβολή αίτησης μεταβίβασης

Για την υποβολή της αίτησης συμβουλευτείτε την ενότητα 5.2.9.

#### 5.7.14 ΒΗΜΑ 14 – Επισκόπηση αίτησης

Για την επισκόπηση της αίτησης συμβουλευτείτε την ενότητα 5.4.12.

## 6 Παρακολούθηση πορείας της αίτησης

## 6.1 Διασύνδεση eKEΠ με την εξωτερική εφαρμογή Μεταβίβασης

Προκειμένου να διευκολυνθεί η παρακολούθηση της πορείας της αίτησης από τους υπαλλήλους ΚΕΠ, έχει υλοποιηθεί διασύνδεση μεταξύ του eKEΠ και της (εξωτερικής) εφαρμογής μεταβίβασης οχημάτων Ι.Χ. Η διασύνδεση αυτή στηρίζεται στην αντιστοίχιση του Κωδικού Υπόθεσης του eKEΠ, με τον αριθμό που λαμβάνει η ίδια υπόθεση στην εξωτερική εφαρμογή. Συνεπώς από την στιγμή της υποβολής μιας αίτησης μεταβίβασης στην εξωτερική εφαρμογή, θα είναι δυνατή η παρακολούθησή της πορείας της στις κατά τόπους Π.Ε σε πραγματικό χρόνο, μέσα από το περιβάλλον του eKEΠ, με το πάτημα του ίδιου συνδέσμου για τη μετάβαση στην εξωτερική εφαρμογή. Αν υπάρχει συσχετισμένη αίτηση στην εξωτερική εφαρμογή, τότε ο σύνδεσμος θα σας ανακατευθύνει στη σελίδα επισκόπησης της συγκεκριμένης υπόθεσης.

| 0                                                                            | 0                                                                                                    |                                                                                          | 9                                                                                                    | 0                                                                                         | 0                                     |
|------------------------------------------------------------------------------|----------------------------------------------------------------------------------------------------|------------------------------------------------------------------------------------------|----------------------------------------------------------------------------------------------------|-------------------------------------------------------------------------------------------|---------------------------------------|
| Αίτηση                                                                       | Προς αποστολή                                                                                                    | Σε ανομον                                                                                | ή απάντησης                                                                                                    | Παραλοβή εγγράφου                                                                         | Ολοκλήρωση                            |
| Τίτλος Διαδικασίας Μεταβίβασ                                                 | η άδειας κυκλοφορίας ενάριθμου επιβατηγού αυτοκινήτ                                                                                                    | ου ή μοτοσικλέτας, ιδιωτικής                                                             | χρήσης                                                                                                    |                                                                                           |                                       |
|                                                                              | · · · · · · · · · · · · · · · · · · ·                                                                                                    |                                                                                          |                                                                                                    | •                                                                                         |                                       |
| 125590                                                                       | Φορεας Διεκπεραιωσης                                                                                                    |                                                                                          | κατασταση                                                                                                    | Αυτοματή αρχειοθετήση                                                                     | Ημερ/νία τποβολης                     |
|                                                                              | n des colorest a dobba (st                                                                                                    |                                                                                          |                                                                                                    | unterebil would                                                                           | 1770772021                            |
| Δημιουργήθηκε από                                                            | ΗΛΙΟΠΟΥΛΟΥ ΚΩΝΣΤΑΝΤΙΝΑ                                                                                                    |                                                                                          | Αιτών                                                                                                    | ΗΛΙΟΠΟΥΛΟΥ ΚΩΝΣΤΑΝΤΙΝΑ                                                                    | Λεπτομέρειες                          |
| Χειριστής                                                                    | ΗΛΙΟΠΟΥΛΟΥ ΚΩΝΣΤΑΝΤΙΝΑ                                                                                                    |                                                                                          | Τρόπος Επικοινωνίας                                                                                                    | Μήνυμα                                                                                    | Λεπτομέρειες                          |
| Υποβολή μέσω                                                                 |                                                                                                    |                                                                                          | Τρόπος Παραλαβής                                                                                                    | Παραλαβή από την υπηρεσία                                                                 |                                       |
| Εξωτερική εφαρμογή: <u>Μεταβίβα</u>                                          | αση Οχήματος                                                                                                    |                                                                                          |                                                                                                    |                                                                                           |                                       |
| Η υπόθεση έχει ολοκληρωθεί                                                   | and the second second se |                                                                                          |                                                                                                    |                                                                                           |                                       |
| <b>Αποστολές σε σημεία διεκπεραίωση</b><br>Μπορείτε να δείτε πληροφορίες για | ς<br>τις προηγούμενες αποστολές σε σημετο διεκπεραίωσης.                                                                                                    |                                                                                          |                                                                                                    |                                                                                           | Προβολή όλω                           |
| Αρχεία Υπόθεσης Ιστορικό και Σημι                                            | ειώσεις Εισερχόμενα Εξερχόμενα                                                                                                    |                                                                                          |                                                                                                    |                                                                                           |                                       |
|                                                                              |                                                                                                    | and the second second                                                                    |                                                                                                    |                                                                                           |                                       |
| Δικαιολογητικά                                                               |                                                                                                    | 100 million (1997)                                                                       | Sec. 1                                                                                                    |                                                                                           |                                       |
| 1. Άδεια κυκλοφορίας οχ                                                      | ήματος - Άδεια κυκλοφορίας, σε πρωτότυπο.                                                                                                    |                                                                                          | and the second second sec |                                                                                           | ~                                     |
|                                                                              |                                                                                                    |                                                                                          |                                                                                                    |                                                                                           |                                       |
|                                                                              |                                                                                                    | < Niow                                                                                   |                                                                                                    |                                                                                           |                                       |
|                                                                              |                                                                                                    |                                                                                          |                                                                                                    |                                                                                           |                                       |
|                                                                              |                                                                                                    | Μεταβιβαση Ο                                                                             | χηματος -                                                                                                    |                                                                                           |                                       |
|                                                                              |                                                                                                    | Τελευτοίο ενημέρωση: Εχορίδι                                                             | уке                                                                                                    |                                                                                           | 18/9/2024 14:17 👻                     |
|                                                                              |                                                                                                    | Η αίτηση υποβλήθηκε επιτ<br>Έχει εκδοθεί η <u>ΒΕΒΑΙΩΣΗ Υ</u><br>εκτυπωθεί και να παραδοθ | υχώς στο Τμήμα Αδειών Κυκλοφορίας<br>(ΠΟΒΟΛΗΣ ΑΙΤΗΜΑΤΟΣ ΚΑΙ ΠΛΗΡΩΣΗ<br>εί στους ενδιαφερόμενους.                                                                                                    | Π.Ε. Ηρακλείου.<br>Σ ΤΟΝ ΠΡΟΫΠΟΘΕΣΕΟΝ ΜΕΤΑΒΙΒΑΣΗΣ ΤΗΣ ΚΥΡΙΟΤ                              | <u>ΗΤΑΣ ΤΟΥ ΟΧΗΜΑΤΟΣ,</u> παρακαλώ να |
|                                                                              |                                                                                                    | Στοιχεία Αίτησης                                                                         |                                                                                                    |                                                                                           |                                       |
|                                                                              |                                                                                                    | Αριθμός πινακίδας                                                                        |                                                                                                    |                                                                                           |                                       |
|                                                                              |                                                                                                    | Υπηρεσία Εξυπηρέτησης Μετ                                                                | α <b>βίβασης</b> Τμ<br>Δι                                                                                                    | ήμα Αδειών Κυκλοφορίας Π.Ε. Ηρακλείου<br>εύθυνση τμήματος: Αρχιεπισκόπου Μακαρίου, 17, ΤΡ | ( 71202, Ηράκλειο Κρήτης              |
|                                                                              |                                                                                                    | Παρακράτηση κυριότητας                                                                   | Me                                                                                                    | ταβίβαση χωρίς παρακράτηση κυριότητας                                                     |                                       |
|                                                                              |                                                                                                    | Τιμολόγιο                                                                                | Xu                                                                                                    | ρίς έκδοση τιμολογίου                                                                     |                                       |
|                                                                              |                                                                                                    | Σχόλια/Παρατηρήσεις                                                                      |                                                                                                    |                                                                                           |                                       |
|                                                                              |                                                                                                    | Υπηρεσία ΚΕΠ                                                                             | KE                                                                                                    | Π/GRNET - ΔΟΚΙΜΗ 1 - GRNET                                                                |                                       |
|                                                                              |                                                                                                    | Κατάσταση αίτησης                                                                        | Eyr                                                                                                    | ερίθηκε                                                                                   |                                       |
|                                                                              |                                                                                                    | Επισυγαπτόμεγα Αοχε                                                                      | in                                                                                                    |                                                                                           |                                       |
|                                                                              |                                                                                                    |                                                                                          |                                                                                                    |                                                                                           |                                       |

Εικόνα 96. Χρήση του link μετάβασης στην εξωτερική εφαρμογή για την παρακολούθηση της πορείας της αίτησης

## 6.2 Παραλαβή νέας άδειας στο ΚΕΠ και ενημέρωση του πολίτη

Όπως προαναφέρθηκε (βλ. Εκκίνηση αίτησης μεταβίβασης στο eKEΠ), η καταχώριση της αίτησης Μεταβίβασης, έχει προσαρμοστεί ώστε να ολοκληρώνεται σε 5 βήματα στο eKEΠ. Η επέκταση των βημάτων αποσκοπεί στο να καταγράφεται με ακρίβεια στο eKEΠ η πορεία της αίτησης, ειδικά από τη στιγμή της παραλαβής της άδειας στο KEΠ από τις Π.Ε έως και την τελική παράδοσή της στον πολίτη.

Όταν η άδεια παραληφθεί στο ΚΕΠ, καταχωρίστε την έκβαση και πατήστε **Επόμενο**.

|           |                         |                      | Αιτών               | EU          | ΩΝΥΜΟ ΠΩΛΗΤΗ ΟΝΟΜΑ ΠΩ  |
|-----------|-------------------------|----------------------|---------------------|-------------|------------------------|
|           |                         | Αλλαγή χειριστή      | Τρόπος Επικοινωνίας | Нλ          | εκτρονικό ταχυδρομείο  |
|           | Καταχώριση ἑκβασης αιτή | ματος                |                     | ×           | αλαβή από την υπηρεσία |
|           | Επιτυχής διεκπεραίωσ    | ση 🔘 Αδυναμία διεκπα | εραίωσης            |             |                        |
|           | Σχόλια                  |                      |                     |             |                        |
| αιτήματος |                         |                      |                     |             |                        |
| uttiputoe |                         |                      |                     |             |                        |
| JC.       |                         |                      | к                   | αταχώριση 🐼 |                        |
|           |                         |                      |                     |             |                        |
|           |                         |                      |                     |             |                        |
|           |                         |                      |                     |             |                        |

Εικόνα 97. Παραλαβή στο eKEΠ

#### Ενημερώστε τους ενδιαφερόμενους με e-mail ή SMS μέσω του συστήματος.

| Αποστολή/παραλαβή απάντησης                                                                                                    | ,                                          |
|----------------------------------------------------------------------------------------------------|--------------------------------------------|
| Αποστολή επάντησης στην ηλ. διεθόνιση του συναλλασσόμενου<br>Μπορείτε να επιμερίσσετε για την έδεση του αυτήματος η να στείλετε την απάντηση του αιτήματος στον συναλλασσόμενο ή στον εκπρόσωπό του με ηλεκτρονικό τοχυδρομείο.<br>Ει επιστικήσει διαμέτει παναίεται σεμαία το ειστόπησε στη νοηνόμικη όμα, επισ θε αρικρλιφθεί απόμετα. | Αποστολή απάντησης μέσω Ηλ. ταχυδρομείου > |
| <b>Έχω προυθήσει την απάντηση στον συναλλασοόμενο με ταχοδρομική αποστολή</b><br>Μπορείτε να καταχωρίσετε στο σύστημα πως έχετε αποστείλει την απάντηση στον συναλλασοόμενο ή στον εκπρόσωπό του μέσω ταχιδρομείου.                                                                                                    | ⊚ίΝαι () Όχι                               |
| Ο συναλλασσόμενος έλαβε την απάντηση/ενημερώθηκε για την έκβαση του αιτήματος δια ζώσης<br>Μπορείτε να καταχωρίσετε στο σύστημα πως ο συναλλασσόμενος ή ο εκπρόσωπός του έλαβε την απάντηση ή ενημερώθηκε για την έκβαση του αιτήματος δια ζώσης.                                                                                        | ) Ναι 🔘 Όχι                                |
| <b>Αποστολές σε σημεία δεκπεροίωσης</b><br>Μπορείτε να δείτε πληροφορίες για τις προηγούμενες αποστολές σε σημεία διεκπεροίωσης.                                                                                                    | Προβολή όλων                               |
| <b>Ενημέρωση συναλλασσόμενου</b><br>Αποσταλή ηλεκτρονικού μηνόματος στον συναλλασσόμενο ή στον εκπρόσωπό του                                                                                                    | Αποστολή μηνύματος 🗲                       |

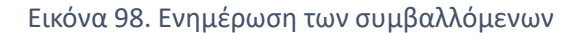

Ένα επιπλέον χαρακτηριστικό που έχει προστεθεί στη φόρμα της αίτησης μεταβίβασης, είναι η δυνατότητα επισκόπησης των στοιχείων **τόσο του πωλητή και όσο και του αγοραστή**, για τον ευκολότερο εντοπισμό της αίτησης, όταν για την παραλαβή της αίτησης προσέρχεται ο αγοραστής.

Για την εύρεση των στοιχείων πωλητή και αγοραστή μεταβείτε στο Στάδιο 2 – Προς Αποστολή και στην ενότητα Αποστολή στον Φορέα/Σημείο Διεκπεραίωσης, πατήστε στη δεξιά πλευρά της σελίδας Προβολή στοιχείου.

| Αίτηση                                                                                                    | <b>2</b><br>Προς αποστολή                      |                                 |
|----------------------------------------------------------------------------------------------------|------------------------------------------------|---------------------------------|
| Αποστολή στον Φορέα/σημείο διεκπεραίωσης                                                                                  |                                                |                                 |
| Φορέας/σημείο διεκπεραίωσης                                                                                               |                                                | Εξωτερική εφαρμογή              |
| Τρόπος επικοινωνίας με Φορέα/σημείο διεκπεραίωσης                                                                         | Εξωτερική εφαρμογή: <u>Μεταβίβαση Οχήματος</u> | Επιλογή από λίστα               |
| Αριθμός υπόθεσης στην εξωτερική εφαρμογή (προαιρετικό)                                                                    |                                                | Καταχώριση                      |
| <b>Στοιχεία αιτούντος</b><br>Προβάλλετε τα στοιχεία του αιτούντος για γρήγορη αντιγραφή.                                  |                                                | Προβολή στοιχείων               |
| <b>Στοιχεία αγοραστή</b><br>Προβάλλετε τα στοιχεία του αγοραστή για <mark>χρήνορη</mark> αντιγραφή.                       |                                                | Προβολή στοιχείων               |
| Αποστολές σε σημεία διεκπεραίωσης<br>Μπορείτε να δείτε πληροφορίες για τις πρ <b>ε</b> γγούμενες αποστολές σε σημεία διεκ | περαίωσης.                                     | Προβολή όλων                    |
| ·····                                                                                                    |                                                | •                               |
|                                                                                                    | Στοιχεία αγοραστή                              |                                 |
|                                                                                                    | Όνομα                                          | Επίθετο                         |
|                                                                                                    | ΟΝΟΜΑ ΑΓΟΡΑΣΤΗ                                 | ΕΠΩΝΥΜΟ ΑΓΟΡΑΣΤΗ                |
|                                                                                                    | Όνομα Πατρός                                   | А.Ф.М.                          |
|                                                                                                    | ΠΑΤΡΩΝΥΜΟ ΑΓΟΡΑΣΤΗ                             | <b>1</b> 11956006               |
|                                                                                                    | Ταυτοποιητικό Ένγραφο                          | Αριθμός ταυτοποιητικού εγγράφου |
|                                                                                                    |                                                |                                 |

Εικόνα 99: Διαθέσιμα τα στοιχεία πωλητή και αγοραστή στο ΕΚΕΠ

Επιπρόσθετα, έχετε πλέον τη δυνατότητα να ενημερώνετε και τους δύο συμβαλλόμενους με SMS ή μέσω e-mail. Πατήστε το κουμπί «**Αποστολή μηνύματος**» που βρίσκεται στο **Στάδιο 3 – Σε αναμονή απάντησης** και επιλέξτε έναν από τους συμβαλλόμενους (πωλητή ή αγοραστή). Πληκτρολογήστε το μήνυμά σας και πατήστε Αποστολή. Με 2° μήνυμα μπορείτε να ενημερώσετε και τον έτερο συμβαλλόμενο.

| Αποστολή ηλεκτρονικού μην    | ισσόμενο  | ×                                          |                   |
|------------------------------|-----------|--------------------------------------------|-------------------|
| Παραλήπτης<br>sddad sdasdasd | *         | Τρόπος επικοινωνίας<br>ΕΜΑΙL (Προτιμητέος) | <b>•</b>          |
| sddad sdasdasd 🖌 🛛 🛛         | Ιωλητής   |                                            |                   |
| sdvsdv sdvsdvsd 🔶 🗛          | λγοραστής |                                            | Αρ. χαρακτήρων: 0 |
| Κείμενο μηνύματος            |           |                                            |                   |
|                              |           |                                            |                   |
|                              |           |                                            |                   |
|                              |           |                                            |                   |
|                              |           |                                            | Αποστολή 🗲        |

Εικόνα 100: Δυνατότητα αποστολής μηνύματος και στους δύο συμβαλλόμενους

Όταν ο πολίτης παραλάβει την άδεια, ενημερώστε το σύστημα όπως θα κάνατε και σε μια συμβατική αίτηση και στη συνέχεια ολοκληρώστε την.

| Αποστολή/παραλαβή απάντησης                                                                                                    |                                            |
|----------------------------------------------------------------------------------------------------|--------------------------------------------|
| Αποτολή απάντησης στην ηλ. διεύθυνση του συναλλασούμενου<br>Μπορείτε να ενημερώσετε για την έλδαση του αιτήματος για στείλετε την απάντηση του αιτήματος στον συναλλασούμενο ή στον εκπρόσωπό του με ηλεκτρονικό ταχιόρομείο.<br>Τι επόποιηση και την απόσκαι παχώτα πρώτα πόπης στο παράδαμας στη ποριορική βίος και τή θα συπαρληθεί επήματα. | Αποστολή απάντησης μέσω Ηλ. ταχυδρομείου 🗲 |
| <mark>Έχω προυθήσει την απάντηση στον ανναλλασσόμενο με τοχοδρομική αποστολή</mark><br>Μπορείτε να κατοχωρίσετε στο σύστημα πως έχετε αποστείλει την απάντηση στον συναλλασσόμενο ή στον εκπρόσωπό του μέσω ταχοδρομείου.                                                                                                    | Ναι () Όχι                                 |
| Ο συναλλασόμενος έλαβε την απάντηση/ενημερώθηκε για την έκβοση του αιτήματος δια ζώσης<br>Μπορείτε να κατοχωρίσετε στο σύστημα πως ο συναλλασόμενος ή ο εκπρόσωπός του έλαβε την απάντηση ή ενημερώθηκε για την έκβοση του αιτήματος δια ζώσης.                                                                                                 | 🔿 Ναι 💿 Όχι                                |
| <b>Αποστολές σε σημεία διεκπεραίωσης</b><br>Μπορείτε να δείτε πληροφορίες για τις προηγούμενες αποστολές σε σημεία διεκπεραίωσης.                                                                                                    | Προβολή όλων                               |
| <b>Εγημέρωση συναλλασοόμενου</b><br>Αποστολή ήβιεκ <u>τρονικού μην</u> ώματος στον συναλλαροόμενο ή στον εκπρόσωπό του                                                                                                    | Αποστολή μηνύματος 🗲                       |

Εικόνα 101: Ενημέρωση του πολίτη και ολοκλήρωση της υπόθεσης στο ΕΚΕΠ

#### ΠΑΡΑΡΤΗΜΑ Α - Εργαλείο υπολογισμού τελών μεταβίβασης

Η πλατφόρμα παρέχει εργαλείο για τον υπολογισμό του κόστους μεταβίβασης ενός οχήματος. Ο σύνδεσμος για αυτό το εργαλείο βρίσκεται στο υποσέλιδο της εφαρμογής (Εικόνα 102).

| <u>Αναφορά Προβλήματος Χρήσιμα έγγραφα</u> <u>Υπολογισμός τελών μεταβίβασης</u>                                                                                                    | ΕΛΛΗΝΙΚΗ ΔΗΜΟΚΡΑΤΙΑ             |
|----------------------------------------------------------------------------------------------------|---------------------------------|
| © Copyright 2024 - Σχεδίαση & Υλοποίηση από το ITHTE                                                                                                    | Κυβέρνηση                       |
| <b>Ελλάδα 2.0</b> Με τη χρηματοδότηση<br>της Ευρωσταϊκής Ένωσης<br>Νουτίσε ποι πλαίσιο του Εθγικού Σχεδίου Ανάκαμψης και Ανθεκτικότητας «Ελλάδα 2.0» με τη χρηματοδότηση της Ευρωπα | ϊκής Ένωσης – NextGenerationEU. |

Εικόνα 102. Σύνδεσμος για εργαλείο υπολογισμού τελών μεταβίβασης

 Επιλέγοντας τον συγκεκριμένο σύνδεσμο θα οδηγηθείτε στην αρχική σελίδα του εργαλείου για τον υπολογισμό των τελών για διαδικασίες οχημάτων (Εικόνα 103).

| govgr             | ΄ Υπουργείο Υποδομών και Μεταφορών                                                                               |  |
|-------------------|----------------------------------------------------------------------------------------------------|--|
| <b>Υτ</b><br>Επιλ | πολογισμός Τελών για Διαδικασίες Οχημάτων<br>λέξτε την διαδικασία για την οποία θέλετε να υπολογίσετε το κόστος. |  |
| Δυ                | αδικασία *                                                                                                    |  |

#### Εικόνα 103. Επιλογή διαδικασίας

 Από την αναπτυσσόμενη λίστα για επιλογή διαδικασίας, επιλέξτε «Μεταβίβαση οχήματος». Μόλις την επιλέξετε θα εμφανιστεί φόρμα με τα πεδία που πρέπει να συμπληρωθούν για να γίνει ο υπολογισμός (Εικόνα 104).

Τα πεδία που εμφανίζονται είναι τα παρακάτω:

<u>Α.Φ.Μ. ιδιοκτήτη</u>

Εισάγετε τον Α.Φ.Μ. του τρέχοντος ιδιοκτήτη.

Αριθμός κυκλοφορίας

Εισάγετε τον αριθμό κυκλοφορίας του προς μεταβίβαση οχήματος

<u>Τιμολόγιο</u>

Επιλέξτε από τη λίστα αν η μεταβίβαση γίνεται χωρίς έκδοση τιμολογίου ή με έκδοση τιμολογίου που υπόκειται σε ΦΠΑ

• Ποσοστό του οχήματος που θα μεταβιβαστεί

Καταχωρήστε το συνολικό ποσοστό του οχήματος που θα μεταβιβαστεί. Για παράδειγμα, αν μεταβιβαστεί εξολοκλήρου θα πρέπει να καταχωρήσετε την τιμή 100. Αν μεταβιβαστεί το μισό θα πρέπει να καταχωρήσετε την τιμή 50. Αν υπάρχουν 2 αγοραστές και ο ένας λάβει π.χ. το 50% και ο άλλος το 30% θα πρέπει να καταχωρήσετε το άθροισμα, δηλαδή 80.

#### <u>Υπηρεσία Εξυπηρέτησης</u>

Επιλέξτε την υπηρεσία για την οποία θα υπολογιστεί το τέλος ώστε να εμφανιστούν οι κατάλληλες πληροφορίες εξόφλησης.

Πατήστε το πεδίο ελέγχου «Δεν είμαι ρομπότ» και στη συνέχεια επιλέξτε το κουμπί «Υπολογισμός τελών».

| - Διαδικασία *                                                                   |                                   |   |
|----------------------------------------------------------------------------------|-----------------------------------|---|
| Μεταβίβαση οχήματος                                                              |                                   |   |
| υμπληρώστε την παρακάτω φόρμα για υπολ<br><b>Γτοιχεία Ιδιοκτήτη και Οχήματος</b> | ογισμό των τελών της διαδικασίας. |   |
| A.Φ.M. *                                                                         |                                   |   |
| Αριθμός κυκλοφορίας *                                                            |                                   |   |
| Τιμολόγιο *                                                                      |                                   |   |
| Χωρίς έκδοση τιμολογίου                                                          |                                   |   |
| Ποσοστό του οχήματος που θα μεταβιβαστεί στον αγορασ                             | τή                                |   |
| /προεσία Εξυπροέτρατο Αιτήματ                                                    | ος Μεταβίβασης                    |   |
| Περιφέρεια *                                                                     |                                   |   |
| Τμήμα                                                                            |                                   | , |
|                                                                                  |                                   |   |

Εικόνα 104. Φόρμα υπολογισμού κόστους μεταβίβασης

3. Για τις υπηρεσίες Μεταφορών και Επικοινωνιών των Περιφερειών Αττικής, Κρήτης, Δυτικής Ελλάδας και Δυτικής Μακεδονίας (καθώς και όσες άλλες ενταχθούν στο μέλλον στο σύστημα ηλεκτρονικών πληρωμών ΔΙΑΣ), εκδίδεται ειδικός κωδικός πληρωμής RF (Εικόνα 105). Επιλέγοντας το κουμπί «Εκτύπωση» μπορείτε να εκτυπώσετε τα απαραίτητα για την πληρωμή στοιχεία και να τα παραδώσετε στους ενδιαφερόμενους για να εξοφλήσουν το κόστος της μεταβίβασης.

Όταν οι ενδιαφερόμενοι εξοφλήσουν το τέλος και επανέλθουν στην υπηρεσία σας, μπορείτε να ξεκινήσετε κανονικά την αίτηση μεταβίβασης και κατά τον υπολογισμό του κόστους θα εμφανιστεί ο RF που εκδώσατε και η κατάθεση του ποσού από τον ενδιαφερόμενο (βλέπε «5.1.6.1 Υπολογισμός τελών για Περιφέρειες που έχουν ενταχθεί στο σύστημα ηλεκτρονικών πληρωμών μέσω κωδικών RF»).

Εκτύπωση

#### Πληροφοριακό Σύστημα Διαχείρισης Αιτήσεων Πολιτών για Διαδικασίες Αδειών Οδήγησης και Αδειών Κυκλοφορίας Οδηγίες Χρήσης για τα ΚΕΠ

## Υπολογισμός Τελών

| Κόστος Μεταβίβασης                                                                                                    |                                                                                                    |
|----------------------------------------------------------------------------------------------------|----------------------------------------------------------------------------------------------------|
| Συνολικό Κόστος (τέλος<br>μεταβίβασης και τέλος αδείας):                                                                                               | 165€                                                                                                    |
| Αριθμός Κυκλοφορίας:                                                                                                    |                                                                                                    |
| Είδος Οχήματος:                                                                                                    | ЕПІВАТІКО                                                                                                    |
| Κυβισμός:                                                                                                    | 1461                                                                                                    |
| Τιμολόγιο:                                                                                                    | Χωρίς έκδοση τιμολογίου                                                                                                    |
| Ποσοστό του οχήματος που θα<br>μεταβιβαστεί στον αγοραστή:                                                                                             | 100%                                                                                                    |
| Υπηρεσία Εξυπηρέτησης                                                                                                    |                                                                                                    |
| Περιφέρεια:                                                                                                    | ΚΡΗΤΗΣ                                                                                                    |
| Τμήμα:                                                                                                    | Τμήμα Αδειών Κυκλοφορίας Π.Ε. Ηρακλείου                                                                                                    |
| Δ/νση Υπηρεσίας:                                                                                                    | Αρχιεπισκόπου Μακαρίου, 17, ΤΚ 71202, Ηράκλειο Κρήτης                                                                                                    |
| Πληρωμή με κωδικό RF/QR                                                                                                    |                                                                                                    |
| Ο κωδικός είναι: RF5                                                                                                    | 回路<br>1921398014620000085851<br>同路空                                                                                                    |
| Η πληρωμή με RF/QR μπορεί να πραγη<br>συμπλήρωση του κωδικού RF είτε με<br>έλεγχο από την Περιφέρεια σε έως 2                                          | ματοποιηθεί σε οποιαδήποτε Τράπεζα ή Πάροχο Υπηρεσιών Πληρωμών στην Ελλάδα, μέσω του web/mobile banking, είτε με<br>σάρωση του κωδικού QR. Επιπλέον, στα κανάλια που διατίθενται όπως ΑΤΜ, ταμείο κλπ. Η πληρωμή θα είναι διαθέσιμη για<br>εργάσιμες ημέρες απο την εκτέλεσή της.                                                                                                    |
| Οδηγίες: Ο πολίτης επιλέγει την πλη<br>εφαρμογή της τράπεζας για την επων<br>αποδοχή της συναλλαγής. Για πληρωμ<br>πολίτης επιλέγει την ανάγνωση QR, σ | οωμή με κωδικό RF και πληκτρολογεί ή αντιγράφει τον κωδικό RF στο αντίστοιχο πεδίο. Αφού ενημερωθεί από την<br>/υμία του δικαιούχου οργανισμού, επιλέγει το λογαριασμό χρέωσης, εισάγει το ποσό και ολοκληρώνει την πληρωμή με την<br>ιές μέσω mobile banking, παρέχεται επιπλέον η δυνατότητα πληρωμής με σάρωση QR code. Στην περίπτωση αυτή, ο<br>κανάρει το QR, επιλέγει το λογαριασμό χρέωσης και ολοκληρώνει την πληρωμή με την έγκρισή του. |

# Εικόνα 105. Υπολογισμός κόστους και έκδοση κωδικού RF (για τις Περιφέρειες που είναι ενταγμένες στις ηλεκτρονικές πληρωμές)

4. Για τις υπηρεσίες Μεταφορών και Επικοινωνιών των Περιφερειών που δεν έχουν ενταχθεί στο σύστημα ηλεκτρονικών πληρωμών ΔΙΑΣ, γίνεται ο υπολογισμός του κόστους για τη μεταβίβαση του οχήματος και παρουσιάζεται μαζί με τον ΙΒΑΝ (ή τους ΙΒΑΝ) των τραπεζικών λογαριασμών της Περιφέρειας στον οποίο θα πρέπει να κατατεθεί το τέλος για τη μεταβίβαση (Εικόνα 106). Επιλέγοντας το κουμπί «Εκτύπωση» μπορείτε να εκτυπώσετε τα απαραίτητα για την πληρωμή στοιχεία και να τα παραδώσετε στους ενδιαφερόμενους για να εξοφλήσουν το κόστος της μεταβίβασης.

Όταν οι ενδιαφερόμενοι εξοφλήσουν το τέλος και επανέλθουν στην υπηρεσία σας, μπορείτε να ξεκινήσετε κανονικά την αίτηση μεταβίβασης και κατά τον υπολογισμό του κόστους θα εμφανιστούν τα στοιχεία με το κόστος και τους IBAN κατάθεσης. Θα πρέπει να βεβαιωθείτε ότι το ποσό στο αποδεικτικό κατάθεσης είναι ίδιο με το υπολογισμένο, κατά τη μεταβίβαση, ποσό. (βλέπε «5.1.6.2 Υπολογισμός τελών για Περιφέρειες στις οποίες τα τέλη κατατίθενται σε τραπεζικό λογαριασμό.»).

Εκτύπωση

#### Πληροφοριακό Σύστημα Διαχείρισης Αιτήσεων Πολιτών για Διαδικασίες Αδειών Οδήγησης και Αδειών Κυκλοφορίας Οδηγίες Χρήσης για τα ΚΕΠ

#### Υπολογισμός Τελών

| Κόστος Μεταβίβασης                                         |                         |  |  |
|------------------------------------------------------------|-------------------------|--|--|
| Συνολικό Κόστος (τέλος<br>μεταβίβασης και τέλος αδείας):   | 165€                    |  |  |
| Αριθμός Κυκλοφορίας:                                       |                         |  |  |
| Είδος Οχήματος:                                            | ΕΠΙΒΑΤΙΚΟ               |  |  |
| Κυβισμός:                                                  | 1461                    |  |  |
| Τιμολόγιο:                                                 | Χωρίς έκδοση τιμολογίου |  |  |
| Ποσοστό του οχήματος που θα<br>μεταβιβαστεί στον αγοραστή: | 100%                    |  |  |

#### Υπηρεσία Εξυπηρέτησης

| Περιφέρεια:      | ΚΕΝΤΡΙΚΗΣ ΜΑΚΕΔΟΝΙΑΣ                             |
|------------------|--------------------------------------------------|
| Τμήμα:           | Τμήμα Αδειών Κυκλοφορίας Ανατολικής Θεσσαλονίκης |
| Δ/νση Υπηρεσίας: | Β. Όλγας 198, ΤΚ 54110, Θεσσαλονίκη              |

#### Τρόπος Εξόφλησης

Με κατάθεση του ποσού σε έναν από τους παρακάτω τραπεζικούς λογαριασμούς.

| ΤΡΑΠΕΖΑ ΠΕΙΡΑΙΩΣ: | GR1401712150006215030024603 |
|-------------------|-----------------------------|
| TPANEZA EUROBANK: | GR7202601380000900200281801 |

#### Παρατηρήσεις

1. Για την ολοκλήρωση της διαδικασίας είναι απαραίτητη η προσκόμιση του αποδεικτικού κατάθεσης.

2. Στην αιτιολογία της πληρωμής θα πρέπει να αναγράφεται ο αριθμός κυκλοφορίας του οχήματος και το ονοματεπώνυμο του αγοραστή.

3. Σε περίπτωση που εκδοθεί τιμολόγιο που υπόκειται σε ΦΠΑ, απαιτείται η πληρωμή μόνο του τέλους έκδοσης άδειας κυκλοφορίας (75 Ευρώ για Επιβατικά Ι.Χ. ή 9 Ευρώ για Δίκυκλα Ι.Χ.).

Εικόνα 106. Υπολογισμός κόστους και ενημέρωση τρόπου εξόφλησης (για τις Περιφέρειες που δεν έχουν ενταχθεί στις ηλεκτρονικές πληρωμές)